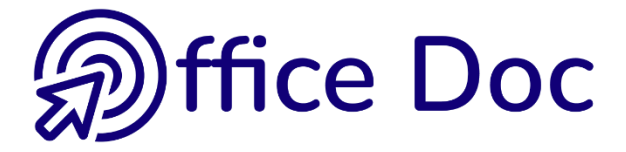

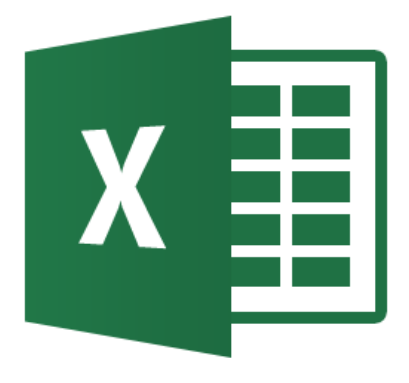

# **MS-OFFICE 2016 - EXCEL**

Version mixte

Fonctions – Audit – Formats conditionnels – Protection Fonctionnalités d'analyse

#### © Office Doc

#### Place Longemale 2B - CH-1262 Eysins - www.office-doc.ch

*Conditions de vente ou d'utilisation : l'acheteur peut imprimer le contenu des fichiers sans aucune restriction de quantité ou de temps mais uniquement dans le cadre interne de la société. Il peut installer le fichier PDF sur l'intranet de celle-ci. L'achat ne donne pas le droit de distribution ou de revente à des tiers. Seule l'utilisation intra-entreprise est permise. La retouche de texte pour les fichiers PDF est permise (ajout d'un logo par exemple) pour autant que les retouches ne dénaturent pas le texte d'origine et ne fassent pas disparaître le nom de la société et de l'auteur.* 

La modification du fichier source .docx est permise. Vous pouvez réorganiser les chapitres, en supprimer ou en ajouter, insérer des copies d'écran de votre environnement. Néanmoins le nom de la société et son auteur doivent impérativement figurer dans le document et les modifications ne doivent pas dénaturer le contenu du fichier source.

# Table des matières

| FO                                                                | ORMULES ET FONCTIONS : PRINCIPES GÉNÉRAUX                                                                                                    | 7                                                                                       |
|-------------------------------------------------------------------|----------------------------------------------------------------------------------------------------|-----------------------------------------------------------------------------------------|
| 1                                                                 | Un rappel important : les valeurs relatives et absolues                                                                                                    | 9                                                                                       |
| 2                                                                 | Rappel : les fonctions - principes généraux.         2.1       Nom et arguments.         2.2       Les fonctions courantes SUM, AVERAGE, COUNT, MAX, MIN         2.3       Reprendre la fonction pour la corriger.         2.4       Fonctions et Barre d'état         2.5       Construire la fonction avec l'aide d'une boîte de dialogue         2.6       Construire une fonction manuellement avec la saisie semi-automatique         2.7       Quelques codes d'erreur et leur signification         2.8       Les références ou formules 3D ou encore formules multi-feuilles         2.9       Options de calcul pour les fonctions.         8       Navigation : atteindre une cellule ou une plage de cellules.         3.1       Attribuer un nom à une cellule ou une plage nommée         3.3       Utiliser un nom dans une formule : coller un nom         3.4       Coller la liste des noms dans une feuille.         3.5       Gestion des noms.         3.6       Transformer la référence en nom lorsque la cellule a déjà été utilisée dans plusieurs calculs         3.7       Spécial et moins courant : nommer les lignes et les colonnes d'un tableau | <b>11</b> 11 11 12 12 12 12 12 12 12 12 15 16 16 16 16 16 16 17 17 18 19 19 20 20 20 21 |
| EX                                                                | EMPLES DE FONCTIONS                                                                                                    | 23                                                                                      |
|                                                                   |                                                                                                    |                                                                                         |
| 1                                                                 | La fonction CONCATENATE                                                                                                    | 25                                                                                      |
| 1<br>2                                                            | La fonction CONCATENATE<br>Inverse d'un CONCATENATE : répartir le contenu d'une cellule sur plusie<br>cellules                                                                                                    | 25<br>eurs<br>26                                                                        |
| 1<br>2<br>3                                                       | La fonction CONCATENATE<br>Inverse d'un CONCATENATE : répartir le contenu d'une cellule sur plusie<br>cellules<br>Les fonctions « statistiques » : COUNT, COUNTA, COUNTBLANK, COUNT<br>et COUNTIFS                                                                                                    | 25<br>eurs<br>26<br>FIF<br>28                                                           |
| 1<br>2<br>3<br>4                                                  | La fonction CONCATENATE<br>Inverse d'un CONCATENATE : répartir le contenu d'une cellule sur plusie<br>cellules<br>Les fonctions « statistiques » : COUNT, COUNTA, COUNTBLANK, COUNT<br>et COUNTIFS<br>La fonction SUMIF                                                                                                    | 25<br>eurs<br>26<br>TIF<br>28<br>                                                       |
| 1<br>2<br>3<br>4<br>5                                             | La fonction CONCATENATE<br>Inverse d'un CONCATENATE : répartir le contenu d'une cellule sur plusie<br>cellules<br>Les fonctions « statistiques » : COUNT, COUNTA, COUNTBLANK, COUNT<br>et COUNTIFS<br>La fonction SUMIF<br>La fonction SUMIFS                                                                                                    | 25<br>eurs<br>26<br>TIF<br>28<br>                                                       |
| 1<br>2<br>3<br>4<br>5<br>6                                        | La fonction CONCATENATE<br>Inverse d'un CONCATENATE : répartir le contenu d'une cellule sur plusie<br>cellules<br>Les fonctions « statistiques » : COUNT, COUNTA, COUNTBLANK, COUNT<br>et COUNTIFS<br>La fonction SUMIF<br>La fonction SUMIFS<br>La fonction IF                                                                                                    | 25<br>eurs<br>26<br>TIF<br>28<br>30<br>31<br>33                                         |
| 1<br>2<br>3<br>4<br>5<br>6<br>7                                   | La fonction CONCATENATE<br>Inverse d'un CONCATENATE : répartir le contenu d'une cellule sur plusie<br>cellules<br>Les fonctions « statistiques » : COUNT, COUNTA, COUNTBLANK, COUNT<br>et COUNTIFS<br>La fonction SUMIF<br>La fonction SUMIFS<br>La fonction IF<br>La fonction OR                                                                                                    | 25<br>eurs<br>26<br>TIF<br>28<br>30<br>31<br>33<br>34                                   |
| 1<br>2<br>3<br>4<br>5<br>6<br>7<br>8                              | La fonction CONCATENATE<br>Inverse d'un CONCATENATE : répartir le contenu d'une cellule sur plusie<br>cellules<br>Les fonctions « statistiques » : COUNT, COUNTA, COUNTBLANK, COUNT<br>et COUNTIFS<br>La fonction SUMIF<br>La fonction SUMIFS<br>La fonction IF<br>La fonction OR<br>La fonction AND                                                                                                    | 25<br>eurs 26<br>TIF 28<br>30<br>31<br>33<br>34<br>35                                   |
| 1<br>2<br>3<br>4<br>5<br>6<br>7<br>8<br>9                         | La fonction CONCATENATE<br>Inverse d'un CONCATENATE : répartir le contenu d'une cellule sur plusie<br>cellules<br>Les fonctions « statistiques » : COUNT, COUNTA, COUNTBLANK, COUNT<br>et COUNTIFS<br>La fonction SUMIF<br>La fonction SUMIFS<br>La fonction IF<br>La fonction OR<br>La fonction AND<br>Les fonctions si imbriquées                                                                                                    | 25<br>eurs 26<br>TIF 28<br>30<br>31<br>33<br>34<br>35<br>36                             |
| 1<br>2<br>3<br>4<br>5<br>6<br>7<br>8<br>9<br>10                   | La fonction CONCATENATE<br>Inverse d'un CONCATENATE : répartir le contenu d'une cellule sur plusie<br>cellules<br>Les fonctions « statistiques » : COUNT, COUNTA, COUNTBLANK, COUNT<br>et COUNTIFS<br>La fonction SUMIF<br>La fonction SUMIFS<br>La fonction IF<br>La fonction OR<br>La fonction OR<br>La fonction AND<br>Les fonctions si imbriquées<br>Recherche verticale VLOOKUP                                                                                                    | 25<br>Purs 26<br>TIF 28<br>                                                             |
| 1<br>2<br>3<br>4<br>5<br>6<br>7<br>8<br>9<br>10<br>11             | La fonction CONCATENATE : répartir le contenu d'une cellule sur plusie<br>cellules                                                                                                    | 25<br>Purs 26<br>TIF 28<br>                                                             |
| 1<br>2<br>3<br>4<br>5<br>6<br>7<br>8<br>9<br>10<br>11<br>12       | La fonction CONCATENATE : répartir le contenu d'une cellule sur plusie<br>cellules<br>Les fonctions « statistiques » : COUNT, COUNTA, COUNTBLANK, COUNT<br>et COUNTIFS<br>La fonction SUMIF<br>La fonction SUMIFS<br>La fonction IF<br>La fonction OR<br>La fonction AND<br>Les fonctions si imbriquées<br>Recherche verticale VLOOKUP<br>Recherche horizontale : HLOOKUP<br>La fonction LOOKUP                                                                                                    | 25<br>Purs 26<br>TIF 28<br>                                                             |
| 1<br>2<br>3<br>4<br>5<br>6<br>7<br>8<br>9<br>10<br>11<br>12<br>13 | La fonction CONCATENATE : répartir le contenu d'une cellule sur plusie<br>cellules                                                                                                    | 25<br>eurs 26<br>TIF 28<br>                                                             |

| 15                | La fonction EXACT                                                                                                    | 44                                                                             |
|-------------------|----------------------------------------------------------------------------------------------------|--------------------------------------------------------------------------------|
| 16                | La fonction SUBTOTAL                                                                                                    | 44                                                                             |
| 17                | Les fonctions financières PMT, IPMT et PPMT (et PV)                                                                                                    | 46                                                                             |
| 18                | Les fonctions mathématiques qui arrondissent                                                                                                    | 48                                                                             |
|                   | 18.1 Les arrondis « mathématiques » traditionnels                                                                                                    | 48                                                                             |
|                   | 18.2 Un arrondi mathematique particulier : l'arrondissement au multiple                                                                                                    | 48                                                                             |
| 19                | Autres fonctions mathématiques intéressantes                                                                                                    | 50                                                                             |
|                   | 19.1 La fonction ABS                                                                                                    | 50                                                                             |
|                   | 19.2 La fonction INT                                                                                                    | 50                                                                             |
|                   | 19.3 La fonction MOD – ISEVEN - ISODD                                                                                                    | 51                                                                             |
|                   | 19.4 La fonction CONVERT                                                                                                    | 52                                                                             |
| 20                | Les fonctions de texte                                                                                                    | 53                                                                             |
| 21                | Les fonctions liées aux dates                                                                                                    | 54                                                                             |
|                   | 21.1 Soustraction de date                                                                                                    | 54                                                                             |
|                   | 21.2 Addition de totaux journaliers                                                                                                    | 54                                                                             |
|                   | 21.3 Multiplication par un tarif horaire                                                                                                    | 55                                                                             |
|                   | 21.4 Les fonctions YEAR(), MONTH(), DAY(), EOMONTH()                                                                                                    | 55                                                                             |
|                   | 21.5 Récupérer le numéro de la semaine : WEEKNUM()                                                                                                    | 57                                                                             |
|                   | 21.6 Les fonctions NETWORKDAYS() et WORKDAY()                                                                                                    | 57                                                                             |
|                   | 21.7 Différence entre deux dates, exprimée en années, mois et jours avec la fonction                                                                                                    | 58                                                                             |
|                   |                                                                                                    | 50                                                                             |
| 22                | Les fonctions d'information                                                                                                    | 59                                                                             |
|                   |                                                                                                    |                                                                                |
| FO                | INCTIONNALITES LIEES AUX FONCTIONS                                                                                                    | 61                                                                             |
| FO<br>1           | Contrôler formules et fonctions grâce à l'audit                                                                                                    | 61                                                                             |
| F0<br>1           | Contrôler formules et fonctions grâce à l'audit                                                                                                    | 61<br>63                                                                       |
| 1                 | Contrôler formules et fonctions grâce à l'audit  1.1 Afficher les formules/fonctions plutôt que leur résultat  1.2 Analyser les antécédents et les dépendants d'une formule                                                                                                    | 61<br>63<br>63                                                                 |
| 1                 | Contrôler formules et fonctions grâce à l'audit                                                                                                    | 61<br>63<br>63                                                                 |
| 1                 | Contrôler formules et fonctions grâce à l'audit                                                                                                    | 61<br>63<br>63<br>63                                                           |
| 1                 | Contrôler formules et fonctions grâce à l'audit.         1.1       Afficher les formules/fonctions plutôt que leur résultat.         1.2       Analyser les antécédents et les dépendants d'une formule         1.3       Analyse d'une cellule affichant un message d'erreur (#VALUE, #NAME, #DIV,<br>#NUM).         1.4       Vérification des erreurs éventuelles (c'est-à-dire sans sélection des cellules en                                                                                                    | 61<br>63<br>63<br>63                                                           |
| 1                 | <ul> <li>Contrôler formules et fonctions grâce à l'audit</li></ul>                                                                                                    | 61<br>63<br>63<br>64<br>64                                                     |
| 1                 | <ul> <li>Contrôler formules et fonctions grâce à l'audit</li></ul>                                                                                                    | 61<br>63<br>63<br>64<br>64<br>65<br>66                                         |
| F0<br>1           | <ul> <li>Contrôler formules et fonctions grâce à l'audit</li></ul>                                                                                                    | 61<br>63<br>63<br>63<br>64<br>65<br>66                                         |
| 1                 | <ul> <li>Contrôler formules et fonctions grâce à l'audit</li></ul>                                                                                                    | 61<br>63<br>63<br>64<br>64<br>65<br>66<br>67<br>68                             |
| 1                 | <ul> <li>Contrôler formules et fonctions grâce à l'audit</li></ul>                                                                                                    | 61<br>63<br>63<br>63<br>64<br>64<br>65<br>66<br>67<br>68                       |
| FO<br>1<br>2      | <ul> <li>Contrôler formules et fonctions grâce à l'audit</li></ul>                                                                                                    | 61<br>63<br>63<br>63<br>64<br>64<br>65<br>66<br>67<br>68<br>68<br>68           |
| FO<br>1           | <ul> <li>Contrôler formules et fonctions grâce à l'audit</li></ul>                                                                                                    | 616363646566676868686868                                                       |
| FO<br>1           | <ul> <li>Contrôler formules et fonctions grâce à l'audit.</li> <li>1.1 Afficher les formules/fonctions plutôt que leur résultat.</li> <li>1.2 Analyser les antécédents et les dépendants d'une formule.</li> <li>1.3 Analyse d'une cellule affichant un message d'erreur (#VALUE, #NAME, #DIV, #NUM).</li> <li>1.4 Vérification des erreurs éventuelles (c'est-à-dire sans sélection des cellules en erreur au préalable).</li> <li>1.5 Évaluation d'une formule.</li> <li>1.6 WATCH WINDOW ou FENÊTRE ESPION : conserver le contenu d'une cellule (son adresse, sa valeur, sa fonction etc).</li> <li>1.7 La sélection des antécédents par la boîte de sélection spéciale</li> <li>2.1 Rappel : créer.</li> <li>2.2 Gestion des formats</li> </ul>                                                                                                    | 61<br>63<br>63<br>64<br>64<br>65<br>66<br>67<br>68<br>68<br>68<br>68<br>63     |
| FO<br>1<br>2      | Contrôler formules et fonctions grâce à l'audit.         1.1       Afficher les formules/fonctions plutôt que leur résultat.         1.2       Analyser les antécédents et les dépendants d'une formule.         1.3       Analyse d'une cellule affichant un message d'erreur (#VALUE, #NAME, #DIV,<br>#NUM).         1.4       Vérification des erreurs éventuelles (c'est-à-dire sans sélection des cellules en<br>erreur au préalable).         1.5       Évaluation d'une formule.         1.6       WATCH WINDOW ou FENÊTRE ESPION : conserver le contenu d'une cellule<br>(son adresse, sa valeur, sa fonction etc)         1.7       La sélection des antécédents par la boîte de sélection spéciale         2.1       Rappel : créer         2.2       Gestion des formats         2.3       Formats conditionnels avec fonctions                                                                                                    | 61<br>63<br>63<br>63<br>64<br>65<br>66<br>67<br>68<br>68<br>68<br>68<br>68<br> |
| FO<br>1<br>2<br>3 | Contrôler formules et fonctions grâce à l'audit                                                                                                    | 616363646566676868737576                                                       |
| FO<br>1<br>2<br>3 | <ul> <li>Contrôler formules et fonctions grâce à l'audit</li></ul>                                                                                                    | 61<br>63<br>63<br>64<br>64<br>65<br>66<br>67<br>68<br>68<br>68<br>68<br>       |
| 2<br>3            | Contrôler formules et fonctions grâce à l'audit.         1.1       Afficher les formules/fonctions plutôt que leur résultat.         1.2       Analyser les antécédents et les dépendants d'une formule.         1.3       Analyse d'une cellule affichant un message d'erreur (#VALUE, #NAME, #DIV,<br>#NUM).         1.4       Vérification des erreurs éventuelles (c'est-à-dire sans sélection des cellules en<br>erreur au préalable).         1.5       Évaluation d'une formule.         1.6       WATCH WINDOW ou FENÊTRE ESPION : conserver le contenu d'une cellule<br>(son adresse, sa valeur, sa fonction etc)         1.7       La sélection des antécédents par la boîte de sélection spéciale         2.1       Rappel : créer         2.2       Gestion des formats         2.3       Formats conditionnels avec fonctions         3.1       Protection         3.1       Protection simple d'accès au classeur         3.2       Marquer comme final.         3.2       Marquer comme final.                                                                                                    | 61<br>63<br>63<br>64<br>64<br>65<br>66<br>67<br>68<br>68<br>68<br>68<br>68<br> |
| FO<br>1<br>2<br>3 | Contrôler formules et fonctions grâce à l'audit                                                                                                    | 6163636465666768686873757676777777777777                                       |
| FO<br>1<br>3      | <ul> <li>Contrôler formules et fonctions grâce à l'audit</li></ul>                                                                                                    | 61636363646566676868686873757676777878                                         |
| 1<br>2<br>3       | Contrôler formules et fonctions grâce à l'audit.         1.1       Afficher les formules/fonctions plutôt que leur résultat.         1.2       Analyse ries antécédents et les dépendants d'une formule.         1.3       Analyse d'une cellule affichant un message d'erreur (#VALUE, #NAME, #DIV,<br>#NUM)         1.4       Vérification des erreurs éventuelles (c'est-à-dire sans sélection des cellules en<br>erreur au préalable)         1.5       Évaluation d'une formule.         1.6       WATCH WINDOW ou FENÊTRE ESPION : conserver le contenu d'une cellule<br>(son adresse, sa valeur, sa fonction etc)         1.7       La sélection des antécédents par la boîte de sélection spéciale         2.1       Rappel : créer         2.2       Gestion des formats         2.3       Formats conditionnels         2.4       Protection simple d'accès au classeur         3.1       Protection simple d'accès au classeur         3.2       Marquer comme final         3.3       Protection interne : des feuilles, du classeur         3.3.2       Protéger la feuille active en laissant des fonctionalités à disposition         3.4       Protection que Microsoft associe à l'idée de partare et de révision                                                                       | 61636364656667686873757676777879 80                                            |
| FO<br>1<br>3      | Contrôler formules et fonctions grâce à l'audit.         1.1       Afficher les formules/fonctions plutôt que leur résultat.         1.2       Analyser les antécédents et les dépendants d'une formule         1.3       Analyse d'une cellule affichant un message d'erreur (#VALUE, #NAME, #DIV,<br>#NUM).         1.4       Vérification des erreurs éventuelles (c'est-à-dire sans sélection des cellules en<br>erreur au préalable)         1.5       Évaluation d'une formule         1.6       WATCH WINDOW ou FENÊTRE ESPION : conserver le contenu d'une cellule<br>(son adresse, sa valeur, sa fonction etc)         1.7       La sélection des antécédents par la boîte de sélection spéciale         2.1       Rappel : créer         2.2       Gestion des formats         2.3       Formats conditionnels         2.4       Protection simple d'accès au classeur         3.5       Protection simple d'accès au classeur         3.6       Marquer comme final         3.7       Choisir le statut adéquat lorsqu'il s'agit de quelques cellules isolées         3.3.1       Choisir le statut adéquat lorsqu'il s'agit de quelques cellules isolées         3.3.2       Protéger la feuille active en laissant des fonctionnalités à disposition         3.4       Protéger le classeur | 6163636465666768686873757676777879808080                                       |
| FO<br>1<br>3      | Contrôler formules et fonctions grâce à l'audit                                                                                                    | 6163636464656667686868737576767778798080                                       |

| FO | FONCTIONNALITÉS D'ANALYSE                                                                                                    |               |  |  |  |
|----|----------------------------------------------------------------------------------------------------|---------------|--|--|--|
| 1  | Les affichages personnalisés<br>1.1 Créer un affichage personnalisé<br>1.2 Afficher / supprimer un affichage personnalisé<br>1.3 Imprimer l'affichage personnalisé | <b>85</b><br> |  |  |  |
| 2  | Les scénarios<br>2.1 Création des scénarios<br>2.2 Impression des scénarios                                                                                        |               |  |  |  |
| 3  | Tables de données à simple/double entrées3.1Table à entrées simples3.2Table à doubles entrées                                                                      |               |  |  |  |
| 4  | Valeur cible et solveur.4.1Valeur cible4.2Le solveur                                                                                                    | <b></b>       |  |  |  |
| 5  | Feuille de prévision / Forecast sheet – avec graphique automatique                                                                                                 | uement créé99 |  |  |  |

### Note importante

Il est important de rappeler que la présentation des nombres, dates etc .... dépend de Windows. C'est le pays choisi dans le Panneau de Configuration (icône OPTIONS RÉGIONALES) qui détermine le séparateur de milliers (apostrophe ou virgule ?), le séparateur de liste (point-virgule ou virgule ?) etc. Dans ce support, les captures d'écran proviennent d'une installation Windows en *French(Swiss)* :

| Decimal symbol:                                                                 | -                  | <u>Dig</u> |
|---------------------------------------------------------------------------------|--------------------|------------|
| No. of digits after decimal:                                                    | 2 •                | Cor        |
| Digit grouping symbol:                                                          | · •                | ,<br>sep   |
| Digit grouping:                                                                 | 123'456'789 🔹      | esp        |
| Negative sign symbol:                                                           | - •                | ,          |
| Negative number format:                                                         | -1.1 🔹             | List       |
| Display leading zeros:                                                          | 0.7 🔹              | C'e        |
| List separator:                                                                 | ; •                | fond       |
| Measurement system:                                                             | Metric             | =IF        |
| Standard digits:                                                                | 0123456789 🔻       | : r        |
| Use native digits:                                                              | Never              | , p        |
| Click Reset to restore the system default<br>numbers, currency, time, and date. | settings for Reset |            |

#### Digit grouping symbol

Correspond au choix du séparateur de milliers

pour les Suisses
 espace pour les Français
 pour les Américains

#### List separator

C'est le symbole utilisé pour séparer les arguments d'une fonction.

=IF(condition;true;false)

- ; pour Français(Suisse)
- pour Anglais(UK) / (US)

| Short date.       | 27.11.2008                                 |
|-------------------|--------------------------------------------|
| Long date:        | jeudi 27 novembre 2008                     |
|                   |                                            |
| Date formats      |                                            |
| Short date:       | dd.MM.yyyy                                 |
| Long date:        | dddd d MMMM уууу                           |
| What the notation | ons mean:                                  |
| d, dd = day; dd   | d, dddd = day of week; M = month; y = year |
|                   |                                            |

L'installation des *Pack Multi langues* pour Windows et Office devenant fréquente, la langue de votre interface Excel n'est peut-être pas la même que celle de Windows. Donc à contrôler.

# FORMULES ET FONCTIONS : PRINCIPES GÉNÉRAUX

# 1 Un rappel important : les valeurs relatives et absolues

Tant qu'une formule n'est pas recopiée, le problème des valeurs abs/rel ne se pose pas. Dès que cette formule est copiée, un problème peut se poser car en fait Excel n'enregistre pas A1 ou B5 mais plutôt *le contenu de la cellule située à n cellules à gauche/droite/haut/bas de la cellule de résultat.* Copier une formule équivaut donc à copier un "chemin". Si les cellules changent mais que le "chemin" tombe toujours sur la bonne cellule, aucun problème : c'est une référence relative. Mais si on travaille avec un contenu à *un endroit bien précis,* immanquablement en copiant la formule, le chemin ne correspondra plus à la bonne cellule. Il faudra donc lui dire d'aller **absolument** chercher le contenu de telle cellule. D'où le nom de référence absolue.

Le « danger » se situe à deux niveaux :

 Lorsque l'on recopie une formule/fonction VERS LE BAS, c'est la partie NO DE LA LIGNE qui s'adapte automatiquement. C'est le cas dans la capture d'écran ci-dessous :

| - 24 | А            | В        | С           | D          | E                |
|------|--------------|----------|-------------|------------|------------------|
| 1    | Adding a tax |          |             |            |                  |
| 2    |              |          |             |            |                  |
| 3    | VAT (TVA)    | 8.0%     |             |            |                  |
| 4    |              |          |             |            |                  |
|      |              |          | Basic Price |            | Total Price      |
| 5    | Price/unit   | Quantity | (No tax)    | VAT (TVA)  | (with all taxes) |
| 6    | 150          | 5        | 750         | 60         | 810              |
| 7    | 200          | 10       | 2'000       | 160        | 2'160            |
| 8    | 250          | 12       | 3'000       | 240        | 3'240            |
| 9    | 360          | 20       | 7'200       | 576        | 7'776            |
| 10   |              |          |             |            |                  |
| 11   |              |          | =A6*B6      | =C6*\$B\$3 | =D6+C6           |
| 10   |              |          |             |            |                  |

 Lorsque l'on recopie une formule/fonction A DROITE, c'est la partie LETTRE DE LA COLONNE qui s'adapte automatiquement. C'est le cas dans la capture d'écran ci-dessous :

| 80'5( |
|-------|
| 16'10 |
| 64'4( |
|       |
|       |
|       |
|       |
|       |

Dans l'exemple 1, la référence B3 est totalement bloquée et dans l'exemple 2, c'est la référence B23.

#### Comment obtenir le signe \$

Lorsque vous créez la formule et que vous avez cliqué sur la référence à bloquer : F4 autant de fois qu'il est nécessaire pour que le signe se place devant la partie de l'adresse à "bloquer". *Après-coup : en éditant la formule et en plaçant le curseur dans la référence.* 

Mais il faut reconnaître qu'en général une formule ou une fonction n'est pas recopiée à la fois à droite et en bas. Ceci signifie qu'un \$ sur les deux ne sert à rien. Mais la plupart des utilisateurs le laissent et ne s'en préoccupent pas.

Mais attention, parfois le blocage *doit* être très précis si la formule est recopiée en bas et à droite. Exemples :

| B4 | Ļ       | <b>*</b> : | $\times$ | $\sqrt{-f_x}$ | =\$A | 4*B\$3 |    |    |    |    |     |
|----|---------|------------|----------|---------------|------|--------|----|----|----|----|-----|
|    | Α       | В          | С        | D             | Е    | F      | G  | Н  | I  | J  | К   |
| 1  | Back to | primary    | school ! |               |      |        |    |    |    |    |     |
| 2  |         |            |          |               |      |        |    |    |    |    |     |
| 3  |         | 1          | 2        | 3             | 4    | 5      | 6  | 7  | 8  | 9  | 10  |
| 4  | 1       | 1          | 2        | 3             | 4    | 5      | 6  | 7  | 8  | 9  | 10  |
| 5  | 2       | 2          | 4        | 6             | 8    | 10     | 12 | 14 | 16 | 18 | 20  |
| 6  | 3       | 3          | 6        | 9             | 12   | 15     | 18 | 21 | 24 | 27 | 30  |
| 7  | 4       | 4          | 8        | 12            | 16   | 20     | 24 | 28 | 32 | 36 | 40  |
| 8  | 5       | 5          | 10       | 15            | 20   | 25     | 30 | 35 | 40 | 45 | 50  |
| 9  | 6       | 6          | 12       | 18            | 24   | 30     | 36 | 42 | 48 | 54 | 60  |
| 10 | 7       | 7          | 14       | 21            | 28   | 35     | 42 | 49 | 56 | 63 | 70  |
| 11 | 8       | 8          | 16       | 24            | 32   | 40     | 48 | 56 | 64 | 72 | 80  |
| 12 | 9       | 9          | 18       | 27            | 36   | 45     | 54 | 63 | 72 | 81 | 90  |
| 13 | 10      | 10         | 20       | 30            | 40   | 50     | 60 | 70 | 80 | 90 | 100 |

| B8     | 3 <b>-</b> E    | $\times \checkmark f_x$ | =\$A8*\$B\$4*B\$7 | 1               |                |         |
|--------|-----------------|-------------------------|-------------------|-----------------|----------------|---------|
| 1      | А               | В                       | С                 | D               | E              | F       |
| 1      | Renting houses  | s, appartments          | We consid         | der that the re | ntal correspor | nds     |
| 2      | to a percentage | e of the marke          | t value.          |                 |                |         |
| 4      | Annuity         | 8%                      |                   |                 |                |         |
| 9<br>6 | -               | Number of yea           | rs                |                 |                |         |
| 7      | Market value    | 1                       | 3                 | 6               | 9              | 12      |
| 8      | 200'000         | 16'000                  | 48'000            | 96'000          | 144'000        | 192'000 |
| 9      | 300'000         | 24'000                  | 72'000            | 144'000         | 216'000        | 288'000 |
| 10     | 400'000         | 32'000                  | 96'000            | 192'000         | 288'000        | 384'000 |
| 11     | 500'000         | 40'000                  | 120'000           | 240'000         | 360'000        | 480'000 |

# 2 Rappel : les fonctions - principes généraux

#### Différence entre une formule et une fonction

Toutes deux servent à calculer un résultat mathématique mais pour une formule **vous** êtes le mathématicien. *Vous* choisissez les éléments à additionner, multiplier etc... Dans une fonction, **EXCEL** est au contraire le mathématicien. Vous devez simplement choisir la fonction appropriée à la résolution de votre problème et lui indiquer les "arguments" ou éléments dont il devra se servir. C'est Excel qui impose l'ordre des arguments.

#### 2.1 Nom et arguments

| Une fonction débute par | =         |                                               |
|-------------------------|-----------|-----------------------------------------------|
| Suivi par son           | nom       |                                               |
| Une parenthèse ouverte  | (         |                                               |
| Les arguments           | arguments | sans espace mais séparés par un point-virgule |
| Une parenthèse fermée   | )         |                                               |
|                         |           |                                               |

Si la dernière parenthèse est oubliée, Excel la rajoute parfois automatiquement.
 Si la fonction ne nécessite pas d'arguments, il faut mettre les parenthèses sans espace ().
 La casse des caractères (min/maj) est indifférente.
 Les arguments sont en général des références mais ils peuvent aussi être des cellules nommées, d'autres fonctions etc...

2.2 Les fonctions courantes SUM, AVERAGE, COUNT, MAX, MIN ...

- Activez la cellule de résultat
- Onglet HOME Groupe EDITING Bouton SUM :
- Cliquez sur le bouton SUM pour une addition simple et sur le triangle à côté pour d'autres fonctions comme AVERAGE, MIN, MAX, COUNT ...
- Sum
   Sum
   Average
   Count Numbers
   Max
   Min
   More Functions...
- La fonction COUNT (Count Numbers) compte le nombre de cellules NON VIDES contenant des valeurs numériques (pas de texte)
- La fonction est posée (vous évitez ainsi de saisir les codes), Excel analyse la plage de cellules à additionner et vous demander de confirmer. Cliquez à nouveau sur le bouton SUM ou presser la touche ENTER.

|   | А                | В        |
|---|------------------|----------|
| 4 | 00.05.2014       |          |
| 1 | 09.05.2014       | =TODAT() |
| 2 | 09.05.2014 16:31 | =NOW()   |
| 2 |                  |          |

|   | Α        | В           | С        |
|---|----------|-------------|----------|
| 1 | 45       |             |          |
| 2 | 98       |             |          |
| 3 | 56       |             |          |
| 4 | 23       |             |          |
| 5 | 41       |             |          |
| 6 | 52       |             |          |
| 7 | =SUM(A1: | A6)         |          |
| 8 | SUM(nur  | nber1; [num | nber2];) |
| ~ |          |             |          |

#### 2.3 Reprendre la fonction pour la corriger

Éditez la fonction (double-clic, F2 ...)

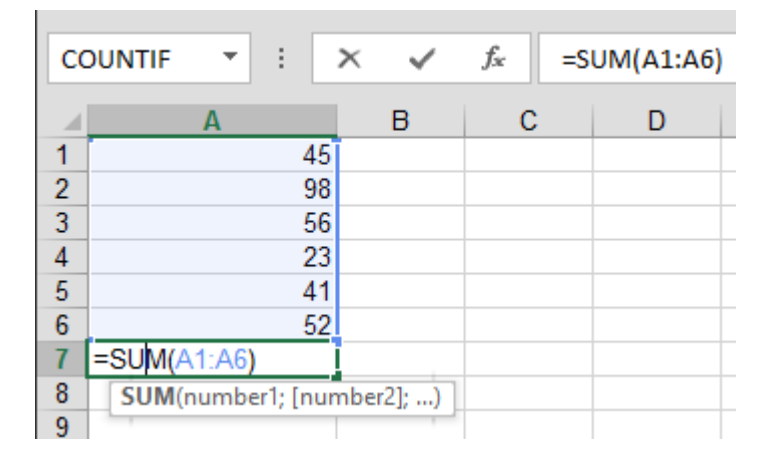

Les références utilisées sont affichées avec des bordures en couleur. Comme pour les formules, vous pouvez déplacer la bordure pour changer de référence. Vous pouvez aussi faire glisser la poignée de recopie pour englober d'autres cellules.

| 2.4 Fonctions et Barre d'état                                          |       |                         |
|------------------------------------------------------------------------|-------|-------------------------|
| Veillez à activer les fonctions correspondantes dans la barre          | ~     | <u>P</u> age Number     |
| d'état (rappel : clic droit sur la Barre d'état) :                     | ~     | <u>A</u> verage         |
|                                                                        | ~     | <u>C</u> ount           |
|                                                                        |       | Numerical Coun <u>t</u> |
|                                                                        |       | M <u>i</u> nimum        |
|                                                                        |       | Ma <u>x</u> imum        |
|                                                                        | ~     | <u>S</u> um             |
|                                                                        | J     | Unload Status           |
| Sélectionnez les cellules requises et la Barre d'état affiche les résu | Itats | s (simple information)  |
| Average: 494 Count: 3 Numerical Count: 3 Min: 342 Max: 646 Sum: 1      | 482   |                         |
|                                                                        |       |                         |
| 2.5 Construire la fonction avec l'aide d'une boîte de dialo            | ogu   | e                       |

#### • Onglet FORMULAS – Groupe FUNCTIONS LIBRARY

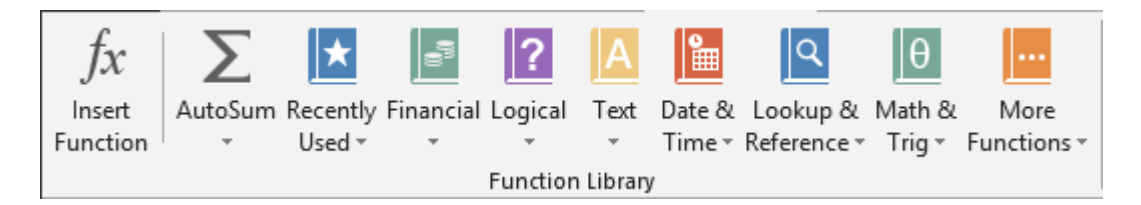

Les fonctions d'Excel sont réparties par catégories afin de faciliter votre recherche. Si une fonction a été utilisée récemment, Excel vous permet de la récupérer rapidement (les 10 dernières utilisées sont listées)

Vous pouvez également opter pour une recherche large en cliquant sur le bouton INSERT A FUNCTION.

| Insert Function                                                                                                    |                                                                                                    |          |        | ?    |            | × |
|----------------------------------------------------------------------------------------------------|----------------------------------------------------------------------------------------------------|----------|--------|------|------------|---|
| Search for a function:                                                                                             |                                                                                                    |          |        |      |            |   |
| Type a brief descript<br>click Go                                                                                  | ion of what you want to do                                                                                                    | and then |        |      | <u>G</u> o |   |
| Or select a <u>c</u> ategory:                                                                                      | Most Recently Used                                                                                                    |          | $\sim$ |      |            |   |
| Select a functio <u>n</u> :                                                                                        | Most Recently Used<br>All                                                                                                    |          | ^      |      |            |   |
| COUNTIF<br>SUBSTITUTE<br>SUM<br>AVERAGE<br>IF<br>HYPERLINK<br>COUNT<br>COUNTIF(range;crite<br>Counts the number of | Financial<br>Date & Time<br>Math & Trig<br>Statistical<br>Lookup & Reference<br>Database<br>Text<br>Logical<br>Information<br>Engineering |          | ✓ n    | cond | lition     | • |
| Help on this function                                                                                              |                                                                                                    | ОК       |        | С    | ance       | I |

Voici la boîte de dialogue

<u>Autre accès encore à cette boîte de dialogue :</u> option MORE FUNCTIONS au fond de la liste déroulante du bouton SUM (Onglet HOME).

Vous pouvez saisir une brève description et avec la touche ENTER lancer une recherche qui affichera les fonctions répondant à votre description

Vous pouvez sélectionner une catégorie en particulier ou consulter les fonctions récemment utilisées. Ceci correspond aux boutons du groupe FUNCTIONS LIBRARY.

En cliquant sur une fonction, une petite explication textuelle est donnée.

N'hésitez pas à cliquer sur l'information bleue *Help on this function*. L'aide en ligne s'affiche exactement à la page ou la fonction sélectionnée est expliquée avec beaucoup de détails et d'exemples visuels. Une aide en général particulièrement bien faite.

Voici un exemple de fonction « statistique » - la fonction NB.SI qui compte le nombre de cellules répondant au critère spécifié :

| С            | DUNTIF ▼ : × ✓ fx =COUNTIF(B2:B7;"No                                      | ")               |                   |            |
|--------------|---------------------------------------------------------------------------|------------------|-------------------|------------|
|              | А                                                                         | В                | С                 | D          |
| 1            | Questions                                                                 | John             | Jack              |            |
| 2            | Is your interest on current or historical information ?                   | Yes              | No                |            |
| 3            | How long would you expect the MKC to hold items of interest (in months) ? |                  |                   |            |
| 4            | How many newspapers do you read per week ?                                | 1                | 3                 |            |
| 5            | How many radio channels do you regularly listen to ?                      | 1                | 2                 |            |
| 6            | Are you a member of any professional organization ?                       | Yes              | No                |            |
| 7            | Could it be used to get publications at reduced prices ?                  | No               | No                |            |
| 8<br>9<br>10 | Number of questions                                                       | 6                |                   |            |
| 11           |                                                                           | John             | Jack              | All        |
| 12           | How many answers                                                          | 5                |                   |            |
| 13           | Questions not answered                                                    | 2:B7;"No")       |                   |            |
| 14<br>15     | Function Arguments                                                        |                  | ?                 | ×          |
| 16           | COUNTIF                                                                   |                  |                   |            |
| 17           | Range B2:B7                                                               | = {"Yes":0:1:1:" | Yes":"No"}        |            |
| 18<br>19     | Criteria No"                                                              | = "No"           | ,,                |            |
| 20           |                                                                           | - 1              |                   |            |
| 21           | Counts the number of cells within a range that meet the given condit      | ion.             |                   |            |
| 22           | Criteria is the condition in the form o                                   | fanumber expr    | ession or text th | at defines |
| 23           | which cells will be counted.                                              | i u number, exp  |                   |            |
| 25           |                                                                           |                  |                   |            |
| 26<br>27     | Formula result = 1                                                        |                  |                   |            |
| 28<br>29     | Help on this function                                                     |                  | OK                | Cancel     |

<u>Retour dans cette boîte :</u> activez la cellule contenant la fonction et cliquez sur l'indication Fx dans la barre de formule

| $f_{x}$ | =COUNTIF(B2:B7;"Yes") |
|---------|-----------------------|
|         |                       |

Si la cellule est vide, cliquer sur le bouton Fx affiche la boîte de dialogue générale des fonctions pour en insérer une. Si la cellule contient déjà une fonction, c'est un simple retour dans la boîte.

#### 2.6 Construire une fonction manuellement avec la saisie semi-automatique

Une méthode très intéressante, surtout lorsque l'on connaît déjà la fonction pour l'avoir utilisée précédemment mais que l'on ne se rappelle pas tous les détails (orthographe, ordre des arguments par exemple)

- Activez la cellule de résultat et saisissez la fonction manuellement.
- Dès les premières lettres, Excel affiche toutes les fonctions commençant par les lettres saisies :

|   | Α         | В   | С            | D          | E             |      |
|---|-----------|-----|--------------|------------|---------------|------|
| 1 | =sum      |     |              |            |               |      |
| 2 | € SUM     |     | Adds all the | numbers in | a range of ce | ells |
| 3 | 🔄 🕭 SUMIF |     |              |            |               |      |
| 4 | 🔄 🕭 SUMIF | s 🗌 |              |            |               |      |
| 5 | 🔄 🕭 SUMPR |     |              |            |               |      |
| 6 | 🔄 🕭 SUMSO | 2   |              |            |               |      |
| 7 | 🔄 🕭 SUMX2 | MY2 |              |            |               |      |
| 8 | 🔄 🕭 SUMX2 | PY2 |              |            |               |      |
| 9 | 🕼 SUMXN   | 1Y2 |              |            |               |      |

Choisissez votre fonction et double-cliquez dessus (ou touche TAB si c'est la 1<sup>ère</sup>) : (en cas d'erreur : BACKSPACE pour revenir à la liste de départ). Si votre fonction n'apparaît pas, continuez simplement la saisie. L'info-bulle apparaît dès la première parenthèse :

|   | А       | В           | С        |
|---|---------|-------------|----------|
| 1 | =sum(   |             |          |
| 2 | SUM(nur | nber1; [num | nber2];) |
| 3 |         |             |          |

|   | А        | В             | С            |     |
|---|----------|---------------|--------------|-----|
| 1 | =sumif(  |               |              |     |
| 2 | SUMIF(ra | nge; criteria | ; [sum_range | e]) |

Excel affiche les arguments requis par la fonction, le premier en caractères gras Indiquez la ou les cellules pour chaque argument. Chaque argument doit être séparé par le « séparateur de liste » soit le point-virgule en environnement windows français et la virgule en environnement Windows anglais Vous devez le saisir manuellement. Dès que vous saisissez le point-virgule, l'argument suivant est sélectionné. Les arguments entre crochets ne sont pas à saisir (et surtout pas les crochets), ils sont facultatifs.

| Exemple : la        | 5            | How many radio channels do you regularly listen to ?     | 1             | 2           |
|---------------------|--------------|----------------------------------------------------------|---------------|-------------|
| fonction<br>COUNTIF | 6            | Are you a member of any professional organization ?      | Yes           | No          |
| précédente          | 7            | Could it be used to get publications at reduced prices ? | No            | No          |
|                     | 8<br>9<br>10 | Number of questions                                      | 6             |             |
|                     | 11           |                                                          | John          | Jack        |
|                     | 12           | How many answers                                         | 5             |             |
|                     | 13           | Questions not answered                                   | 1             |             |
|                     | 14           | How many Yes                                             | =COUNTIF(B2:B | 7;          |
|                     | 15           | How many No                                              | COUNTIF(range | ; criteria) |
|                     | 16           |                                                          | -             |             |

#### 2.7 Quelques codes d'erreur et leur signification

| #DIV/0!  | La fonction tente d'effectuer une division par une valeur 0 ou une cellule vide. |
|----------|----------------------------------------------------------------------------------|
| #N/A     | La fonction ne dispose pas de valeur pour l'argument.                            |
| #NOM?    | La fonction n'est pas valide ou une référence nommée ne correspond pas.          |
| #REF!    | La fonction contient une référence non valide.                                   |
| #VALEUR! | La fonction contient un argument d'un type inapproprié.                          |

#### 2.8 Les références ou formules 3D ou encore formules multi-feuilles

Il s'agit de faire travailler une fonction simple (somme, produit ...) sur plusieurs feuilles, pour autant que les cellules de références soient à la même adresse sur toutes les feuilles :

- Clic dans la cellule devant afficher le résultat
- Clic sur le bouton SUM ou créer la fonction PRODUCT ....
- Clic dans la première feuille sur la première cellule concernée
- SHIFT + clic sur la dernière feuille du groupe (impossible d'utiliser la touche CTRL)
- Fin par la touche ENTER (pas de navigation entre deux)

Dans le cas d'un tableau, la formule peut en général se recopier sans problème. Attention : si la consolidation porte sur des tableaux de taille différente, d'adresses différentes sur les feuilles, il faudra utiliser la fonctionnalité DATA – CONSOLIDATE ...

#### 2.9 Options de calcul pour les fonctions

En général, les formules et fonctions sont mises à jour instantanément en cas de modification d'une ou plusieurs références (appelées « antécédents »). Mais si votre tableau est très grand, qu'il comporte beaucoup de calculs, vous souhaiterez peut-être procéder d'abord à toutes les modifications et *ensuite* mettre à jour.

| Dans ce cas : onglet FORMULAS – Groupe CALC                                                                                                    | Calculate Now                                                                                |
|----------------------------------------------------------------------------------------------------|----------------------------------------------------------------------------------------------|
|                                                                                                    | Calculation 📰 Calculate Sheet<br>Options –                                                   |
|                                                                                                    | Calculation                                                                                  |
| Le bouton CALCULATION OPTIONS vous offre<br>les possibilités suivantes                                                                                                    | Calculation<br>Options - Calculate Sheet                                                     |
|                                                                                                    | ✓ <u>A</u> utomatic                                                                          |
|                                                                                                    | Automatic Except for Data Tables                                                             |
|                                                                                                    | Manual                                                                                       |
| <u>Attention</u> , si vous désactivez le calcul automatique<br>manuellement en utilisant les deux boutons situés<br><i>classeur</i> ) (ou F9) ou <i>Calculate Sheet</i> (SHIFT + F9 | e, il faudra absolument mettre à jour<br>juste à droite : <i>Calculate Now (tout le</i><br>) |

# 3 Rappel : les noms

#### <u>Utilité</u>

Atteindre rapidement une cellule ou une plage de cellules.

C'est en effet un excellent moyen de navigation car la cellule correspondant au nom peut être atteinte depuis n'importe où dans le classeur par un simple clic.

Faire référence à une cellule ou plage de cellules dans une formule

Comme par exemple : = B23\*(C12-F34) qui serait plus explicite en = Tax\*(Total-Discount).

Par défaut, un nom fait référence à une plage de cellules en références absolues. La fonctionnalité des noms est liée à celle des formules/fonctions.

Onglet FORMULAS - Groupe DEFINED NAMES

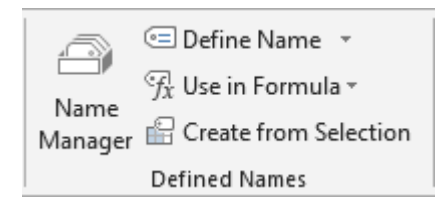

#### 3.1 Attribuer un nom à une cellule ou une plage de cellules

- Sélectionnez la cellule ou la plage de cellules
- Cliquez dans la zone nom et 0 VAT\_CH ŝ fx 8%  $\times$ saisissez directement le nom Validez par ENTER Books В С Stock 8% VAT - Switzerland 2 3 0 😑 Define Name 🔹 (=) Define Name... Apply Names... ?  $\times$ New Name Name: Euro\_rate Scope:  $\sim$ Workbook Comment: - 16 Refers to: = Statistics!\$E\$5 OK Cancel

<u>Saisissez le nom</u> : *l'espace et le tiret* ne sont pas acceptés. Le nom peut comporter des chiffres mais ne doit pas *débuter* par un chiffre).

Cliquez sur le bouton ADD.

Vous pouvez cliquer sur le bouton safin de sélectionner une cellule directement dans la feuille. Puis cliquez à nouveau sur le même bouton ou appuyez sur ENTER pour récupérer la boîte.

Si la cellule est copiée, son nom l'est également.

La référence peut être externe à la feuille : une autre feuille du classeur ou même un autre classeur pourvu qu'il soit ouvert.

- Liste déroulante du bouton DEFINE NAME.
- Sous la rubrique « Refers to : » : supprimez la référence.
- Saisissez le signe =
- Puis activez la feuille ou le classeur désiré.
- La boîte affichera l'adresse complète de la référence :

| <u>R</u> efers to: | ='[Relative and Absolute | 3\$4 🚺 |        |
|--------------------|--------------------------|--------|--------|
|                    |                          | OK     | Cancel |
|                    |                          |        |        |

3.2 Navigation : atteindre une cellule ou une plage nommée

### Û

Le plus rapide et confortable correspond à sélectionner le nom dans la liste déroulante de la zone nom. La navigation est instantanée.

#### 0

Onglet HOME – Groupe EDITING – Liste déroulante du bouton FIND & SELECT – Option GO TO ou plus rapide F5

Les noms sont listés en premier. Double-clic dessus

| в |   |
|---|---|
|   |   |
|   | В |

| Go To           |    | ?   | ×    |
|-----------------|----|-----|------|
| Go to:          |    |     |      |
| Euro_rate       |    |     | ~    |
| VAL CH          |    |     |      |
|                 |    |     |      |
|                 |    |     |      |
|                 |    |     |      |
|                 |    |     |      |
| Deference:      |    |     | ~    |
| Kererence.      |    |     |      |
| VAT_CH          |    |     |      |
| <u>S</u> pecial | ОК | Car | ncel |

| 2 3  | Iltiliser un no                                                                                                    | m dans une formule : coller un nom                                                    |                                                                  |  |  |  |
|------|----------------------------------------------------------------------------------------------------|---------------------------------------------------------------------------------------|------------------------------------------------------------------|--|--|--|
| 0.0  |                                                                                                    |                                                                                       |                                                                  |  |  |  |
| 0    | Saisissez le signe = puis saisissez directement le nom<br>Continuez la construction de la formule comme d'habitude                                                                                                    |                                                                                       |                                                                  |  |  |  |
| 0    | <ul> <li>Clic dans cellule de résultat - pas besoin de saisir le signe =</li> <li>Vous ne pouvez pas afficher la liste déroulante de la zone nom, tout simplement parce qu'une fois le signe = saisi, nous nous trouvons en « mode mathématique » et cette zone affiche alors les fonctions d'Excel</li> </ul> |                                                                                       |                                                                  |  |  |  |
|      | Il faut donc cliqu                                                                                                    | er sur le bouton UTILISER DANS LA                                                     | $\mathscr{T}_{\mathcal{X}}$ Use in Formula $\star$               |  |  |  |
|      | NAMES) :                                                                                                    | IET FORMULAS – Groupe DEFINED                                                         | Euro_rate                                                        |  |  |  |
|      | Choisissez le no                                                                                                    | m requis                                                                              | VAT_CH                                                           |  |  |  |
|      |                                                                                                    | in requis                                                                             | <u>P</u> aste Names                                              |  |  |  |
|      | Excel insère dire<br>fonction que vou                                                                                                    | ectement le nom dans la formule ou la<br>ls êtes en train de construire               | =B5*Euro_rate                                                    |  |  |  |
| €    | Si dans le cadre<br>cellule nommée,                                                                                                    | de l'élaboration d'une formule ou d'une fo<br>Excel insère automatiquement le nom plu | onction, vous cliquez sur une<br>utôt que sa référence. Pratique |  |  |  |
| 3.4  | Coller la liste                                                                                                    | des noms dans une feuille                                                             |                                                                  |  |  |  |
| Tx.  | Use in Formula <del>*</del>                                                                                                    |                                                                                       |                                                                  |  |  |  |
|      | Euro_rate                                                                                                    |                                                                                       |                                                                  |  |  |  |
|      | VAT_CH                                                                                                    |                                                                                       |                                                                  |  |  |  |
|      | <u>P</u> aste Names                                                                                                    |                                                                                       |                                                                  |  |  |  |
| Opt  | ion PASTE NAM                                                                                                    | ES et bouton PASTE LIST                                                               |                                                                  |  |  |  |
| La I | iste des noms et                                                                                                    | leur référence est insérée à la position de                                           | la cellule active :                                              |  |  |  |

| 7 | CH_VAT_Rate | =Sheet2!\$D\$3 |  |
|---|-------------|----------------|--|
| 8 | Euro_rate   | =Sheet2!\$D\$2 |  |
| ~ |             |                |  |

#### 3.5 Gestion des noms

#### Bouton GESTIONNAIRE DE NOMS

| Name Manag  | er           |                |                |        | ?       | ×       |
|-------------|--------------|----------------|----------------|--------|---------|---------|
| <u>N</u> ew | <u>E</u> dit | <u>D</u> elete |                |        | Ē       | ilter 🔹 |
| Name        | Value        |                | Refers To      | Scope  | Comment |         |
| Euro_rate   | 1.11         |                | =Sheet1!\$B\$3 | Workbo |         |         |
| CH          | 8%           |                | =Sheet1!\$B\$2 | Workbo |         |         |
| Refers to:  |              |                |                |        |         |         |
| ×√ =Sh      | eet1!\$B\$3  |                |                |        |         | 1       |
|             |              |                |                |        |         | Close   |

Les boutons sont assez explicites : sélectionnez le nom requis et vous pourrez le modifier, le supprimer ....

#### 3.6 Transformer la référence en nom lorsque la cellule a déjà été utilisée dans plusieurs calculs

Il faut AFFECTER UN NOM / APPLY A NAME. Cela permet de remplacer les références par leurs noms correspondants ("montant" au lieu de A3).

Aucune sélectionL'opération sera appliquée à toute la feuilleUne plage de cellules sélectionnéeL'opération sera appliquée aux formules de la plage

| 📼 Define Name 🔻                       | Apply Names               | ?      | ×      |
|---------------------------------------|---------------------------|--------|--------|
| ⊡ <u>D</u> efine Name                 | Apply <u>n</u> ames:      |        |        |
| Apply Names                           | Euro rate                 |        | ~      |
|                                       | WAI_CIT                   |        |        |
|                                       |                           |        |        |
|                                       |                           |        |        |
|                                       |                           |        |        |
|                                       |                           |        |        |
|                                       | Lanara Balativa (Absolute |        | ×      |
| Vous pouvez en sélectionner plusieurs | Ignore Relative/Absolute  | Ontion |        |
| (clic sur chacun d'entre eux)         | Use row and column names  | Option | 15 > > |
|                                       | ОК                        | Car    | ncel   |

#### 3.7 Spécial et moins courant : nommer les lignes et les colonnes d'un tableau

Un tableau comporte en général des étiquettes placées en haut de chaque colonne et à gauche de chaque ligne. Comme par exemple ce tableau :

| A | А      | В        | С        | D        |
|---|--------|----------|----------|----------|
| 1 | Sales  | Hardware | Software | Services |
| 2 | HP     | 100      | 200      | 300      |
| 3 | Compaq | 200      | 250      | 200      |
| 4 | Dell   | 300      | 150      | 350      |

 Sélectionnez le tableau complet - y compris les étiquettes de ligne et de colonnes.

| Create Names from Selection                                                                                          | ? | $\times$ |
|----------------------------------------------------------------------------------------------------|---|----------|
| Create names from values in the:<br><u>Top row</u><br><u>Left column</u><br><u>Bottom row</u><br><u>Right column</u> |   |          |
| ОК                                                                                                    | C | ancel    |

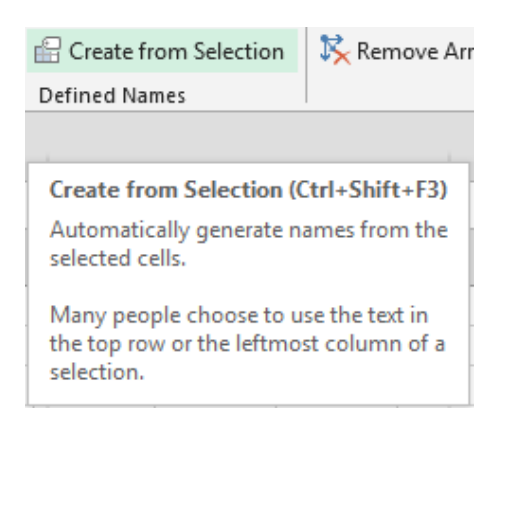

Les plages de cellules sont automatiquement nommées en fonction des étiquettes créées. Par exemple atteindre le nom *Software* sélectionnera automatiquement la plage correspondantes des ventes *Hp*, *Compaq et Digital.* 

| So | ftware 🔻 | : ×      | √ f <sub>x</sub> | 200      |
|----|----------|----------|------------------|----------|
|    | А        | В        | С                | D        |
| 1  | Sales    | Hardware | Software         | Services |
| 2  | HP       | 100      | 200              | 300      |
| 3  | Compaq   | 200      | 250              | 200      |
| 4  | Dell     | 300      | 150              | 350      |

Vous pouvez ainsi faire entrer une des plages nommées du tableau dans un calcul comme par exemple : =SOMME(Compaq) ou =SOMME(Software).

Vous pouvez également faire référence à une cellule particulière en indiquant simplement le nom de l'étiquette de ligne et de colonne, séparée par un espace. Cet espace s'appelle *l'opérateur d'intersection.* Au fur et à mesure de votre frappe, les plages nommées s'affichent en couleur :

|   | А                                 | В        | С        | D                       | E        |
|---|-----------------------------------|----------|----------|-------------------------|----------|
| 1 | Sales                             | Hardware | Software | Services                |          |
| 2 | НР                                | 100      | 200      | 300                     |          |
| 3 | Compaq                            | 200      | 250      | 200                     |          |
| 4 | Dell                              | 300      | 150      | 350                     |          |
| 5 |                                   |          |          |                         |          |
| 6 | 6 Compaq sales for Software are : |          |          | =Compaq <mark>So</mark> | ftware   |
| 7 |                                   |          |          | •                       | Software |

Le résultat en validant affichera : 250

Note : les lignes et colonnes contenant les étiquettes ne peuvent êtres des nombres uniquement

# **EXEMPLES DE FONCTIONS**

.....

# 1 La fonction CONCATENATE

#### En français CONCATENER.

Syntaxe : CONCATENATE(Texte1 ;[Texte 2] ...)

mais aussi =Ref\_cellule&Ref\_cellule .... Le signe & est alors appelé un opérateur de concaténation

Cette fonction permet de « fusionner » des contenus de cellules.

*Important à relever* : lorsque l'on fusionne des contenus de cellules, il faut systématiquement penser à *l'espace*. Celui-ci doit alors obligatoirement figurer entre guillemets

Exemple :

| 2  | First name | Last Name | Age | Full name     |                   |
|----|------------|-----------|-----|---------------|-------------------|
| 3  | Charles    | Bloom     | 37  | Charles Bloom |                   |
| 4  | John       | Bonnet    | 36  | John Bonnet   |                   |
| 5  | Edna       | Evans     | 35  | Edna Evans    | =A2&" "&B2        |
| 6  | Peter      | Ford      | 38  | Peter Ford    | or                |
| 7  | Mike       | Olaf      | 40  | Mike Olaf     | =CONCATENATE(A2;" |
| 8  | Franck     | Siny      | 29  | Franck Siny   |                   |
| 9  | Luke       | Skinner   | 42  | Luke Skinner  |                   |
| 10 | Keith      | Smith     | 31  | Keith Smith   |                   |
|    |            |           |     |               | —                 |

*Depuis 2013* : il est à noter que de nombreux CONCATENATE et autres fonctions texte peuvent être parfaitement remplacés par le FLASH FILL (Onglet DATA)

Saisir dans la 1ère cellule le résultat souhaité

|   | Α         | В         | С          |
|---|-----------|-----------|------------|
| 1 | FirstName | LastName  | Name       |
| 2 | John      | Evans     | John Evans |
| 3 | Peter     | O'Neil    |            |
| 4 | Luke      | Smith     |            |
| 5 | Mark      | Greenaway |            |

Sélectionner la cellule – option FLASHFILL et la colonne est automatiquement remplie

|   | Α         | В         | С              |
|---|-----------|-----------|----------------|
| 1 | FirstName | LastName  | Name           |
| 2 | John      | Evans     | John Evans     |
| 3 | Peter     | O'Neil    | Peter O'Neil   |
| 4 | Luke      | Smith     | Luke Smith     |
| 5 | Mark      | Greenaway | Mark Greenaway |

# 2 Inverse d'un CONCATENATE : répartir le contenu d'une cellule sur plusieurs cellules

En fait, il n'est nul besoin de fonction. Excel met à votre disposition un Assistant

Sélectionnez la ou les cellules

| Onglet DATA – Groupe DATA TOOLS –<br>Bouton TEXT TO COLUMNS                                                                           | Text to<br>Columns       | Flash<br>Fill | Remove<br>Duplicate | Data<br>S Validation<br>Data | Con: |
|----------------------------------------------------------------------------------------------------|--------------------------|---------------|---------------------|------------------------------|------|
| Convert Text to Columns Wizard - Step 1 of 3                                                                                          |                          |               |                     | ? ×                          |      |
| The Text Wizard has determined that your data is De<br>If this is correct, choose Next, or choose the data type<br>Original data type | limited.<br>De that best | describ       | es your dat         | a.                           |      |
| Choose the file type that best describes your data                                                                                    | :<br>or tabs sepa        | rate ea       | ch field.           |                              |      |
| Fixed width - Fields are aligned in column                                                                                            | ns with space            | es betw       | een each fi         | eld.                         |      |
|                                                                                                    |                          |               |                     |                              |      |
| Preview of selected data:                                                                                                    |                          |               |                     |                              |      |
| 2 Charles Van Dyck<br>3 Edna Evans<br>4 Franck Siny<br>5 John Bonnet<br>6 Keith Smith                                                 |                          |               |                     | ^<br>~                       |      |
| <                                                                                                    |                          |               |                     | >                            |      |
| Cancel                                                                                                    | < Back                   | <u>N</u> e    | ext >               | <u>F</u> inish               |      |

*Fixed width* : ce sera ensuite à vous de déterminer le nombre de caractères pour chaque colonne

| Convert Text to Colur                                                                                                    | nns Wizard - Step 2 of 3                               | ?              | $\times$ |
|----------------------------------------------------------------------------------------------------|--------------------------------------------------------|----------------|----------|
| This screen lets you set<br>in the preview below.<br>Delimiters<br><u>Tab</u><br>Se <u>m</u> icolon<br><u>Comma</u><br><u>Space</u><br><u>O</u> ther:<br>Data <u>p</u> review | t the delimiters your data contains. You can see how y | our text is af | fected   |
| Charles Van<br>Edna Evans<br>Franck Siny<br>John Bonnet<br>Keith Smith                                                                                                    | Dyck                                                   |                |          |
|                                                                                                    | Cancei < <u>B</u> ack <u>N</u> ext >                   | <u>F</u> in    | isn      |

Contrôlez le séparateur.

Remarquez que le mot « Dyck » à cause de la particule « Van », se retrouve dans une 3<sup>ème</sup> colonne. On ne peut rien faire

| Convert Text to Columns Wizard - Step 3 of 3 ? X                                                                                             |                                                                                                    |                                  |             |  |  |
|----------------------------------------------------------------------------------------------------|----------------------------------------------------------------------------------------------------|----------------------------------|-------------|--|--|
| This screen lets you select each colu<br>Column data format<br>© <u>G</u> eneral<br><u>D</u> ate: DMY<br>Do not <u>i</u> mport column (skip) | mn and set the Data Format.<br>'General' converts numeric values t<br>to dates, and all remaining values t<br><u>A</u> dvanced | o numbers, date<br>to text.<br>, | values      |  |  |
| D <u>e</u> stination: \$A\$2<br>Data <u>p</u> review                                                                                         |                                                                                                    |                                  |             |  |  |
| General GeneralGeneral<br>Charles Van Dyck<br>Edna Evans<br>Franck Siny<br>John Bonnet<br>Keith Smith                                        |                                                                                                    |                                  | ^<br>~<br>~ |  |  |
|                                                                                                    | Cancel < <u>B</u> ack Ne                                                                                                    | xt > <u>F</u> in                 | iish        |  |  |

| Inverse d'un CONCATENATE : répartir le contenu d'une cellule sur plusieurs Page no 27 cellules

Vous pouvez gérer le format des colonnes selon la nature des données qui s'y trouveront : clic sur le bouton ADVANCED - séparateur de décimal et de milliers pour une colonne contenant des nombres, format de dates etc ...

Vous pouvez aussi exclure une certaine colonne de la distribution : sélectionnez la colonne en question et option DO NO IMPORT COLUMN (SKIP)

La cellule de destination correspond par défaut à la première cellule de la sélection. Ici la proposition était : \$A\$28. Cela implique que le résultat *écrase* les cellules de départ. Si vous souhaitez que l'opération n'écrase rien, prenez soin de modifier la cellule de destination (on a changé à \$A\$40\$).

Voici le résultat, il ne reste plus qu'à régler le problème « Van Dyck »

| Van     | Dyck                                                       |
|---------|------------------------------------------------------------|
| Evans   |                                                            |
| Siny    |                                                            |
| Bonnet  |                                                            |
| Smith   |                                                            |
| Skinner |                                                            |
| Olaf    |                                                            |
|         | Van<br>Evans<br>Siny<br>Bonnet<br>Smith<br>Skinner<br>Olaf |

## 3 Les fonctions « statistiques » : COUNT, COUNTA, COUNTBLANK, COUNTIF et COUNTIFS

En anglais COUNTA, COUNTBLANK, COUNTIF. En français NBVAL, NB.VIDE, NB.SI

Syntaxe : COUNTA(plage), COUNTBLANK(plage) et COUNTIF(plage ;critère)

La fonction NB (COUNT) fait déjà partie des fonctions à accès facilité que vous trouvez en cliquant sur le bouton SUM.

Voici un petit tableau indiquant une analyse de stock :

| 17 | Book   | Stock         |
|----|--------|---------------|
| 18 | book 1 | 400           |
| 19 | book 2 | not available |
| 20 | book 3 | 800           |
| 21 | book 4 | 900           |
| 22 | book 5 | not available |
| 23 | book 6 | 600           |
| 24 | book 7 | 800           |
| 25 | book 8 | 900           |
| 26 | book 9 |               |
|    |        |               |

Les fonctions COUNTA, COUNTBLANK, COUNTIF vont permettre les calculs suivants :

| number of books whose stock is a value                             | 6 | =COUNT(B18:B26)                   |
|--------------------------------------------------------------------|---|-----------------------------------|
| number of book whose stock is indicated (value or "not available") | 8 | =COUNTA(B18:B26)                  |
| number of books whose stock is "not<br>available"                  | 2 | =COUNTIF(B18:B26;"not available") |
| number of books whoses stock is above or equal to 850              | 2 | =COUNTIF(B18:B26;">=850")         |
| number of books whose stock is not indicated                       | 1 | COUNTBLANK(B18:B26)               |

# Remarquez que le critère de la fonction COUNTIF est toujours entre guillemets, même lorsque le critère est très « numérique » comme par exemple « >=850 ».

<u>Voici par exemple une question helpdesk</u> : je tiens à jour manuellement un tableau avec les absences de mon équipe. J'attribue une couleur différente selon que mon collaborateur est en vacances ou en maladie. Comment compter les cellules de couleur ?

|          | Α  | В         | С              | D               | E           | F             | G       |
|----------|----|-----------|----------------|-----------------|-------------|---------------|---------|
| 1        |    | S         | taff -         | vacai           | icies       | and c         | thers   |
| 2        |    |           | = Holiday      |                 | = Illness   | * in half-day | /S      |
| 4        |    |           |                | mars.17         |             |               |         |
| 5        |    | Peter     | Paul           | John            | Jack        | Lorie         | Frances |
| 39<br>40 | 18 |           |                |                 |             |               |         |
| 41 42    | 40 |           |                |                 |             |               |         |
| 43       | 19 |           |                |                 |             |               |         |
| 45       | 20 |           |                |                 |             |               |         |
| 46       | 21 |           |                |                 |             |               |         |
| 48<br>49 | 22 |           |                |                 |             |               |         |
| 50<br>51 | 23 |           |                |                 |             |               |         |
| 52       | 24 | Exercis   | e              |                 |             |               |         |
| 54<br>55 | 25 | Calculat  | e the numbe    | r of half-days  | where the m | nembers       |         |
| 56<br>57 | 26 | of your s | staff have bee | en ill or on ho | olidays.    |               |         |
| 58<br>59 | 27 | Is it pos | sible to count | blue or salm    | on cells ?  |               |         |
| 60<br>61 | 28 |           |                |                 | -           |               |         |
| 62       | 29 |           |                |                 |             |               |         |
| 64       | 30 |           |                |                 |             |               |         |
| 65<br>66 | 24 |           |                |                 |             |               |         |
| 67       | 31 |           |                | 0               | 0           | ~             |         |
| 68       |    | 8         | 2              | 2               | 2           | 6             | 1       |
| 05       |    | U U       |                | 2               | 2           | 0             | J       |

Astuce ? Dans la cellule C45, la lettre H a été saisie. On ne la voit pas car sa couleur de police est identique à la couleur de remplissage. Idem pour la couleur saumon (lettre I). Au fond du tableau, il ne reste plus qu'à compter les cellules contenant la lettre H / I .....

#### La fonction COUNTIFS

Introduite dans la version 2007 - Permet de compter en combinant plusieurs critères

En français NB.SI.ENS

Syntaxe : COUNTIFS(plage\_critères1;critère1;[plage\_critère2;critères2] ...)

|    | A          | В        | С   | D                   | E        | F |
|----|------------|----------|-----|---------------------|----------|---|
| 31 | COUNTIES   |          |     |                     |          |   |
| 32 | Rented car | Month    |     | Number of cars by r | nonth    |   |
| 33 | Alfa Romeo | January  | 1   | -                   |          |   |
| 34 | Mercedes   | February |     |                     |          |   |
| 35 | Mercedes   | February |     | Alfa Romeo          | January  | 4 |
| 36 | Jeep       | January  | · · | Alfa Romeo          | February |   |
| 37 | Mercedes   | February |     | Alfa Romeo          | March    | 1 |
| 38 | Alfa Romeo | January  |     | Jeep                | January  | 2 |
| 39 | Jeep       | March    |     | Jeep                | February | 1 |
| 40 | Alfa Romeo | January  |     | Jeep                | March    | 2 |
| 41 | Jeep       | February |     | Mercedes            | January  | 2 |
| 42 | Alfa Romeo | March    |     | Mercedes            | February | 4 |
| 43 | Mercedes   | January  |     | Mercedes            | March    | 0 |
| 44 | Mercedes   | February |     |                     |          |   |
| 45 | Alfa Romeo | January  |     |                     |          |   |
| 46 | Jeep       | March    |     |                     |          |   |
| 47 | Mercedes   | January  |     |                     |          |   |
| 48 | Alfa Romeo | February |     |                     |          |   |
| 49 | Jeep       | January  |     |                     |          |   |
| 50 |            |          |     |                     |          |   |

#### =COUNTIFS(\$A\$33:\$A\$49;D35;\$B\$33:\$B\$49;E35) +

\* Franchement, un tableau croisé serait bien mieux ....

## 4 La fonction SUMIF

En français SOMME.SI

Syntaxe : SUMIF(plage ;critère ;[somme\_plage]

Si la fonction COUNTIF permet d'ajouter des critères à un compte de cellules, la fonction SUMIF permet <u>d'additionner</u> selon des critères :

Exemple (basé sur le stock pour les livres de la rubrique précédente) :

| Total of stock when indicating 900                      | 1800 | =SUMIF(B18:B26;900)     |
|---------------------------------------------------------|------|-------------------------|
| Total of stock when indicating above or<br>equal to 800 | 3400 | =SUMIF(B18:B26;">=800") |

Dans l'exemple ci-dessus, la somme porte directement sur les données trouvées, donc l'argument *Somme\_plage* n'a pas besoin d'être défini.

Voici un exemple différent, où le troisième argument correspond à une plage spéciale :

| E1 | 9 • : × ✓ fx =SUMIF(\$A\$19:\$A\$27;D19;\$C\$19:\$C\$27) |     |           |   |       |                                       |          |        |
|----|----------------------------------------------------------|-----|-----------|---|-------|---------------------------------------|----------|--------|
|    | А                                                        |     | В         | С |       | D                                     | E        |        |
| 18 | Book                                                     |     | Location  | S | itock | Total stock for :                     |          |        |
| 19 | Lord of the Ri                                           | ngs | Geneva    |   | 400   | Harry Potter                          |          | 1900   |
| 20 | Harry Potter                                             |     | Geneva    |   | 500   | Lord of the Rings                     |          | 2200   |
| 21 | Harry Potter                                             |     | Lausanne  |   | 800   | Eragon                                |          | 1900   |
| 22 | Lord of the Ri                                           | ngs | Lausanne  |   | 900   |                                       |          |        |
| 23 | Eragon                                                   |     | Geneva    |   | 400   | Why are the ranges of ce              | lls abso | lute ? |
| 24 | Harry Potter                                             |     | Neuchâtel |   | 600   | 00 To easily recopy the function !!!! |          |        |
| 25 | Eragon                                                   |     | Neuchâtel |   | 800   |                                       |          |        |
| 26 | Lord of the Ri                                           | ngs | Neuchâtel |   | 900   | Using names ?                         | -        | 1900   |
| 27 | Eragon                                                   |     | Lausanne  |   | 700   |                                       |          | 2200   |
| 28 |                                                          |     |           |   | =5    | UMIE(Books:D19:Stock)                 |          | 1900   |
| 29 |                                                          |     |           |   |       |                                       |          |        |

À relever :

- Les deux plages sont en valeurs absolues afin de sécuriser la recopie de la fonction. Par contre l'argument *critère* n'est pas en valeur absolue. En effet, cela permet – à la recopie – de tomber directement sur le titre suivant.
- La fonction serait bien plus lisible en utilisant des plages nommées. Les plages nommées sont toujours en valeurs absolues, ce qui est nécessaire ici.
- Comme pour COUNTIF, les valeurs de l'argument *critère* doivent presque toujours figurer entre guillemets, même s'il s'agit d'une comparaison très « numérique » comme par exemple « >200000 ».
- SOMME.SI peut parfois pointer vers une colonne complète (A:A) plutôt qu'une plage de cellules. Cela permet d'éviter les \$.

# 5 La fonction SUMIFS

Introduite dans la version 2007 - Permet d'additionner en combinant plusieurs critères

En anglais SUMIFS

Syntaxe : SOMME.SI(plage\_somme;plage\_critères1;critères1;[plage\_critères2;critères2] ...)

|    | А                 | В         | С     |
|----|-------------------|-----------|-------|
|    |                   |           |       |
| 4  | SUMIFS            |           |       |
| 5  | Books on films    | Place     | Stock |
| 6  | Harry Potter      | Geneva    | 400   |
| 7  | Lord of the Rings | Geneva    | 500   |
| 8  | Harry Potter      | Lausanne  | 800   |
| 9  | Lord of the Rings | Lausanne  | 900   |
| 10 | Eragon            | Geneva    | 400   |
| 11 | Harry Potter      | Neuchâtel | 600   |
| 12 | Eragon            | Neuchâtel | 800   |
| 13 | Lord of the Rings | Neuchâtel | 900   |
| 14 | Eragon            | Lausanne  | 700   |
| 45 |                   |           |       |

Stock total : "both the name of the book and the place where it is stocked"

| Harry Potter | Geneva    | 400 |
|--------------|-----------|-----|
| Harry Potter | Lausanne  | 800 |
| Harry Potter | Neuchâtel | 600 |
|              |           |     |

### =SUMIFS(**\$C\$6:\$C\$14;\$A\$6:\$A\$14;D7;\$\$6:\$B\$14;E7**)

|    | A                 | В |       |  |
|----|-------------------|---|-------|--|
| 16 |                   |   |       |  |
| 17 | SUMIFS            |   |       |  |
| 18 | Books on films    |   | Stock |  |
| 19 | Eragon            |   | 400   |  |
| 20 | Eragon            |   | 500   |  |
| 21 | Eragon            |   | 700   |  |
| 22 | Harry Potter      |   | 200   |  |
| 23 | Harry Potter      |   | 300   |  |
| 24 | Harry Potter      |   | 500   |  |
| 25 | Lord of the Rings |   | 300   |  |
| 26 | Lord of the Rings |   | 500   |  |
| 27 | Lord of the Rings |   | 500   |  |
|    |                   |   |       |  |

Stock of books by name and by Criteria must be labeled : ">="&500 or the cell ref stock number >= 500

| Eragon<br>Harry Potter<br>Lord of the Rings | 1200<br>500<br>1000 |  |
|---------------------------------------------|---------------------|--|
| Critère :<br>500                            |                     |  |
|                                             | •                   |  |

=SUMIFS(**\$B\$19:\$B\$27;\$A\$19:\$A\$27;D20;\$B\$19:\$B\$27;">="&\$D\$25**)

## 6 La fonction IF

En français SI.

Syntaxe : IF(condition ;vrai ;faux) ou IF(test\_logique ;valeur\_si\_vrai ;[valeur\_si\_faux]) On l'appelle communément : IF ... Then ... Else

#### Les tests logiques peuvent être

| > ou <   | Strictement supérieur ou strictement inférieur |
|----------|------------------------------------------------|
| <>       | Différent de                                   |
| >= 0U <= | Supérieur ou égal / inférieur ou égal          |

Exemples d'actions ou valeurs si vrai/faux :

Affichage d'un nombre (une constante) Affichage d'un texte Affichage d'un résultat de calcul Affichage du contenu d'une cellule Aucun affichage (« rien ») Valeurs absolues Saisir le nombre Saisir le texte entre guillemets Entrer la formule Sélectionner la cellule Saisir 2 guillemets ("")

Pour un contenu de cellule, une formule .... il est impératif de contrôler la sécurité du résultat de la fonction SI en cas de recopie et de passer si nécessaire les références en question en valeurs absolues (rappel F4)

| C3   | · · ·                                                                  | $\times \checkmark f_x$ | =IF(B3<    | =1000;50;"")    |            |      |  |  |  |  |
|------|------------------------------------------------------------------------|-------------------------|------------|-----------------|------------|------|--|--|--|--|
| - 24 | А                                                                      | В                       |            | С               |            |      |  |  |  |  |
| 1    | Bank account                                                           |                         |            |                 |            |      |  |  |  |  |
| 2    | Year                                                                   | 0                       | ut         | Fee             |            |      |  |  |  |  |
| 3    | 2008                                                                   | 6                       | 50         | 50              |            |      |  |  |  |  |
| 4    | 2009                                                                   | 8                       | 50         | 50              |            |      |  |  |  |  |
| 5    | 2010                                                                   | 74                      | 40         | 50              |            |      |  |  |  |  |
| 6    | 2011                                                                   | 11(                     | 00         |                 |            |      |  |  |  |  |
| 7    | 2012                                                                   | 15                      | 50         |                 |            |      |  |  |  |  |
| 8    | 2013                                                                   | 142                     | 20         |                 |            |      |  |  |  |  |
| 9    | 2014                                                                   | 84                      | 40         | 50              |            |      |  |  |  |  |
| 10   | 2015                                                                   | 120                     | 00         |                 |            |      |  |  |  |  |
| 11   | 2016                                                                   | 13                      | 50         |                 |            |      |  |  |  |  |
| 40   | Exorciso                                                               |                         |            |                 | 1          |      |  |  |  |  |
| 12   | LAUTOISC                                                               |                         |            |                 |            |      |  |  |  |  |
| 14   | Your bank charges                                                      | Frs 50 per year f       | or your cr | edit card but o | nly if you | have |  |  |  |  |
| 15   | not used it a lot ! So if the expenses are lower or equal to Frs 1'000 |                         |            |                 |            |      |  |  |  |  |
| 16   | an eaginear and you                                                    |                         | 35,001     |                 |            |      |  |  |  |  |
| 17   | Calculate for each                                                     | year whether the cl     | narge fee  | is due or not.  |            |      |  |  |  |  |

Exemple 1 – sans valeurs absolues

| B9 ▼ : × ✓ <i>f</i> <sub>x</sub> =IF(B7<=\$B\$39;\$B\$40;\$B\$41) |                                                                                                    |                  |                 |               |               |                 |  |  |  |
|-------------------------------------------------------------------|----------------------------------------------------------------------------------------------------|------------------|-----------------|---------------|---------------|-----------------|--|--|--|
|                                                                   | А                                                                                                    | В                | С               | D             | E             | F               |  |  |  |
| 1                                                                 |                                                                                                    | MURPHY           | EVANS           | SMITH         | MARTIN        | ROBBINS         |  |  |  |
| 2                                                                 |                                                                                                    | June             | June            | June          | June          | June            |  |  |  |
| 3                                                                 | Basic Salary                                                                                           | 5000             | 5000            | 5000          | 5000          | 5000            |  |  |  |
| 4                                                                 |                                                                                                    |                  |                 |               |               |                 |  |  |  |
| 5                                                                 | Sales                                                                                                  | 10000            | 7896.5          | 11500         | 10000         | 8036            |  |  |  |
| 6                                                                 | Miscellaneous                                                                                          | 456              | 875             | 750           | 541           | 796             |  |  |  |
| 7                                                                 | Total Sales                                                                                            | 10456            | 8771.5          | 12250         | 10541         | 8832            |  |  |  |
| 8                                                                 |                                                                                                    |                  |                 |               |               |                 |  |  |  |
| 9                                                                 | Bonus Rate                                                                                             | 2%               | 2%              | 3%            | 3%            | 2%              |  |  |  |
| 10                                                                | Salary with Bonus                                                                                      | 5209.12          | 5175.43         | 5367.5        | 5316.23       | 5176.64         |  |  |  |
| 11                                                                |                                                                                                    |                  |                 |               |               |                 |  |  |  |
| 12                                                                | Ref Amount                                                                                             | 10'500           |                 |               |               |                 |  |  |  |
| 13                                                                | Rate if below                                                                                          | 2%               |                 |               |               |                 |  |  |  |
| 14                                                                | Rate if above                                                                                          | 3%               |                 |               |               |                 |  |  |  |
| 15                                                                | Exercise                                                                                               |                  |                 |               |               |                 |  |  |  |
| 16                                                                |                                                                                                    |                  |                 |               |               |                 |  |  |  |
| 17                                                                | Our company applies the follo                                                                          | wing salary calc | ulation : each  | employee re   | ceives a give | n bonus rate of |  |  |  |
| 18                                                                | 3 2% whatever his/her total sales. But if the employee reaches a special target (here 10,500) then the |                  |                 |               |               |                 |  |  |  |
| 19                                                                | bonus is slightly higher. Then,                                                                        | the bonus (norr  | nal or special) | is added to t | he basic sala | ary.            |  |  |  |

21 Calculate the bonus rate according to the employee total sales. The rest will be done automatically.

#### Exemple 2 – avec des références en valeurs absolues

# 7 La fonction OR

En français OU.

20

Syntaxe : OR(valeur\_logique\_1 ;[valeur\_logique\_2] ;...)

La fonction OR se combine fréquemment avec la fonction IF.

| C22 *       |            | : | $\times$ | $\checkmark$ | $f_{x}$            | =IF(OR(B22 | >30000;B22< | 25000);"probl | em";"") |
|-------------|------------|---|----------|--------------|--------------------|------------|-------------|---------------|---------|
|             | А          |   | в        |              |                    | С          | D           | Е             | F       |
| 21          | 1 Expenses |   | Resu     | ılt          |                    |            |             |               |         |
| 22          | 22 January |   | 2        | 5'000        |                    |            |             |               |         |
| 23 February |            |   | 2        | 4'800        | problem<br>problem |            |             |               |         |
| 24 March    |            |   | 3        | 0'000        |                    |            |             |               |         |
| 25 April    |            |   | 3        | 2'000        |                    |            |             |               |         |
| 26          | Мау        |   | 3        | 3'000        | prob               | lem        |             |               |         |
| 27          | June       |   | 2        | 7'000        |                    |            |             |               |         |
| 00          | 1          |   |          |              |                    |            |             |               |         |

Si les dépenses sont inférieures à 25'000, le chiffre est trop bas, il doit y avoir une erreur <u>ou</u> si les dépenses sont supérieures à 30'000, le chiffre est trop haut, il y a aussi une erreur.

Sinon les dépenses correspondent à ce que nous avons l'habitude de comptabiliser, la situation est donc normale et la cellule peut simplement rester vide.
### 8 La fonction AND

En français ET.

Syntaxe : AND(valeur\_logique\_1 ;[valeur\_logique\_2] ;...)

La fonction AND se combine fréquemment avec la fonction IF.

| D2 | 27            | •     | : × ·            | √ f <sub>x</sub> | =IF(AND(B27>=50000;C27>=70);"s        | ummer workers";"" | ') |
|----|---------------|-------|------------------|------------------|---------------------------------------|-------------------|----|
|    | А             |       | В                | С                | D                                     | E                 | F  |
|    |               |       |                  | Number o         | f                                     |                   |    |
| 26 |               |       | Expenses         | employee         | s <u>Audit</u>                        |                   |    |
| 27 | January       |       | 25'000           | 4                | 5                                     |                   |    |
| 28 | February      |       | 24'800           | 44               | 4                                     |                   |    |
| 29 | March         |       | 30'000           | 5                | D                                     |                   |    |
| 30 | April         |       | 32'000           | 5                | 5                                     |                   |    |
| 31 | Мау           |       | 33'000           | 5                | 8                                     |                   |    |
| 32 | June          |       | 27'000           | 4                | 9                                     |                   |    |
| 33 | July          |       | 50'500           | 8                | 0 summer workers                      |                   |    |
| 34 | August        |       | 60'000           | 9                | 0 summer workers                      |                   |    |
| 35 |               |       | 50'000           | 7                | summer workers                        |                   |    |
| 36 |               |       |                  |                  |                                       |                   |    |
| 37 | * This is rea | ally  | just a little ex | xample to pr     | actice combining AND / IF functions   | as                |    |
| 38 | the AND co    | ondit | tions leave ou   | ut this possil   | pility, which would produce a funny r | esult :           |    |
| 39 | ==> expen     | ses   | : = 50'000 an    | d workers >i     | 70                                    |                   |    |

Si les dépenses sont supérieures à 50'000 <u>et</u> que le nombre d'employés dépasse 70, les dépenses supplémentaires proviennent du travail saisonnier qui requiert un plus grand nombre d'employés. Sinon la situation est normale et la cellule peut donc rester vide.

### 9 Les fonctions si imbriquées

Elles permettent de procéder à **plusieurs tests** sur le contenu d'une cellule et de décider de l'opération à effectuer selon le résultat du test.

| C  | 5 🔻         | : ×              | √ f <sub>x</sub> =IF(B          | 6<25000;"check account     | ting";IF(B6>30 | )000;"to be re | duced";"nor | mal")) |
|----|-------------|------------------|---------------------------------|----------------------------|----------------|----------------|-------------|--------|
|    | А           | В                | С                               | D                          | Е              | F              | G           | H      |
| 2  |             |                  |                                 |                            |                |                |             |        |
| 3  | We need 3 p | ossibilities : o | check accounting - t            | o be reducted - normal     |                |                |             |        |
| 4  |             |                  |                                 |                            |                |                |             |        |
| 5  |             | Expenses         | Audit                           |                            |                |                |             |        |
| 6  | January     | 25000            | normal                          |                            |                |                |             |        |
| 7  | February    | 24800            | check accounting                |                            |                |                |             |        |
| 8  | March       | 30000            | normal                          |                            |                |                |             |        |
| 9  | April       | 32000            | to be reduced                   |                            |                |                |             |        |
| 10 | Мау         | 33000            | to be reduced                   |                            |                |                |             |        |
| 11 | June        | 27000            | normal                          |                            |                |                |             |        |
| 12 |             |                  |                                 |                            |                |                |             |        |
| 13 | Exercise    |                  |                                 |                            |                |                |             |        |
| 14 | 16          |                  | 51000 interesting               | de sus la contributor com  |                |                |             |        |
| 15 | If expenses | s are below 2    | 5 000 - impossible -            | there is certainly an erro | or,            |                |             |        |
| 16 | somewhere   | е. Спеск ассо    | ounting books                   |                            |                |                |             |        |
| 17 | If expenses | s are above 3    | 0'000 - they must b             | e reduced                  |                |                |             |        |
| 18 |             |                  | and and and and a second second | 0.020004                   |                |                |             |        |
| 19 | Otherwise   | normal           |                                 |                            |                |                |             |        |
| 20 |             |                  |                                 |                            |                |                |             |        |

Exemple 1 : fonction SI avec simplement 3 possibilités plutôt que 2 :

### Exemple 2 : fonctions SI combinées avec ET

| E2                                     | 23 🔻 : )                                                                                               | × √ f <sub>×</sub>                                    | =IF(AND(C2<br>B23*15%;B2 | =IF(AND(C23="E";D23<=5000);B23*10%;IF(AND(C23="E";D23>5000);<br>B23*15%;B23*25%)) |     |       |   |  |  |  |
|----------------------------------------|----------------------------------------------------------------------------------------------------|-------------------------------------------------------|--------------------------|-----------------------------------------------------------------------------------|-----|-------|---|--|--|--|
|                                        | A                                                                                                    | В                                                     | С                        | D                                                                                 | E   | F     | G |  |  |  |
| 21                                     |                                                                                                    |                                                       | Price                    | )                                                                                 |     |       |   |  |  |  |
|                                        |                                                                                                    |                                                       | Origin                   | Weight                                                                            |     |       |   |  |  |  |
| 22                                     | Designation                                                                                            | Price                                                 | E = Europe               | in gr.                                                                            | Tax | Total |   |  |  |  |
| 23                                     | Product 1                                                                                              | 100                                                   | E                        | 4000                                                                              | 10  | 110   |   |  |  |  |
| 24                                     | Product 2                                                                                              | 200                                                   | E                        | 6000                                                                              | 30  | 230   |   |  |  |  |
| 25                                     | Product 3                                                                                              | 500                                                   | NOT E                    | 3000                                                                              | 125 | 625   |   |  |  |  |
| 26                                     | Product 4                                                                                              | 300                                                   | NOT E                    | 8000                                                                              | 75  | 375   |   |  |  |  |
| 27<br>28<br>29<br>30<br>31<br>32<br>33 | Exercise<br>Calculate tax knowin<br>Origin E and weight<br>Origin E and weight<br>Other origin and any | g that :<br>below or equal<br>above 5000 gr<br>weight | to 5000 gr               | 10%<br>15%<br>25%                                                                 |     |       |   |  |  |  |

On peut bien sûr imbriquer d'autres fonctions que des IF.

Les IF imbriqués sur plusieurs conditions en cascade sont toujours lues et appliquées dans l'ordre par Excel : lorsqu'une condition est remplie, Excel ignore les conditions suivantes. Important : très souvent, ces conditions en cascade peuvent être avantageusement remplacées par un VLOOKUP

### 10 Recherche verticale VLOOKUP

### En français : RECHERCHEV

Syntaxe : VLOOKUP(valeur cherchée ;table\_matrice ;no\_index\_col ;[valeur\_proche])

Voici en résumé les caractéristiques de cette fonction :

- La colonne "index" doit toujours être la première du tableau sélectionné (pas nécessairement la 1ère col. de la liste)
- La fonction ne sait pas reconnaître la colonne B, I, J, L .. elle sait juste COMPTER les colonnes du tableau.
- La fonction ne peut pas chercher en "reculant" elle va toujours depuis la colonne "index" vers la droite
- Si la fonction travaille en valeur exacte : l'ordre de la colonne "index" est indifférent si elle travaille en valeur proche : elle doit être triée par ordre ascendant

### Exemple 1

Voici un fichier du service du personnel qui contient le nom des employés, leur salaire etc...

|    | А              | В            | С          | D          | Е      |
|----|----------------|--------------|------------|------------|--------|
|    |                |              |            | DATE OF    | GROSS  |
| 1  | AVS Nr         | NAME         | FIRST NAME | ENTRY      | SALARY |
| 2  | 123.25.563.588 | FERNAL       | Alain      | 23.janv.03 | 25'000 |
| 3  | 123.52.123.698 | MAGNE        | Charles    | 14.mai.01  | 15'000 |
| 4  | 125.23.587.458 | TRANSEN      | Jean       | 12.févr.07 | 15'000 |
| 5  | 146.96.256.546 | DE PAUL      | Vincent    | 15.nov.99  | 9'000  |
| 6  | 156.98.569.231 | HAULIT       | Amélie     | 25.août.01 | 8'000  |
| 7  | 263.12.258.147 | LESBAINS     | Amélie     | 25.août.01 | 6'000  |
| 8  | 281.65.259.515 | DRAK         | Ulla       | 23.janv.03 | 10'000 |
| 9  | 281.96.145.119 | LEDEB-HOCHET | Raphaël    | 12.févr.07 | 8'000  |
| 10 | 598.56.458.952 | PASBON       | Vincent    | 15.nov.97  | 8'000  |
| 11 | 963.56.231.258 | HIBULAIRE    | Pat        | 16.mars.08 | 10'000 |
| 12 | 987.56.231.247 | HACHOU       | Pat        | 16.mars.00 | 7'000  |

### Reprendre dans une autre feuille le salaire brut par rapport au no de chaque employé

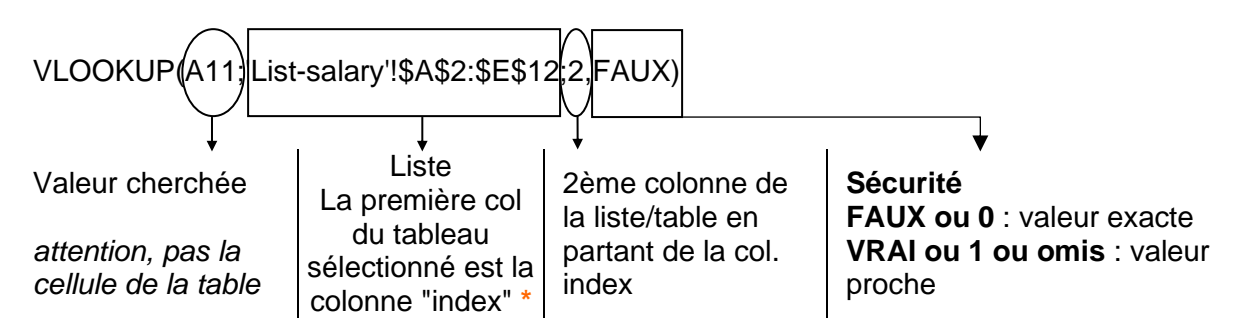

\* *Important* : la colonne « index » est toujours la 1<sup>ère</sup> colonne de votre **tableau sélectionné** et donc pas nécessairement la première colonne de la *liste* elle-même.

<u>L'adresse de la liste est toujours en valeurs absolues</u> En effet, si votre cellule d'analyse change lorsque vous copiez la fonction, la zone de recherche dans la liste ne doit pas s'adapter automatiquement.

### Valeur exacte Si la valeur cherchée n'est pas trouvée dans la colonne "index", la fonction retourne la valeur #N/A

### **Valeur proche** Si la valeur cherchée n'est pas trouvée dans la colonne "index", la fonction retourne la valeur la plus proche (voir exemple ci-après)

Dans ce cas, la colonne « Index » **DOIT OBLIGATOIREMENT** être triée par ordre ascendant

| 3  | AVS Nr.                      | Who ?                  |                                                       |
|----|------------------------------|------------------------|-------------------------------------------------------|
| 4  | 281.65.259.515               |                        |                                                       |
| 5  | 156.98.569.231               |                        |                                                       |
| 6  | 598.56.458.952               |                        |                                                       |
| 7  | 598.56.458.953               |                        |                                                       |
| 8  |                              |                        |                                                       |
| 9  |                              |                        |                                                       |
| 10 | AVS Nr.                      | With exact match       |                                                       |
| 11 | 281.65.259.515               | DRAK                   | =VLOOKUP(A11'l ist-salary'l\$A\$2'\$F\$13'2'FALSE)    |
| 12 | 156.98.569.231               | HAULIT                 | False could be replaced by 0                          |
| 13 | 598.56.458.952               | PASBON                 | T alloc could be replaced by 0                        |
| 14 | 598.56.458.95 <mark>3</mark> | #N/A                   |                                                       |
| 15 |                              |                        |                                                       |
| 16 |                              |                        |                                                       |
| 17 | AVS Nr.                      | With approximate match |                                                       |
| 18 | 281.65.259.515               | DRAK                   | =VLOOKUP(A11:'List-salary'I\$A\$2:\$F\$13:2)          |
| 19 | 156.98.569.231               | HAULIT                 | Closest match = omitted or True or 1                  |
| 20 | 598.56.458.952               | PASBON                 | Closest materi - Childed of Trac of T                 |
| 21 | 598.56.458.95 <mark>3</mark> | PASBON                 |                                                       |
| 22 |                              |                        |                                                       |
| 23 | AVS Nr.                      | With a named list      |                                                       |
| 24 | 281.65.259.515               | DRAK                   | =VLOOKUP(A11:List_AVS:2:Ealse)                        |
| 25 | 156.98.569.231               | HAULIT                 | Exact match - List AVS - nom de la liste des solairos |
| 26 | 598.56.458.952               | PASBON                 | Exact match - List_AVS = nom de la liste des salaires |
| 27 | 598.56.458.95 <mark>3</mark> | #N/A                   |                                                       |

### Exemple 2

Lorsqu'un montant dans l'une des 4 monnaies étrangères du rapport est saisi, il doit automatiquement être converti en FRS.

| А                | В                                                                                                    | С                                                                                                    | D                                                                                                    | E                                                                                                    | F                                                                                                    | G                                                                                                    |
|------------------|----------------------------------------------------------------------------------------------------|----------------------------------------------------------------------------------------------------|----------------------------------------------------------------------------------------------------|----------------------------------------------------------------------------------------------------|----------------------------------------------------------------------------------------------------|----------------------------------------------------------------------------------------------------|
|                  | Amount in foreign                                                                                                    |                                                                                                    |                                                                                                    |                                                                                                    |                                                                                                    |                                                                                                    |
| Currency         | currency                                                                                                    | Amount in SFR                                                                                                    |                                                                                                    |                                                                                                    |                                                                                                    |                                                                                                    |
| \$ Mexico        | 1'000                                                                                                    | 3000/                                                                                                    | ~                                                                                                    | Fully invented                                                                                                    | change rat                                                                                                    | te !                                                                                                    |
| Kr Sweden        | 1'000                                                                                                    | 5000                                                                                                    | /                                                                                                    | \$ United States                                                                                                    | 2                                                                                                    |                                                                                                    |
| \$ United States | 1'000                                                                                                    | 2000                                                                                                    |                                                                                                    | \$ Mexico                                                                                                    | 3                                                                                                    |                                                                                                    |
| Kr Sweden        | 1'000                                                                                                    | 5000                                                                                                    |                                                                                                    | £ England                                                                                                    | 4                                                                                                    |                                                                                                    |
| £ England        | 2'000                                                                                                    | 8000                                                                                                    |                                                                                                    | Kr Sweden                                                                                                    | 5                                                                                                    |                                                                                                    |
| \$ Mexico        | 5'000                                                                                                    | 15000                                                                                                    |                                                                                                    |                                                                                                    |                                                                                                    |                                                                                                    |
| Kr Sweden        | 4'000                                                                                                    | 20000                                                                                                    | 1                                                                                                    | 1                                                                                                    |                                                                                                    |                                                                                                    |
| \$ United States | 1'000                                                                                                    | 2000                                                                                                    |                                                                                                    |                                                                                                    |                                                                                                    |                                                                                                    |
| £ England        | 2'000                                                                                                    | 8000                                                                                                    |                                                                                                    | =B2*VLOOKUP(A                                                                                                    | 2:\$E\$3:\$F\$6:2                                                                                                    | 2:0)                                                                                                    |
| \$ Mexico        | 8'000                                                                                                    | 24000                                                                                                    |                                                                                                    |                                                                                                    | _,                                                                                                    |                                                                                                    |
| EURO             | 1'000                                                                                                    | #N/A                                                                                                    |                                                                                                    |                                                                                                    |                                                                                                    |                                                                                                    |
|                  | A<br>Currency<br>\$ Mexico<br>Kr Sweden<br>\$ United States<br>Kr Sweden<br>\$ England<br>\$ Mexico<br>Kr Sweden<br>\$ United States<br>£ England<br>\$ Mexico<br>EURO | A         B           Amount in foreign<br>currency           \$ Mexico         1'000           \$ Mexico         1'000           \$ United States         1'000           \$ United States         1'000           \$ Linted States         1'000           \$ England         2'000           \$ Mexico         5'000           Kr Sweden         4'000           \$ United States         1'000           \$ United States         1'000           \$ United States         1'000           \$ United States         1'000           \$ United States         1'000           \$ United States         1'000           \$ United States         1'000           \$ United States         1'000           \$ United States         1'000           \$ United States         1'000           \$ United States         1'000 | A         B         C           Amount in foreign<br>Currency         Amount in foreign<br>currency         Amount in SFR           \$ Mexico         1'000         3000           Kr Sweden         1'000         5000           \$ United States         1'000         2000           Kr Sweden         1'000         2000           Kr Sweden         1'000         5000           \$ Lengland         2'000         8000           \$ Mexico         5'000         15000           Kr Sweden         4'000         20000           \$ United States         1'000         20000           \$ United States         1'000         2000           \$ United States         1'000         2000           \$ United States         1'000         2000           \$ United States         1'000         2000           \$ United States         1'000         2000           \$ United States         1'000         24000           EURO         1'000         #N/A | A         B         C         D           Amount in foreign<br>currency         Amount in SFR         Amount in SFR           \$ Mexico         1'000         3000           Kr Sweden         1'000         2000           \$ United States         1'000         2000           Kr Sweden         1'000         2000           Kr Sweden         1'000         2000           Kr Sweden         1'000         2000           & England         2'000         8000           \$ Mexico         5'000         15000           Kr Sweden         4'000         20000           \$ United States         1'000         20000           \$ United States         1'000         20000           \$ United States         1'000         20000           \$ United States         1'000         20000           \$ United States         1'000         20000           £ England         2'000         8000           \$ Mexico         8'000         24000           EURO         1'000         #N/A | A         B         C         D         E           Amount in foreign<br>Currency         Amount in foreign<br>currency         Amount in SFR         D         E           \$ Mexico         1'000         3000         \$ Fully invented           \$ Mexico         1'000         3000         \$ United States           \$ United States         1'000         2000         \$ Mexico           \$ United States         1'000         5000         £ England           £ England         2'000         8000         Kr Sweden           \$ United States         1'000         20000         \$           \$ Mexico         5'000         15000         \$           \$ United States         1'000         20000         \$           \$ United States         1'000         2000         \$           \$ United States         1'000         2000         \$           \$ United States         1'000         2000         \$           \$ United States         1'000         2000         \$           \$ United States         1'000         24000         \$           \$ URO         1'000         #N/A         \$ | A         B         C         D         E         F           Amount in foreign<br>Currency         Amount in SFR         Amount in SFR         F           \$ Mexico         1'000         3000         \$ United States         2           \$ Mexico         1'000         5000         \$ United States         2           \$ United States         1'000         2000         \$ Mexico         3           Kr Sweden         1'000         5000         \$ Mexico         3           Kr Sweden         1'000         5000         \$ Mexico         3           Kr Sweden         1'000         8000         Kr Sweden         5           Mexico         5'000         15000         Kr Sweden         5           \$ United States         1'000         20000         \$         =           \$ United States         1'000         20000         \$         =           \$ United States         1'000         20000         \$         =           \$ United States         1'000         2000         \$         =           \$ United States         1'000         20000         \$         =           \$ United States         1'000         2/000         \$ <td< td=""></td<> |

### Exemple 3 – laisser la fonction retourner la valeur la plus proche

Un certain code est attribué à chaque vente, en fonction de la tranche dans laquelle celle-ci se trouve :

| C1  | 0 -        | : ×   | $\sqrt{-f_x}$ | =RECHERCHEV(B10;\$E\$10:\$F\$19;2 |               |                 |     |  |  |
|-----|------------|-------|---------------|-----------------------------------|---------------|-----------------|-----|--|--|
| - 1 | А          | В     | С             | D                                 | E             | F               | G   |  |  |
| 4   |            |       |               |                                   |               |                 |     |  |  |
| 5   |            |       |               |                                   | Understand :  | : from 0 à 50 i | not |  |  |
| 6   |            |       |               |                                   | included : co | de 1            |     |  |  |
| 7   |            |       |               |                                   |               |                 |     |  |  |
| 8   |            |       |               |                                   | Table arra    | У               |     |  |  |
| 9   | Date       | Price | Code          |                                   | Criteria      | Code            | /   |  |  |
| 10  | 10.06.2017 | 150   | 4             |                                   | 0             | 1               |     |  |  |
| 11  | 11.06.2017 | 352   | 8             |                                   | 50            | 2               |     |  |  |
| 12  | 12.06.2017 | 12    | 1             |                                   | 100           | 3               |     |  |  |
| 13  | 13.06.2017 | 99    | 2             |                                   | 150           | 4               |     |  |  |
| 14  | 14.06.2017 | 101   | 3             |                                   | 200           | 5               |     |  |  |
| 15  | 15.06.2017 | 151   | 4             |                                   | 250           | 6               |     |  |  |
| 16  | 16.06.2017 | 487   | 10            |                                   | 300           | 7               |     |  |  |
| 17  | 17.06.2017 | 403   | 9             |                                   | 350           | 8               |     |  |  |
| 18  |            |       |               |                                   | 400           | 9               |     |  |  |
| 19  |            |       |               |                                   | 450           | 10              |     |  |  |
| 20  |            |       |               |                                   |               |                 |     |  |  |

Rappel : dans le cas d'une valeur proche, la colonne "INDEX" de la table de recherche doit obligatoirement être triée par ordre ascendant

#### **IMPORTANT SI VOUS AJOUTEZ DES ENREGISTREMENTS À LA LISTE**

Si vous savez que vous devrez régulièrement ajouter des enregistrements à votre liste, il sera sage de *nommer votre liste* et d'utiliser ce nom dans votre fonction. Ainsi, au lieu de modifier chaque occurrence de la fonction de recherche pour que la nouvelle dimension de la liste soit prise en compte (long et fastidieux), il vous suffira de modifier les références du nom et toutes les fonctions seront mise à jour automatiquement

#### En résumé - son plus gros point faible

Puisque la fonction *compte* le nombre de colonnes, elle supporte mal que les colonnes soient ajoutées, ôtées ou réorganisées.

### 11 Recherche horizontale : HLOOKUP

### En français : RECHERCHEH

Syntaxe : HLOOKUP(valeur cherchée ;table\_matrice ;no\_index\_ligne ;[valeur\_proche])

A utiliser tout simplement lorsque la table de recherche se trouve disposée en ligne plutôt qu'en colonne, ce qui est quand même assez peu courant :

| C2 | 2 •       | : ×   | √ f <sub>x</sub> : | HLOOKUP(B2 | 2;\$A\$17:\$L\$18 | ;2)  |      |     |
|----|-----------|-------|--------------------|------------|-------------------|------|------|-----|
|    | А         | В     | С                  | D          | E                 | F    | G    | н   |
| 1  | Month     | Sales | Code               |            |                   |      |      |     |
| 2  | January   | 3542  | 600                |            |                   |      |      |     |
| 3  | February  | 4563  | 800                |            |                   |      |      |     |
| 4  | March     | 4123  | 700                |            |                   |      |      |     |
| 5  | April     | 4236  | 700                |            |                   |      |      |     |
| 6  | Мау       | 5412  | 900                |            |                   |      |      |     |
| 7  | June      | 3256  | 500                |            |                   |      |      |     |
| 8  | July      | 4593  | 800                |            |                   |      |      |     |
| 9  | August    | 2356  | 300                |            |                   |      |      |     |
| 10 | September | 1236  | 100                |            |                   |      |      |     |
| 11 | October   | 3524  | 600                |            |                   |      |      |     |
| 12 | November  | 3625  | 600                |            |                   |      |      |     |
| 13 | December  | 1452  | 100                |            |                   |      |      |     |
| 14 |           |       |                    |            |                   |      |      |     |
| 16 | Table     | ]     |                    |            |                   |      |      |     |
| 17 | Sales     | 1000  | 1500               | 2000       | 2500              | 3000 | 3500 | 400 |
| 18 | Code      | 100   | 200                | 300        | 400               | 500  | 600  | 70  |

### Caractéristiques de cette fonction :

Exception faite de sa table en lignes plutôt qu'en colonne, la fonction a exactement les mêmes caractéristiques que la fonction VLOOKUP.

### 12 La fonction LOOKUP

### En français : RECHERCHE

Syntaxe : LOOKUP(valeur cherchée ;vecteur\_recherche ;[vecteur\_résultat]) La fonction a aussi une syntaxe pour calculs matriciels. Non couvert ici

La fonction LOOKUP présente des caractéristiques différentes des deux fonctions précédentes et c'est pourquoi elle peut parfois représenter une alternative intéressante.

### Caractéristiques de la fonction

- La fonction cherche en valeur proche pas de valeur exacte possible ce qui implique donc que la colonne "index" DOIT être triée par ordre ascendant (sinon augmentation du risque des codes erreur #N/A)
- Si la valeur cherchée est plus petite que la première et donc plus petite valeur de la colonne "index" du tableau : la fonction retourne #N/A.
- Au lieu d'indiquer le numéro de la colonne, on utilise une plage de cellules pour indiquer la colonne "retour"

### Points forts

Puisque la plage de retour n'est pas un numéro de colonne, en cas de modification des colonnes de la liste, la fonction reste à jour La fonction peut « reculer »

#### Points faibles

Pas de valeur exacte

| C  | L4 • :                               | $\times \checkmark f_x$ | =LOOKUP(B14;   | \$B\$3:\$B\$11;\$A      | A\$11)                   |                                   |  |  |  |
|----|--------------------------------------|-------------------------|----------------|-------------------------|--------------------------|-----------------------------------|--|--|--|
|    | A                                    | В                       | С              | D                       |                          |                                   |  |  |  |
| 1  | In the second ta<br>the "dossard" nu |                         |                |                         |                          |                                   |  |  |  |
| 2  | Participants                         | Bib Nr.                 | Category       | _                       |                          |                                   |  |  |  |
| 3  | Catherine                            | 125                     | Junior         |                         |                          |                                   |  |  |  |
| 4  | Claire                               | 126                     | Cadet A        |                         |                          | Il suffit de faire un tri         |  |  |  |
| 5  | Isabelle                             | 127                     | Cadet B        |                         | alp                      | habétique sur les prénoms         |  |  |  |
| 6  | Philippe                             | 128                     | Senior         |                         | ροι                      | ir voir qu'en effet l'absence     |  |  |  |
| 7  | Jean                                 | 129                     | Cadet B        |                         | de valeur exacte pose un |                                   |  |  |  |
| 8  | Kevin                                | 130                     | Junior         |                         | ser                      | rieux probleme !! (le prenom      |  |  |  |
| 9  | Paul                                 | 131                     | Senior         |                         | fois                     | s pour le 130 et une fois pour le |  |  |  |
| 10 | Marie                                | 132                     | Cadet A        |                         | 1013                     | 131)                              |  |  |  |
| 11 | Paola                                | 133                     | Junior         |                         |                          |                                   |  |  |  |
| 12 |                                      |                         |                | _                       |                          |                                   |  |  |  |
| 13 | Time                                 | Bib Nr.                 | Participants   | Category                |                          |                                   |  |  |  |
| 14 | 22:33                                | 130                     | Kevin          | Junior                  |                          |                                   |  |  |  |
| 15 | 20:00                                | 132                     | Marie          | Cadet A                 |                          |                                   |  |  |  |
| 16 | 21:44                                | 133                     | Paola          | Junior                  |                          |                                   |  |  |  |
| 17 | 22:22                                | 131                     | Paul           | Senior                  |                          |                                   |  |  |  |
| 18 | 19:44                                | 132                     | Marie          | Cadet A                 |                          |                                   |  |  |  |
| 19 |                                      |                         | must be LOOKUP | can be LOOKU<br>VLOOKUP | JP or                    |                                   |  |  |  |

### 13 La fonction INDEX

### En français : INDEX

Syntaxe : INDEX(tableau,no\_ligne;no\_colonne)

Cette fonction retourne le contenu d'une cellule située à une intersection spécifiée Voici un exemple :

|   | А                                                                                     | В | С      | D | E | F | G |  |  |  |
|---|---------------------------------------------------------------------------------------|---|--------|---|---|---|---|--|--|--|
| 2 |                                                                                       | 1 | apple  |   |   |   |   |  |  |  |
| 3 |                                                                                       | 2 | pear   |   |   |   |   |  |  |  |
| 4 |                                                                                       | 3 | orange |   |   |   |   |  |  |  |
| 5 | To find : <i>pear</i>                                                                 |   |        |   |   |   |   |  |  |  |
| 7 | =INDEX(B2:C4;2;2) corresponds to the intersection of col 2 / row 2 in the above table |   |        |   |   |   |   |  |  |  |
| 8 | INDEX(array; row_num; [column_num])                                                   |   |        |   |   |   |   |  |  |  |
| 9 | INDEX( <b>reference</b> ; row_num; [column_num]; [area_num])                          |   |        |   |   |   |   |  |  |  |

Mais cette fonction est rarement utilisée pour trouver une intersection que l'on saisit manuellement. On la combine avec des listes déroulantes de formulaires, comme dans l'exemple ci-après :

| B                | 19 🔻 : 🗙                                                               | $\checkmark f_x$              | =INDE)                       | (B6:G11;F2                     | 28;F29)                                                                                                    |              |           |              |
|------------------|------------------------------------------------------------------------|-------------------------------|------------------------------|--------------------------------|----------------------------------------------------------------------------------------------------|--------------|-----------|--------------|
| 1                | A                                                                      | В                             | С                            | D                              | E                                                                                                    | F            | G         | Н            |
| 1<br>2<br>3<br>4 | Transporting goods<br>Your company charges<br>By selecting from the dr | according th<br>op-down lists | e the type o<br>s; calculate | of client and<br>the total tra | the nature of the nature of th | of transport | ed goods  | _            |
| 5                |                                                                        | Industry                      | Stores                       | Private                        | GMS                                                                                                    | Banks        | Other     |              |
| 6                | Food                                                                   | 0.12                          | 0.14                         | 0.24                           | 0.16                                                                                                    | 0.13         | 0.22      | ]            |
| 7                | Petrol                                                                 | 0.17                          | 0.19                         | 0.29                           | 0.21                                                                                                    | 0.18         | 0.27      |              |
| 8                | Other goods                                                            | 0.22                          | 0.24                         | 0.34                           | 0.26                                                                                                    | 0.23         | 0.32      |              |
| 9                | Products A Class                                                       | 0.27                          | 0.29                         | 0.39                           | 0.31                                                                                                    | 0.28         | 0.37      |              |
| 10               | Products B Class                                                       | 0.32                          | 0.34                         | 0.44                           | 0.36                                                                                                    | 0.33         | 0.42      |              |
| 11               | Products C Class                                                       | 0.37                          | 0.39                         | 0.49                           | 0.41                                                                                                    | 0.38         | 0.47      |              |
| 12               |                                                                        |                               |                              |                                |                                                                                                    |              |           |              |
| 13               | Charges for SMITH                                                      |                               |                              | $\frown$                       |                                                                                                    |              |           |              |
| 14               |                                                                        |                               |                              | 2                              | )                                                                                                    | Lists must   | always be | in columns ! |
| 15               | Product                                                                | Petrol                        |                              | <b>~</b>                       |                                                                                                    | Industry     |           |              |
| 16               | Type of client                                                         | Private                       |                              | <b>•</b>                       |                                                                                                    | Stores       | 3         |              |
| 17               |                                                                        | 1                             |                              |                                |                                                                                                    | Private      | $\smile$  |              |
| 18               | Distance                                                               | 12                            | 00                           |                                |                                                                                                    | GMS          |           |              |
| 19               | Charge / KM                                                            | 0.2                           | 29                           |                                |                                                                                                    |              |           |              |
| 20               | Total                                                                  | 34                            | 8                            |                                |                                                                                                    | Other        |           |              |

- C'est le tableau dans lequel la fonction recherche l'intersection. Remarquez que les libellés ne sont pas inclus dans la définition. On peut parfaitement les inclure, mais ne pas le faire permet un comptage plus facile des lignes et des colonnes (l'intersection Food/Industry sera 1/1 sans inclure les libellés et 2/2 en les incluant).
- Le choix de l'intersection souhaitée est donné par deux listes déroulantes (contrôles de formulaires). Voici la définition de la 2<sup>ème</sup> liste déroulante :

| Format O           | bject     |            |       |                   |                                      |                        |                     |                   | ?                | ×   |
|--------------------|-----------|------------|-------|-------------------|--------------------------------------|------------------------|---------------------|-------------------|------------------|-----|
| Size               | Protectio | on Pro     | pert  | ties              | Alt Text                             | Co                     | ntrol               |                   |                  |     |
| <u>I</u> nput rar  | nge:      | \$F\$15:\$ | F\$2( | D                 |                                      |                        | 1                   |                   |                  |     |
| <u>C</u> ell link: |           | \$C\$16    | 、     |                   |                                      |                        |                     |                   |                  |     |
| Drop do            | wn lines: | 8          | Y     |                   |                                      |                        |                     |                   |                  | - I |
| <u>√ 3</u> -D s    | hading    |            |       | La<br>clic<br>sou | cellule qu<br>est donc<br>us le cont | ii réc<br>cell<br>rôle | cupère<br>e qui<br> | e le cl<br>est ca | hoix du<br>achée |     |

**Input range** : récupération des éléments de la liste. Pour la première liste, il suffit simplement de sélectionner la plage A6 à A11, directement dans le tableau. Pour la deuxième, ce n'est pas possible car les éléments d'une liste déroulante doivent toujours être saisis en "colonne". On a donc saisi les éléments dans une plage externe, que l'on prendra soin de masquer bien sûr – numéro **6** sur la capture d'écran

Linked cell : cliquer sur un élément d'une liste déroulante ne permet pas nécessairement à Excel de "mémoriser" le choix fait pour le réutiliser dans un calcul. Il faut que ce choix figure réellement dans une cellule désignée – la cellule liée. Mais c'est ennuyeux de définir une cellule visible par l'utilisateur. On définit donc la cellule se trouvant SOUS le contrôle.

Drop down lines: nombre de lignes pour les éléments de la liste

Poser ensuite la fonction INDEX : =INDEX(B6:G11;C16;C17). B6:G11 soit le tableau de recherche - C16 soit son contenu c'est-à-dire 2 pour le choix de la capture d'écran et C17 soit 3 pour le choix de la capture d'écran.

Le reste est affaire de simples calculs mathématiques

### 14 La fonction MATCH

En français : EQUIV

Syntaxe :MATCH(valeur\_cherchée;tableau\_recherche;type)

La fonction MATCH fait l'inverse de la fonction INDEX. Elle retourne le numéro de la ligne de l'intersection correspondant à la valeur recherchée

Exemple :

|    | A            | В              | С                                       | D                     | E     | F             | G             |      |
|----|--------------|----------------|-----------------------------------------|-----------------------|-------|---------------|---------------|------|
| 5  |              |                | 1-déc16                                 |                       |       |               |               |      |
| 6  |              |                | 2-déc16                                 |                       |       | at what row d | loes "p" appe | ar ? |
| 7  |              | р              | 3-déc16                                 |                       |       | 3             |               |      |
| 8  | ]            |                | 4-déc16                                 |                       |       | =MATCH("p"    | ;B5:B14;0)    |      |
| 9  |              |                | 5-déc16                                 |                       |       |               |               |      |
| 10 |              | а              | 6-déc16                                 |                       |       |               |               |      |
| 11 |              |                | 7-déc16                                 |                       |       |               |               |      |
| 12 |              | b              | 8-déc16                                 |                       |       |               |               |      |
| 13 |              |                | 9-déc16                                 |                       |       |               |               |      |
| 14 |              |                | 10-déc16                                |                       |       |               |               |      |
| 15 |              |                | _                                       |                       |       |               |               |      |
| 16 | 1. Exact ma  | atch TYPE      | )                                       |                       |       |               |               |      |
| 17 | The MATCH    | function retur | ns the position                         | n in the <b>given</b> | array |               |               |      |
| 18 | Desition     | 4              | 0                                       | 2                     | 4     | <i>c</i>      | 1             |      |
| 19 | Position :   | 1              | 2                                       | 3                     | 4     | 5             | -             |      |
| 20 |              | 5              | (                                       | 15                    | 12    | 16            | ]             |      |
| 21 |              |                |                                         | 10                    | 1     |               |               |      |
| 22 |              | Array positic  |                                         | 12                    |       | 2-B30-E30-0)  |               |      |
| 24 |              |                | ,,,,,,,,,,,,,,,,,,,,,,,,,,,,,,,,,,,,,,, | 4                     |       | 2,020.1 20,0) |               |      |
| 05 |              |                |                                         |                       |       |               |               |      |
| 25 | This is by f | ar the most c  | ommun use o                             | of this function      | n     |               |               |      |
|    |              |                |                                         |                       |       |               |               |      |

Pour les cas de recherche "relative" et non exacte : voir le fichier exercices.

La fonction est rarement utilisée seule, comme dans l'exemple ci-dessus. Elle est souvent combinée avec la fonction INDEX, comme dans l'exemple ci-dessous :

| 1  | A        | В       | С | D              | Е              | F                  | G    | Н               | I              | J              | К            | L     |
|----|----------|---------|---|----------------|----------------|--------------------|------|-----------------|----------------|----------------|--------------|-------|
| 16 |          |         |   |                |                |                    |      |                 |                |                |              |       |
| 17 |          |         |   |                |                |                    |      |                 |                |                |              |       |
| 18 | Salesmen | Sale    |   | Highest sale   | l .            | Luke               |      | INDEX(B19:B     | 27;MATCH(M     | N(C19:C27);C   | 19:C27;0);1) |       |
| 19 | John     | 123'500 |   | Lowest sale    |                | Paul               |      | INDEX(B19:B     | 27;MATCH(M     | AX(C19:C27);0  | C19:C27;0))  |       |
| 20 | Hector   | 42'600  |   |                |                |                    |      |                 |                |                |              |       |
| 21 | Kevin    | 32'960  |   | Let's take a   | closer look a  | t this function !  |      |                 |                |                |              |       |
| 22 | Luke     | 124'563 |   | MATCH will     | help us to fin | d on which row     | in   | the Sale colu   | umn can the    | best sale be   | found        |       |
| 23 | Martin   | 4'578   |   |                |                |                    |      |                 |                |                |              |       |
| 24 | Patrick  | 12'456  |   | =MATCH(lool    | kup_value=ma   | x_sale;array;type) |      |                 |                |                |              |       |
| 25 | Paul     | 2'666   |   | Position of be | est sale :     | 4                  | 1    | MATCH(MAX(      | C19:C27);C19:  | C27;0)         |              |       |
| 26 | Peter    | 26'666  |   |                |                |                    |      |                 |                |                |              |       |
| 27 | Keith    | 54'578  |   | INDEX will h   | elp us to retr | ieve the name i    | n fi | ront of this 4t | h position !   |                |              |       |
| 28 |          |         |   |                |                |                    |      |                 |                |                |              |       |
| 29 |          |         |   | =INDEX(looku   | up_column wic  | h is SALESMEN;     | nr_  | row which is t  | his 4 position | nr_col which i | s column SAL | ESMEN |
| 30 |          |         |   | Best salesma   | an :           | Luke               | IN   | DEX(B19:B27;    | MATCH(MAX      | (C19:C27);C19  | ):C27;0);1)  |       |
| 31 |          |         |   |                |                |                    |      |                 |                |                |              |       |
| 32 |          |         |   | Same for the   | e lowest sale  |                    |      |                 |                |                |              |       |

### 15 La fonction EXACT

En français : EXACT

Syntaxe : EXACT(text1;text2)

Fonction qui permet de comparer deux cellules. Elle retourne VRAI si le contenu des deux cellules est identique et FAUX dans le cas contraire :

| C1 |    | : ×  | √ f <sub>×</sub> | =EXACT(A1;B1) |
|----|----|------|------------------|---------------|
|    | А  | В    | С                | D E           |
| 1  | 1  | 1    | TRUE             |               |
| 2  | 2  | 2    | TRUE             |               |
| 3  | 3  | 3    | TRUE             |               |
| 4  | 4  | 4    | TRUE             |               |
| 5  | 5  | 5    | TRUE             |               |
| 6  | 6  | 6    | TRUE             |               |
| 7  | 7  | 7    | TRUE             |               |
| 8  | 8  | 6587 | FALSE            |               |
| 9  | 9  | 9    | TRUE             |               |
| 10 | 10 | 10   | TRUE             |               |
| 11 | 11 | 11   | TDUIC            |               |

Les colonnes se trouvant côte à côte, la fonction est peu utile. Mais elle le devient lorsque l'on doit comparer de longues extractions de bases de données.

### 16 La fonction SUBTOTAL

Les sous-totaux peuvent se générer automatiquement par lors de la définition d'un *tableau,* ou par la commande SUBTOTAL (Onglet DATA- Groupe OUTLINE). Mais la fonction SUBTOTAL permet une gestion entièrement manuelle, non dénuée d'intérêt :

|    | А                   | В            | С   | D           | E              | F        | G         |
|----|---------------------|--------------|-----|-------------|----------------|----------|-----------|
| 1  | Inv. Date           | Customer Nr. | Qty | Price/Piece | Amount         | Salesman | Product   |
| 17 | 01.08.17            | 12           | 6   | 25.00       | 150.00         | JOHN     | Languages |
| 18 | 10.08.17            | 4            | 4   | 3.00        | 12.00          | BRUNO    | Office    |
| 19 | 13.09.17            | 5            | 3   | 49.50       | 148.50         | BRIAN    | Office    |
| 20 | 17.10.17            | 7            | 8   | 29.90       | 239.20         | PETER    | EAO       |
| 21 | 02.11.17            | 8            | 2   | 18.60       | 37.20          | JOHN     | Office    |
| 22 | 30.12.17            | 9            | 7   | 88.90       | 622.30         | BRUNO    | Languages |
| 23 | 31.12.17            | 10           | 8   | 25.00       | 200.00         | BRUNO    | Langages  |
| 24 |                     |              |     |             |                |          |           |
| 25 | How many sales ?    |              |     |             | Sum of sales   |          |           |
| 26 | 22                  |              |     |             | 8'064.30       |          |           |
| 27 | =SUBTOTAL(2;A2:A23) |              |     |             | =SUBTOTAL(9;E2 | 2:E23)   |           |
|    |                     |              |     |             |                |          |           |

Si vous effectuez un filtre, la fonction ignore les lignes masquées : (Ce qui ne serait pas le cas en utilisant une fonction SUM, COUNT .... normale). Exemple : Filtre sur le vendeur Bruno:

|    | А                   | В            | С    | D           | E              | F        | G         |
|----|---------------------|--------------|------|-------------|----------------|----------|-----------|
| 1  | Inv. Da ▼           | Customer N 👻 | Qt - | Price/Pie 🔻 | Αποι 🔻         | Salesn 🖅 | Product - |
| 9  | 16.04.17            | 3            | 3    | 73.25       | 219.75         | BRUNO    | EAO       |
| 11 | 01.05.17            | 4            | 12   | 99.90       | 1'198.80       | BRUNO    | Languages |
| 12 | 02.05.17            | 9            | 13   | 100.30      | 1'303.90       | BRUNO    | Office    |
| 18 | 10.08.17            | 4            | 4    | 3.00        | 12.00          | BRUNO    | Office    |
| 22 | 30.12.17            | 9            | 7    | 88.90       | 622.30         | BRUNO    | Languages |
| 23 | 31.12.17            | 10           | 8    | 25.00       | 200.00         | BRUNO    | Langages  |
| 24 |                     |              |      |             |                |          |           |
| 25 | How many sales ?    |              |      |             | Sum of sales   |          |           |
| 26 | 8                   |              |      |             | 4'159.15       |          |           |
| 27 | =SUBTOTAL(2;A2:A23) |              |      |             | =SUBTOTAL(9;E2 | 2:E23)   |           |

#### Syntaxe de la fonction :

t

=SUBTOTAL(numéro de la fonction ;plage)

| =SUBTOTAL( |                      |   |
|------------|----------------------|---|
| SUBTOTAL(  | function_num; ref1;) |   |
|            | 🖾 1 - AVERAGE        | ^ |
|            | 🖾 2 - COUNT          |   |
|            | 🖾 3 - COUNTA         |   |
|            | 🖾 4 - MAX            |   |
|            | 🖾 5 - MIN            |   |
|            | ⊡ 6 - PRODUCT        |   |
|            | ⊡ 7 - STDEV.S        |   |
|            | 🖾 8 - STDEV.P        |   |
|            | 😡 9 - SUM            |   |
|            | ⊡ 10 - VAR.S         |   |
|            | ⊡ 11 - VAR.P         |   |
|            | ⊡ 101 - AVERAGE      | ¥ |

| no_fonction<br>(comprend les valeurs<br>masquées manuellement) | no_fonction<br>(ignore les valeurs<br>masquées manuellement) | Fonction |
|----------------------------------------------------------------|--------------------------------------------------------------|----------|
| 1                                                              | 101                                                          | AVERAGE  |
| 2                                                              | 102                                                          | COUNT    |
| 3                                                              | 103                                                          | COUNTA   |
| 4                                                              | 104                                                          | MAX      |
| 5                                                              | 105                                                          | MIN      |

Page no 45

| 6  | 106 | PRODUCT |
|----|-----|---------|
| 7  | 107 | STDEV   |
| 8  | 108 | STDEVP  |
| 9  | 109 | SOMME   |
| 10 | 110 | VAR.S   |
| 11 | 111 | VAR.P   |

Dans le cadre d'une liste filtrée, vous pouvez ignorer les fonctions 101 à 111. Celles-ci sont à utilisées dans le cas de lignes/col masquées **manuellement** :

| 1  | Α            | В        | С      | D     | Е     | F          | G          |
|----|--------------|----------|--------|-------|-------|------------|------------|
| 1  | invoice date | product  | salesr | area  | sales | commission | payment    |
| 2  | 01.01.2017   | SOFTWARE | JOHN   | WEAST | 5'000 | 750        | 01.02.2017 |
| 23 | 22.01.2017   | HARDWARE | MAX    | NORTH | 6'800 | 1'020      | 22.02.2017 |
| 24 | 23.01.2017   | TRAINING | LUKE   | SOUTH | 3'800 | 570        | 23.02.2017 |
| 25 | 24.01.2017   | HARDWARE | JOHN   | SOUTH | 7'300 | 1'095      | 24.02.2017 |
| 26 | 25.01.2017   | SOFTWARE | LUKE   | WEAST | 9'200 | 1'380      | 25.02.2017 |
| 30 | 29.01.2017   | TRAINING | PETER  | SOUTH | 9'900 | 1'485      | 01.03.2017 |
| 31 | 30.01.2017   | TRAINING | KEITH  | EAST  | 8'600 | 1'290      | 02.03.2017 |
| 32 | 31.01.2017   | SOFTWARE | JOHN   | WEAST | 1'800 | 270        | 03.03.2017 |
| 33 |              |          |        |       |       |            |            |

| 00 |                |                 |                 |
|----|----------------|-----------------|-----------------|
| 34 | How many sales | ?               |                 |
| 35 | 31             | =SUBTOTAL(2;\$A | \$2:\$A\$32)    |
| 36 | 8              | =SUBTOTAL(102;  | \$A\$2:\$A\$32) |
|    |                |                 |                 |

### 17 Les fonctions financières PMT, IPMT et PPMT (et PV)

En français VPM, INTPER et PRINCPER (et VA)

- **PMT** Calcule le montant total de chaque remboursement périodique d'un investissement à remboursement et taux d'intérêt constants.
- **IPMT** Calcule la part des intérêts du montant obtenu par PMT.
- **PPMT** Calcule la part du remboursement dans le montant obtenu par PMT.
- **PV** Calcule le montant de départ (*Present Value*) pour autant que vous disposiez du remboursement périodique, du taux et du nombre d'années

Syntaxe : PMT(rate ;nper ;pv ;[fv] ;[type])

- **Rate** Le taux du prêt. En général il est annuel. Donc si les paiements seront trimestriels (taux/4), si les paiements seront mensuels (taux/12) etc ...
- Nper Nombre de versements pour rembourser le prêt
- Pv Valeur actuelle, donc le montant de départ à rembourser
- Fv Future value. Ce que vaudra le montant de départ après tous les remboursements. En général, le remboursement « disparaît » et la valeur = 0. Dans ce cas l'argument est omis. Mais il peut arriver que cette valeur ne doit pas être égale à 0 comme dans le fameux 1 comptable. Dans ce dernier cas, indiquer la valeur future souhaitée

**Type** Moment du paiement : fin de la période, ce qui représente le cas le plus courant alors 0 ou omis. Paiement en fin de période = 1

Ce calcul est appliqué en Suisse pour les "crédit à la consommation" et en France pour les emprunts hypothécaires.

Voici un échéancier pour le remboursement d'une dette hypothécaire contractée auprès d'un établissement bancaire français. La fonction *PMT* permet de calculer l'annuité constante pendant toute la durée du prêt. Les fonctions *IPMT et PPMT* permettent d'extraire les parties *intérêts* et *amortissement* de cette annuité. Le but de cet échéancier est d'afficher ces calculs par année (ici tous les deux ans) afin de présenter une vue synoptique des paiements. Attention, cela implique l'utilisation des valeurs absolues.

|    | A               | В                         | С                      | D                         | E  |
|----|-----------------|---------------------------|------------------------|---------------------------|----|
|    |                 | Cleve                     | er Bank                |                           |    |
| 1  |                 | CICV                      | or Dank                |                           |    |
| 2  |                 |                           |                        |                           |    |
| 3  | Amount          | 400'000                   |                        |                           |    |
| 4  | Rate            | 4.00%                     |                        |                           |    |
| 5  | Number of years | 20                        |                        |                           |    |
| 6  |                 |                           |                        |                           |    |
| 7  |                 | Reimburse                 | ment Schedule          |                           |    |
|    |                 |                           |                        |                           |    |
| 8  | Year            | Interest                  | Reimbursement          | Fixed Annuity             |    |
| 9  | 1               | fr16'000.00               | n fr13'432.70          | fr29'432.70               |    |
| 10 | 3               | fr14'903.89               | fr14'528.81            |                           |    |
| 11 | 5               | fr13'718.34               | fr15'714.36            |                           |    |
| 12 | 7               | fr12'436.05               | fr16'996.65            |                           |    |
| 13 | 9               | fr11'049.12               | fr18'383.58            |                           |    |
| 14 | 11              | fr9'549.02                | fr19'883.68            |                           |    |
| 15 | 13              | fr7'926.51                | fr21'506.19            |                           |    |
| 16 | 15              | fr6'171.61                | fr23'261.09            |                           |    |
| 17 | 17              | fr4'273.50                | fr25'159.20            |                           |    |
| 18 | 19              | fr2'220.51                | fr27'212.19            |                           |    |
| 19 | 20              | fr1'132.03                | fr28'300.67            |                           |    |
| 20 |                 |                           | +                      |                           |    |
| 21 |                 | =IPMT(\$B\$4;A9;\$B\$5;\$ | SB\$3)                 | †                         |    |
| 22 |                 |                           | =PPMT(\$B\$4;A9;\$B\$5 | (\$B\$3)                  |    |
| 23 |                 |                           |                        | =PMT(\$B\$4;\$B\$5;\$B\$3 | 3) |
| 24 |                 |                           |                        | ,,,,,                     |    |

#### Exemple avec PV :

| 1 |                         |                   |         |
|---|-------------------------|-------------------|---------|
| 2 | Amount I could pay      | fr. 30'000.00     | by year |
| 3 | How many years ?        | 20                |         |
| 4 | At which rate ?         | 4%                |         |
| 5 | How much can I borrow ? | fr407'709.79      |         |
| 6 |                         |                   |         |
| 7 |                         | =PV(B4;B3;B2)     |         |
| 8 |                         | =PV(rate;nper;pmt | )       |
| 0 |                         |                   |         |

### 18 Les fonctions mathématiques qui arrondissent

18.1 Les arrondis « mathématiques » traditionnels

En anglais ROUND – ROUNDDOWN – ROUNDUP et TRUNC. En français ARRONDI – ARRONDI.INF, ARRONDI.SUP et TRONQUE

Syntaxe : ROUND(nombre ;no\_de\_chiffres) - no\_de\_chiffres = nombre de décimales

|    | А      | В      | С          | D        | Е | F      |
|----|--------|--------|------------|----------|---|--------|
| ~  |        | DOUND  | DOUNDDOUN  | DOUNDUD  |   | TOUNC  |
| 24 | number | =ROUND | =ROUNDDOWN | =ROUNDUP |   | =IRUNC |
| 25 | 52.121 | 52.12  | 52.12      | 52.13    |   | 52.12  |
| 26 | 52.122 | 52.12  | 52.12      | 52.13    |   | 52.12  |
| 27 | 52.123 | 52.12  | 52.12      | 52.13    |   | 52.12  |
| 28 | 52.124 | 52.12  | 52.12      | 52.13    |   | 52.12  |
| 29 | 52.125 | 52.13  | 52.12      | 52.13    |   | 52.12  |
| 30 | 52.126 | 52.13  | 52.12      | 52.13    |   | 52.12  |
| 31 | 52.127 | 52.13  | 52.12      | 52.13    |   | 52.12  |
| 32 | 52.128 | 52.13  | 52.12      | 52.13    |   | 52.12  |
| 33 | 52.129 | 52.13  | 52.12      | 52.13    |   | 52.12  |
| 24 |        |        |            |          |   |        |

34

35 \* ROUNDDOWN and TRUNC seem identical. Indeed, at least for us, normal users.

36 Apparently there should be a difference in some advanced math calculations but

37 sorry I do not know more about it.

Les 3 fonctions ROUND arrondissent le résultat. La fonction =TRUNC <u>élimine</u> les décimales au-delà du nombre spécifié et est donc équivalente à ROUNDDOWN.

#### Ne pas confondre ces arrondis avec les boutons qui arrondissent les résultats au niveau du format

ce style **MASQUE** les décimales mais elles sont toujours là et peuvent conduire à des résultats différents même si l'on utilise des nombres qui affichent les mêmes décimales

| Typed<br>data | Rounded<br>data | Multiplied<br>by 5 |
|---------------|-----------------|--------------------|
| 123.256       | 123.26          | 616.280            |
| 123.259       | 123.26          | 616.295            |

18.2 Un arrondi mathématique particulier : l'arrondissement au multiple

3 fonctions utilisent la notion de multiple et affichent le *nombre multiple* le plus proche du multiple saisi.

En anglais : MROUND, FLOOR et CEILING En français : ARRONDI.AU.MULTIPLE. PLANCHER et PLAFOND

La syntaxe est la suivante : =MROUND(nombre;multiple).

| Н      |         | J      | K        |
|--------|---------|--------|----------|
| number | =MROUND | =FLOOR | =CEILING |
| 3      | 3       | 3      | 3        |
| 4      | 3       | 3      | 6        |
| 5      | 6       | 3      | 6        |
| 6      | 6       | 6      | 6        |
| 7      | 6       | 6      | 9        |
| 8      | 9       | 6      | 9        |
| 9      | 9       | 9      | 9        |
| 10     | 9       | 9      | 12       |
| 11     | 12      | 9      | 12       |

Pour résoudre le fameux problème de l'arrondi aux 5 centimes sup ou inf, la fonction à choisir est : =MROUND (*nombre*; *multiple*). L'astuce consiste à indiquer 0.05 comme multiple

### <u>AVANT</u>

|   | A                            | В       | С        | D        | E         | F        | (    |  |
|---|------------------------------|---------|----------|----------|-----------|----------|------|--|
| 1 |                              |         |          |          |           |          |      |  |
| 2 | Rounding to 0.05 cts sup/inf |         |          |          |           |          |      |  |
| 4 |                              |         |          |          | allo anar |          |      |  |
| - |                              | Windows | Word     | Word     | Excel     | Excel    | Powe |  |
| 6 |                              |         | Basics 1 | Basics 2 | Basics 1  | Basics 2 |      |  |
| 7 | Purchase price               | 13.50   | 21.50    | 42.70    | 21.70     | 18.50    |      |  |
| 8 | Profit rate : 33%            | 4.46    | 7.10     | 14.09    | 7.16      | 6.11     |      |  |
| 9 | Retail price                 | 17.96   | 28.60    | 56.79    | 28.86     | 24.61    |      |  |

### <u>APRÈS</u>

|    | A                             | В       | С        | D         | E        | F        |   |  |
|----|-------------------------------|---------|----------|-----------|----------|----------|---|--|
| 1  |                               |         |          |           |          |          |   |  |
| 2  | Dounding to 0.05 at a gun/inf |         |          |           |          |          |   |  |
| 3  | Kounding to 0.05 cts sup/inf  |         |          |           |          |          |   |  |
| 4  |                               |         |          |           | -        |          |   |  |
|    |                               | Windows | Word     | Word      | Excel    | Excel    | P |  |
| ~  |                               |         | Basics 1 | Basics 2  | Basics 1 | Basics 2 |   |  |
| 6  |                               |         |          |           |          |          |   |  |
| 7  | Purchase price                | 13.50   | 21.50    | 42.70     | 21.70    | 18.50    |   |  |
|    | •                             |         |          |           |          |          |   |  |
| 8  | Profit rate : 33%             | 4.46    | 7.10     | 14.09     | 7.16     | 6.11     |   |  |
| 0  | Datail price                  | 17.05   | 20 60    | 56 90     | 20.05    | 24.60    |   |  |
| 10 | Retail price                  | 17.55   | 20.00    | 30.00     | 20.0J    | 24.00    |   |  |
| 10 |                               | =MRC    |          | B8):0.05) |          |          |   |  |
| 12 |                               |         |          | 20,,0.00  | ~        |          |   |  |

### **Remarques**

Vous pouvez obtenir <u>un arrondi aux 5 centimes</u> avec la fonction **INT(20\****nombre***+0.5)/20**. Pour le résultat Fr. 17.95 par ex. vous aurez : =INT(20\*SOMME(B7:B8)+0.5)/20.

Vous pouvez même utiliser un arrondi traditionnel assorti du petit calcul suivant : =ROUND(*nombre*\*2;1)/2.

Attention !! Dans les exemples ci-dessus, les résultats des formules sont positifs. Si le nombre à arrondir est négatif vous serez obligé d'indiquer un multiple négatif sous peine d'obtenir le code d'erreur #NAME. Donc =MROUND(17.94;0.05) donnera 17.95 et MROUND(-17.94;-0.05) donnera -17.95.

Si les résultats à arrondir aux 5 centimes sont tantôt positifs, tantôt négatifs, vous serez obligé d'utiliser la fonction INT ou l'arrondi traditionnel expliqué ci-dessus mais attention, si le multiple est différent de 0.05, ni la fonction INT(20\*nombre .....), ni le calcul avec un arrondi ne fonctionneront.

### 19 Autres fonctions mathématiques intéressantes

### 19.1 La fonction ABS

En français : ABS

Syntaxe : ABS(nombre)

Fonction qui renvoie « l'absolu » d'un nombre, c'est-à-dire sans « négatif »

| =ABS(46.77) | 46.77 |
|-------------|-------|
| =ABS(-46.77 | 46.77 |

### 19.2 La fonction INT

En français : ENT

Syntaxe : INT(nombre)

Fonction qui renvoie *<u>l'entier</u>* d'un nombre. Exemple :

|    | А                                      | В      | С               | D   |
|----|----------------------------------------|--------|-----------------|-----|
| 15 |                                        |        |                 |     |
| 16 | Today's date                           | :      | 18.11.2016      |     |
| 17 |                                        |        |                 |     |
| 18 | My date of birth                       | :      | 05.04.1961      |     |
| 19 |                                        |        |                 |     |
| 20 | lt was a                               | :      | mercredi        |     |
| 21 |                                        |        |                 |     |
| 22 | How long have I been living            | :      | 20316           |     |
| 23 |                                        |        |                 |     |
| 24 | How long in a number of full years     | :      | 55              |     |
| 25 |                                        |        |                 | + - |
|    | =INT((C23/365.25))                     |        |                 |     |
| 26 |                                        |        |                 |     |
|    | Usual rounding ? ROUND(55.24;0)=55 but | ROUNE  | 0(55.66;0)=56 ! |     |
| 27 | A ROUNDDOWN(division;0) is really more | approp | riate !         |     |
| 20 |                                        |        |                 |     |

### 19.3 La fonction MOD – ISEVEN - ISODD

En français : MOD, EST.PAIR / EST.IMPAIR

Syntaxe : MOD(nombre ;diviseur) – ISEVEN(nombre)

Fonction qui renvoie le reste de la division du nombre par le diviseur

| =MOD(25 ;4) | 1 | (6*4=24) |
|-------------|---|----------|
|             |   |          |

=MOD28 ;4) 0 (7\*4=28)

20

Les fonctions ISEVEN / ISODD renvoient la valeur TRUE ou FALSE

MOD ou ISEVEN/ISODD sont très pratiques pour tester si un nombre est *pair ou impair.* Avec MOD, si le nombre est pair alors le reste d'une division par deux sera toujours 0, si le nombre est impair, il sera toujours 1. Les deux autres fonctions renvoient TRUE ou FALSE selon que le nombre est pair ou impair. Les trois fonctions permettent un test dans une fonction SI par exemple.

| 27 | Today only plates with an odd number can drive in town |       |        |                         |                       |
|----|--------------------------------------------------------|-------|--------|-------------------------|-----------------------|
| 28 | Name                                                   | Plate | 95     | Can drive<br>with ISODD | Can drive<br>with MOD |
| 29 | Dupond                                                 | GE    | 12001  | can drive               | can drive             |
| 30 | Dupont                                                 | GE    | 92222  | no                      | no                    |
| 31 | Durand                                                 | GE    | 372854 | no                      | no                    |
| 32 | Grand                                                  | GE    | 22666  | no                      | no                    |
| 33 | Grosjean                                               | GE    | 44445  | can drive               | can drive             |
| 34 | Martin                                                 | GE    | 71451  | can drive               | can drive             |
| 35 | Michel                                                 | GE    | 410658 | no                      | no                    |
| 36 |                                                        |       |        |                         |                       |
| 37 |                                                        |       |        | =IF(MOD(C29;2)=1;"ca    | n drive";"no")        |
| 38 |                                                        |       |        | =IF(ISODD(C29);"can d   | Irive : no 1          |

Une utilisation très, très particulière de la fonction MOD :

| 43 | A case where the M | DD funct | ion is VERY, VERY INTERESTING : subtracting "negative" hours |
|----|--------------------|----------|--------------------------------------------------------------|
| 45 | In                 | Out      | Working time                                                 |
| 46 | 08:00              | 12:00    | 04:00                                                        |
|    |                    |          | normal subtraction : OK                                      |
| 47 |                    |          |                                                              |
| 48 | 23:00              | 05:00    | #######################################                      |
|    |                    |          | normal subtraction : a disaster !                            |
| 49 |                    |          |                                                              |
| 50 | 23:00              | 05:00    | 06:00                                                        |
| 51 |                    |          | same but adding the MOD function =MOD(B42-A42,1)             |

Comment ? Eh bien ..... mathématicien de génie .... prière de se présenter ...

Attention : ne pas confondre avec les fonctions EVEN / ODD (français PAIR / IMPAIR). Celles-ci renvoient simplement le nombre *pair ou impair* le plus proche du nombre analysé : =EVEN(23)=24

### 19.4 La fonction CONVERT

### En français : CONVERT

Syntaxe : CONVERT(nombre ;de\_unité ;à\_unité)

Fonction qui convertit de degrés Fahrenheit à degrés Celsius, de pouces à cm, de grammes à once etc .... Il suffit de lancer l'aide qui vous indique les tables des codes. En voici juste le début :

Les codes sont toujours entre guillemets

#### Exemple :

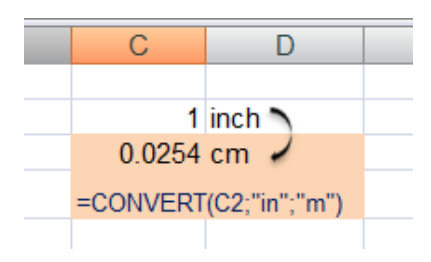

| Weight and mass          | From_unit or to_unit |
|--------------------------|----------------------|
| Gram                     | "g"                  |
| Slug                     | "sg"                 |
| Pound mass (avoirdupois) | "lbm"                |
| U (atomic mass unit)     | "u"                  |
| Ounce mass (avoirdupois) | "ozm"                |

| Distance        | From_unit or to_unit |
|-----------------|----------------------|
| Meter           | "m"                  |
| Statute mile    | "mi"                 |
| Nautical mile   | "Nmi"                |
| Inch            | "in"                 |
| Foot            | "ft"                 |
| Yard            | "yd"                 |
| Angstrom        | "ang"                |
| Pica (1/72 in.) | "Pica"               |

| Time   | From_unit or to_unit |
|--------|----------------------|
| Year   | "yr"                 |
| Day    | "day"                |
| Hour   | "hr"                 |
| Minute | "mn"                 |
| Second | "sec"                |

### 20 Les fonctions de texte

| 4  | ٥                                                                                                    | P                                                 | <u>En français</u> |
|----|----------------------------------------------------------------------------------------------------|---------------------------------------------------|--------------------|
|    | A                                                                                                    | Returns the number of specified characters        |                    |
| 3  | =LEFT(number or text:number of characters)                                                                                       | from the cell left side                           | GAUCHE             |
| 4  | Smith John                                                                                                    | Smith                                             |                    |
| 5  | 1000.56                                                                                                    | 1000                                              |                    |
| 6  |                                                                                                    |                                                   |                    |
| _  |                                                                                                    | Returns the number of specified characters        | DROITE             |
| 7  | =RIGHT(number_or_text;number_of_characters)                                                                                      | from the cell right side                          |                    |
| 0  | Smin John 1000 56                                                                                                    | 56                                                |                    |
| 10 | 1000.30                                                                                                    | 50                                                |                    |
| 11 | =UPPER(text)                                                                                                    | Displays the cell contents in uppercase           |                    |
| 12 | =LOWER(text)                                                                                                    | Displays the cell contents in lowercase           | MAJUSCULE          |
|    |                                                                                                    | Displays the cell contents with the 1st letter of | MINUSCULE          |
| 13 | =PROPER(text)                                                                                                    | each word in uppercase                            | NOMPROPRE          |
| 14 | paul                                                                                                    | PAUL                                              |                    |
| 10 | PAOL                                                                                                    | Paul Dupont - Avenue Aubert 43                    |                    |
| 17 |                                                                                                    | Tuur Dupont - Avenue Aubert +3                    |                    |
| 18 | =LEN(number_or_text)                                                                                                    | Returns the number of characters in the cell      | NBCAR              |
| 19 | Dupont                                                                                                    | 6                                                 |                    |
| 20 | 1000                                                                                                    | 4                                                 |                    |
| 21 |                                                                                                    |                                                   | TROUNT             |
| 00 | -FIND/abaractor to be foundations of taxt)                                                                                       | Returns the character's position in the string    | TROUVE             |
| 22 | Charles Dupont                                                                                                    | 1                                                 |                    |
| 20 |                                                                                                    |                                                   |                    |
| 24 | Function is case sensitive. If you type c instead of C the function<br>SEARCH function works the same but is not case sensitive. | will return an error.                             |                    |
| 20 |                                                                                                    |                                                   |                    |
| 00 | -CEADCIllaboration to be foundation of tout                                                                                      | Returns the character's position in the string    | CHERCHE            |
| 20 | =SEARCH(character_to_be_tound;string_of_text)                                                                                    | 4                                                 |                    |
| 28 |                                                                                                    | I                                                 |                    |
|    |                                                                                                    | Returns the characters from a start point         | STXT               |
| 29 | =MID(text;start_num;num_char)                                                                                                    | across a number of characters                     | 01/11              |
| 30 | Charles Dupont                                                                                                    | Charles                                           |                    |
| 31 |                                                                                                    | (from char 1 : 7 characters)                      |                    |
| 32 |                                                                                                    | Demove all unnecessory oncess but always          |                    |
| 33 | =TRIM(text)                                                                                                    | leaving one snace between words                   | SUPPRESPACE        |
| 34 | Charles Dupont de Neuilly sur Seine                                                                                              | Charles Dupont de Neuilly sur Seine               |                    |
|    |                                                                                                    | chance Eupent de Heamj eur come                   |                    |
| 31 |                                                                                                    |                                                   | EXACT              |
| 22 | -EXACT(vaue or text1value or text2) and return T                                                                                 | vo numbers or two strings of text                 | 27001              |
| 33 | List 1                                                                                                    | Exact 2                                           |                    |
| 34 | XL45 AB89                                                                                                    | FALSE                                             |                    |
| 35 | PC56 VN91                                                                                                    | FALSE                                             |                    |
| 36 | TS67 GZ67                                                                                                    | FALSE                                             |                    |
| 37 | XL45 XL45                                                                                                    | TRUE                                              |                    |
| 38 | PC56 PC56 VL45                                                                                                    |                                                   |                    |
| 40 | XL45 PC56                                                                                                    | FALSE                                             |                    |
| 41 | PC56 UT34                                                                                                    | FALSE                                             |                    |
| 12 |                                                                                                    |                                                   |                    |
|    |                                                                                                    | -                                                 | _                  |
|    |                                                                                                    | To convert a number into a text label but         | FRANC              |
| 36 | T=DOLLAR(number;number_decimal_digits)                                                                                           | adding the default currency symbol                |                    |
| 37 | 10                                                                                                    |                                                   |                    |
| 38 | =VALUE(string_of_text)                                                                                                    | To convert a text label into a number             | CNUM               |
| 39 | 1000                                                                                                    | 1000                                              |                    |
|    |                                                                                                    |                                                   |                    |

Rounds a number tot the specified number of decimals and returns the result as text with or without commas

1'235.57

CTXT

#### 21 Les fonctions liées aux dates

### 21.1 Soustraction de date

41

|     | A                           | В      | С                    | D    |
|-----|-----------------------------|--------|----------------------|------|
| 16  | Today's date                | :      | 18.11.2016           |      |
| 17  |                             | =7     | ODAY() function      |      |
| 18  |                             |        |                      |      |
| 19  | My date of birth            | :      | 05.04.1961           |      |
| 20  |                             |        | Typed manually       |      |
| 21  |                             |        |                      |      |
| 22  | lt was a                    | :      | mercredi             |      |
| 23  |                             | Simple | e cell format : jjjj |      |
| 24  |                             |        |                      |      |
| 25  | How long have I been living | :      | 20316                | days |
| 0.0 |                             |        |                      |      |

### 21.2 Addition de totaux journaliers

|    | Δ         | в            | C       | П     | F     | F | G         | н     | 1     | L. | ĸ     |
|----|-----------|--------------|---------|-------|-------|---|-----------|-------|-------|----|-------|
| 1  | Name      | Maïté Tijico | Morning | U     | L     |   | Afternoon |       | 1     |    | Day   |
| 2  | Week      | 2            | from    | to    | total |   | from      | to    | total |    | Total |
| 3  | Monday    | 09.01.2017   | 08:00   | 12:00 | 04:00 |   | 13:30     | 17:30 | 04:00 |    | 08:00 |
| 4  | Tuesday   | 10.01.2017   | 08:00   | 12:00 | 04:00 |   | 13:30     | 17:30 | 04:00 | 1  | 08:00 |
| 5  | Wednesday | 11.01.2017   | 08:00   | 12:00 | 04:00 |   | 13:30     | 17:30 | 04:00 | 1  | 08:00 |
| 6  | Thursday  | 12.01.2017   | 08:00   | 12:00 | 04:00 |   | 13:30     | 17:30 | 04:00 | 1  | 08:00 |
| 7  | Friday    | 13.01.2017   | 08:00   | 12:00 | 04:00 |   | 13:30     | 17:30 | 04:00 |    | 08:00 |
| 8  | Saturday  | 14.01.2017   |         |       |       |   |           |       |       |    |       |
| 9  | Sunday    | 15.01.2017   |         |       |       |   |           |       |       |    |       |
| 10 | Total     |              |         |       |       |   |           |       |       |    | 16:00 |
|    |           |              |         |       |       |   |           |       |       |    |       |

### Pourquoi 16?

Tout simplement parce qu'un format horaire "classique", soit un format *hh:mm*, tourne sur 24 heures seulement.

Voici donc le calcul par défaut : 8:00 + 8:00 + 8:00 = 24:00 donc 0. Il reste 8:00 + 8:00 = 16:00

Solution :

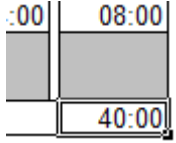

On n'a pas du tout modifié la somme ! On a simplement appliqué un format qui permet une addition complète soit le format personnalisé [h]:mm :ss auquel on a ôté : ss

### 21.3 Multiplication par un tarif horaire

En reprenant l'exemple ci-dessus :

| Hourly rate | 40:00 | Simple multiplication                                 | SFr. | 66.67    |
|-------------|-------|-------------------------------------------------------|------|----------|
| Week total  |       | Simple multiplication mais on multiplie encore par 24 | SFr. | 1'600.00 |

L'affichage des heures et des dates n'est qu'un format, "en dessous" il y a un nombre entier pour les dates et un nombre décimal pour les heures. Chaque jour représente **1** et les heures sont la faction de 24 que représente l'heure (expl.: Midi = 0.5 car 12h est la demie de 24h). De ce fait pour multiplier des heures avec un nombre décimal il faut au préalable le "convertir" en nombre décimal en le multipliant par 24.

### 21.4 Les fonctions YEAR(), MONTH(), DAY(), EOMONTH()

En français : ANNEE(), MOIS(), JOUR(), FIN.MOIS()

Certaines fonctions date permettent d'extraire l'année, le mois, le jour ..... d'une date et on se demande parfois quelle peut bien être leur utilisation concrète. Réponse : très souvent elles servent à effectuer un test pour pouvoir poser la condition d'un SI.

| 1  | А              | В                   | С                    | D                     |
|----|----------------|---------------------|----------------------|-----------------------|
| 19 |                | Extracting the year | Extracting the month | Extracting<br>the day |
| 20 | 18.11.2016     | 2016                | 11                   | 18                    |
| 21 |                |                     |                      |                       |
| 22 |                | =YEAR(A20)          | =MONTH(A20           | =DAY(A20)             |
| 23 |                |                     | ·····                | /                     |
| 24 |                |                     |                      |                       |
| 25 | Example of use |                     |                      |                       |
| 26 | 28.03.2017     |                     |                      |                       |
| 27 | 29.03.2017     |                     |                      |                       |
| 28 | 30.03.2017     |                     |                      |                       |
| 29 | 31.03.2017     |                     |                      | DNIH(A26)=4           |
| 30 | 01.04.2017     | April's Fool !!!    | ;DAT(AZ6)            | = 1); April s         |
| 31 | 02.04.2017     |                     | FOOT                 | ,,                    |
| 32 | 03.04.2017     |                     |                      |                       |
| 33 | 04.04.2017     |                     |                      |                       |

• Voici un petit exemple "humoristique" simple mais qui illustre le principe :

Action à entreprendre selon que nous sommes à la fin du mois ou non .....

| EOMONTH(start_date;number_of_months) | Returns the serial number of the last day of<br>required month (then you simply format it)<br>- current if <i>number_of_months</i> = 0<br>- next month if <i>number_of_months</i> = 1 |
|--------------------------------------|----------------------------------------------------------------------------------------------------|
| current date =TODAY()                | 18.11.2016                                                                                                    |
| last day of current month            | 30.11.2016                                                                                                    |

Exemple d'utilisation : un calendrier. On saisit le premier jour du mois et le mois se remplit automatiquement, s'arrêtant à 30 ou 31.

|    | А          | в | С                                                | D             | E            | F            | G           | н      |   |
|----|------------|---|--------------------------------------------------|---------------|--------------|--------------|-------------|--------|---|
| 1  | 01.01.2017 |   |                                                  |               |              |              |             |        |   |
| 2  | 02.01.2017 |   | =IF(EOMO                                         | ONTH(A1;0)    | -A1=0;"";A   | 1+1)         |             |        |   |
| 3  | 03.01.2017 |   |                                                  |               |              |              |             |        |   |
| 4  | 04.01.2017 |   | If the mo                                        | nth last day  | / - the prev | ious date    | = 0         |        |   |
| 5  | 05.01.2017 |   | Then the                                         | cell remair   | ns empty     |              |             |        |   |
| 6  | 06.01.2017 |   | Else add o                                       | one (day)     |              |              |             |        |   |
| 7  | 07.01.2017 |   |                                                  |               |              |              |             |        |   |
| 8  | 08.01.2017 |   | Cautior                                          | : this form   | nula does    | not mana     | de the cas  | se of  | ٦ |
| 9  | 09.01.2017 |   | Februar                                          | y 28th ! Th   | ne functior  | n will gene  | erate an er | ror on |   |
| 10 | 10.01.2017 |   | cell A30                                         | & A31. W      | /hy ? Beau   | use the re   | sult of + 1 | on the |   |
| 11 | 11.01.2017 |   | "empty"                                          | previous (    | cell ("empi  | ty in quote  | es because  | e it   |   |
| 12 | 12.01.2017 |   | contain                                          | s a tunctio   | n) will be # | FVALUE!      |             |        |   |
| 13 | 13.01.2017 |   | Therefore the correct function would rather be : |               |              |              |             |        |   |
| 14 | 14.01.2017 |   |                                                  |               |              |              |             |        |   |
| 15 | 15.01.2017 |   | =IF(A2=                                          | =""";""";IF(E | OMONTH       | (A2;0)-A     | 2=0;"";A2   | +1))   |   |
| 16 | 16.01.2017 |   |                                                  |               |              |              |             |        |   |
| 17 | 17.01.2017 |   | * "" ne                                          | veut pas di   | re vide mai  | s « n'affich | e rien »    |        |   |
| 18 | 18.01.2017 |   |                                                  |               |              |              |             |        |   |
| 19 | 19.01.2017 |   |                                                  |               |              |              |             |        |   |
| 20 | 20.01.2017 |   |                                                  |               |              |              |             |        |   |
| 21 | 21.01.2017 |   |                                                  |               |              |              |             |        |   |
| 22 | 22.01.2017 |   |                                                  |               |              |              |             |        |   |
| 23 | 23.01.2017 |   |                                                  |               |              |              |             |        |   |
| 24 | 24.01.2017 |   |                                                  |               |              |              |             |        |   |
| 25 | 25.01.2017 |   |                                                  |               |              |              |             |        |   |
| 26 | 26.01.2017 |   |                                                  |               |              |              |             |        |   |
| 27 | 27.01.2017 |   |                                                  |               |              |              |             |        |   |
| 28 | 28.01.2017 |   |                                                  |               |              |              |             |        |   |
| 29 | 29.01.2017 |   |                                                  |               |              |              |             |        |   |
| 30 | 30.01.2017 |   |                                                  |               |              |              |             |        |   |
| 31 | 31.01.2017 |   |                                                  |               |              |              |             |        |   |

### 21.5 Récupérer le numéro de la semaine : WEEKNUM()

| En français NO.SEMAINE() | =WEEKNUM(date) | Returns the week number in the year |    |
|--------------------------|----------------|-------------------------------------|----|
| -                        |                | 25.12.2017                          | 53 |
| Syntaxe : WEEKNUM(date)  |                | 26.12.2017                          | 53 |
| ,                        |                | 27.12.2017                          | 53 |
|                          |                | 28.12.2017                          | 53 |
|                          |                | 29.12.2017                          | 53 |
|                          |                | 30.12.2017                          | 53 |
|                          |                | 31.12.2017                          | 53 |
|                          |                | 01.01.2017                          | 1  |
|                          |                | 02.01.2017                          | 1  |
|                          |                | 03.01.2017                          | 1  |
|                          |                | 04.01.2017                          | 1  |

Utile pour un format conditionnel qui remplit de gris une semaine sur deux dans un planning

Important : La fonction WEEKNUM considère la semaine comprenant le 1er janvier comme la première semaine de l'année. Cependant, selon une norme européenne, la première semaine est celle dont la majorité des jours (quatre ou plus) tombent dans la nouvelle année. Ainsi selon le nombre de jours concernés, la fonction WEEKNUM produit des numéros de semaines incorrects selon la norme européenne. Dans ce cas-là ajoutez 1 à la fonction.

### 21.6 Les fonctions NETWORKDAYS() et WORKDAY()

En français NB.JOURS.OUVRES et SERIE.JOUR.OUVRE Syntaxe : NETWORKDAYS (date\_départ ;date\_fin ;[jours\_fériés]) WORKDAY (date\_départ ;nombre\_jours\_ouvrés ;[jours\_fériés])

| B3       | B39 ▼ : × ✓ f <sub>*</sub> =NETWORKDAYS(A41;A42;A43:A44) |                                                                                                    |  |  |  |  |  |
|----------|----------------------------------------------------------|----------------------------------------------------------------------------------------------------|--|--|--|--|--|
|          | A                                                        | В                                                                                                    |  |  |  |  |  |
| 38<br>39 | =NETWORKDAYS(start_date;end_date;holidays)               | Returns the number of working days<br>between two dates excluding<br>Saturdays/Sundays/Indicated Holidays<br>20          |  |  |  |  |  |
| 41       | 01.12.2017 starting date                                 |                                                                                                    |  |  |  |  |  |
| 42       | 42 31.12.2017 end date                                   |                                                                                                    |  |  |  |  |  |
| 43       | 25.12.201                                                | <sup>7</sup> holidays                                                                                                    |  |  |  |  |  |
| 44       | 31.12.201                                                | 7                                                                                                    |  |  |  |  |  |
| B47      | 7 • : $\times \checkmark f_x$ =WORKDAY                   | A50;A51;A52:A53)                                                                                                    |  |  |  |  |  |
|          | А                                                        | В                                                                                                    |  |  |  |  |  |
| 46       | =WORKDAY(start date;number days;holidays)                | Returns the day (as a serial number)<br>corresponding to the start date + indicated<br>working days + indicated holidays |  |  |  |  |  |
| 47       |                                                          | 42962                                                                                                    |  |  |  |  |  |
| 48       | namel                                                    | y 14.08.2017                                                                                                    |  |  |  |  |  |
| 49       | 9                                                        |                                                                                                    |  |  |  |  |  |
| 50       | 0 01.01.2017 starting date                               |                                                                                                    |  |  |  |  |  |
| 51       | 160 working days                                         |                                                                                                    |  |  |  |  |  |
| 52       | 14.04.201                                                | / holiday                                                                                                    |  |  |  |  |  |
| 53       | 17.04.2017 holiday                                       |                                                                                                    |  |  |  |  |  |

## 21.7 Différence entre deux dates, exprimée en années, mois et jours avec la fonction DATEDIF

En anglais ou en français ... DATEDIF

Syntaxe : DATEDIF(date\_début ;date\_fin ;type)

Type peut prendre les valeurs suivantes :

| "у"  | Années                                       |
|------|----------------------------------------------|
| "m"  | Mois                                         |
| "d"  | Jours                                        |
| "ym" | Mois si les 2 dates sont dans la même année  |
| "yd" | Jours si les 2 dates sont dans la même année |
| "md" | Jours si les 2 dates sont dans le même mois  |

|    | Α       | В                                     | С              | D              |
|----|---------|---------------------------------------|----------------|----------------|
| 13 |         |                                       |                |                |
| 14 | Birth   | 05.04.1961                            |                |                |
| 15 | Today   | 18.11.2016                            |                |                |
| 16 |         |                                       |                |                |
| 17 | DATEDIF | 55                                    | total of years | (full)         |
|    |         | =DATEDIF(\$B\$16;\$B\$17;"y")         |                |                |
| 18 |         |                                       |                |                |
| 19 |         | 667                                   | total of month | ns (full)      |
|    |         | =DATEDIF(\$B\$16;\$B\$17;"m")         |                |                |
| 20 |         |                                       |                |                |
| 21 |         | 20316                                 | total of days  | (full)         |
|    |         | =DATEDIF(\$B\$16;\$B\$17;"d")         | -              |                |
| 22 |         |                                       |                |                |
| 23 |         | 55 years 7 months 13 days             |                |                |
|    |         | =DATEDIF(B16:B17:"v")&" vears "&DATED | IF(B16:B17:"   | vm")&" months  |
| 24 |         | "&DATE                                | DIF(B16;B17    | ;"md")&" days" |

La dernière fonction est la plus intéressante : grâce à la concaténation et aux valeurs de l'argument type, on obtient la durée totale découpée en années, mois et jours.

Idée d'utilisation : calcul de l'ancienneté d'un employé

| Name I | Entry date | Working in the company     |
|--------|------------|----------------------------|
| SMTH   | 05.04.1961 | 58 years 7 months 25 days  |
| DURANT | 01.01.2002 | 17 years 10 months 29 days |
| DUPONT | 01.01.2008 | 11 years 10 months 29 days |

Cette fonction est un peu particulière car elle est « masquée ». En effet, vous ne la trouverez pas dans la liste des fonctions et la saisie semi-automatique ne vous sera d'aucun secours. Ni l'aide en ligne d'ailleurs. La raison ??

### 22 Les fonctions d'information

Les fonctions d'information permettent de tester la valeur d'une cellule : *est-elle vide, sa valeur numérique est-elle paire ou impaire, sa fonction renvoie-t-elle une valeur d'erreur comme par exemple #N/A ou DIV#0*?.

| 10                               | Simple example with an ISBLANK : (a form to fill in)                                                                                                    |
|----------------------------------|----------------------------------------------------------------------------------------------------|
| 11                               |                                                                                                    |
| 12                               | The quality check will be performed by :                                                                                                    |
| 13                               |                                                                                                    |
| 14                               | []                                                                                                    |
| 15                               |                                                                                                    |
| 16                               | At the bottom of the form                                                                                                    |
| 10                               |                                                                                                    |
| 17                               | You have not filled in the name of the person in charge (quality check)                                                                                                    |
| 17<br>18                         | You have not filled in the name of the person in charge (quality check)                                                                                                    |
| 17<br>18                         | You have not filled in the name of the person in charge (quality check)                                                                                                    |
| 10<br>17<br>18                   | You have not filled in the name of the person in charge (quality check) Simple example with an ISBLANK : (a form to fill in)                                                     |
| 10<br>17<br>18<br>10<br>10       | You have not filled in the name of the person in charge (quality check) Simple example with an ISBLANK : (a form to fill in)                                                     |
| 10<br>17<br>18<br>10<br>11<br>12 | You have not filled in the name of the person in charge (quality check) Simple example with an ISBLANK : (a form to fill in) The quality check will be performed by : John Smith |

16 At the bottom of the form 17 Thanks for filling the present form

[...]

14

15

Voici quelques fonctions qui permettent de tester la valeur d'une cellule (liste complète dans Excel)

| =ISEVEN / ISODD | la valeur numérique de la cellule est-elle paire ou impaire ? |
|-----------------|---------------------------------------------------------------|
| =ISNONTEXT      | tout contenu autre que du texte (vide – nombre – erreur)      |
| =ISTEXT         | texte uniquement                                              |
| =ISFORMULA      | le contenu de la cellule est-il une formule ou une fonction ? |
| =ISNA           | valeur d'erreur #N/A                                          |
| =ISERR          | valeur d'erreur #NUM!, #DIV/0! … mais pas #N/A                |
| =ISERROR        | toutes les valeurs d'erreur                                   |

| BS | ; •             | : ×          | $\checkmark f_x$ | =B3/B4       |             |              |          |
|----|-----------------|--------------|------------------|--------------|-------------|--------------|----------|
|    | А               | В            | с                | D            | E           | F            | G        |
| 1  | The amount is r | nust be divi | ded. The di      | visor can be | e missing a | nd it is not | an error |
| 2  |                 |              |                  |              |             |              |          |
| 3  | Amount          | 100          | 200              | 300          | 400         | 500          | 600      |
| 4  | Divisor         | 5            | 4                |              |             | 4            | 6        |
| 5  | Result          | 20           | 50               | #DIV/0!      | #DIV/0!     | 125          | 100      |

Parfois on peut aussi utiliser la fonction IFERROR

| B | 5 *       | : × | $\sqrt{f_x}$ | =IFERRO | R(B3/B4;" | ')  |     |
|---|-----------|-----|--------------|---------|-----------|-----|-----|
|   | А         | В   | С            | D       | E         | F   | G   |
| 1 | Changed : |     |              |         |           |     |     |
| 2 |           |     |              |         |           |     |     |
| 3 | Amount    | 100 | 200          | 300     | 400       | 500 | 600 |
| 4 | Divisor   | 5   | 4            |         |           | 4   | 6   |
| 5 | Result    | 20  | 50           |         |           | 125 | 100 |

On va modifier la formule (mais il peut s'agir d'une fonction) :

Avec une fonction VLOOKUP, c'est un grand classique !

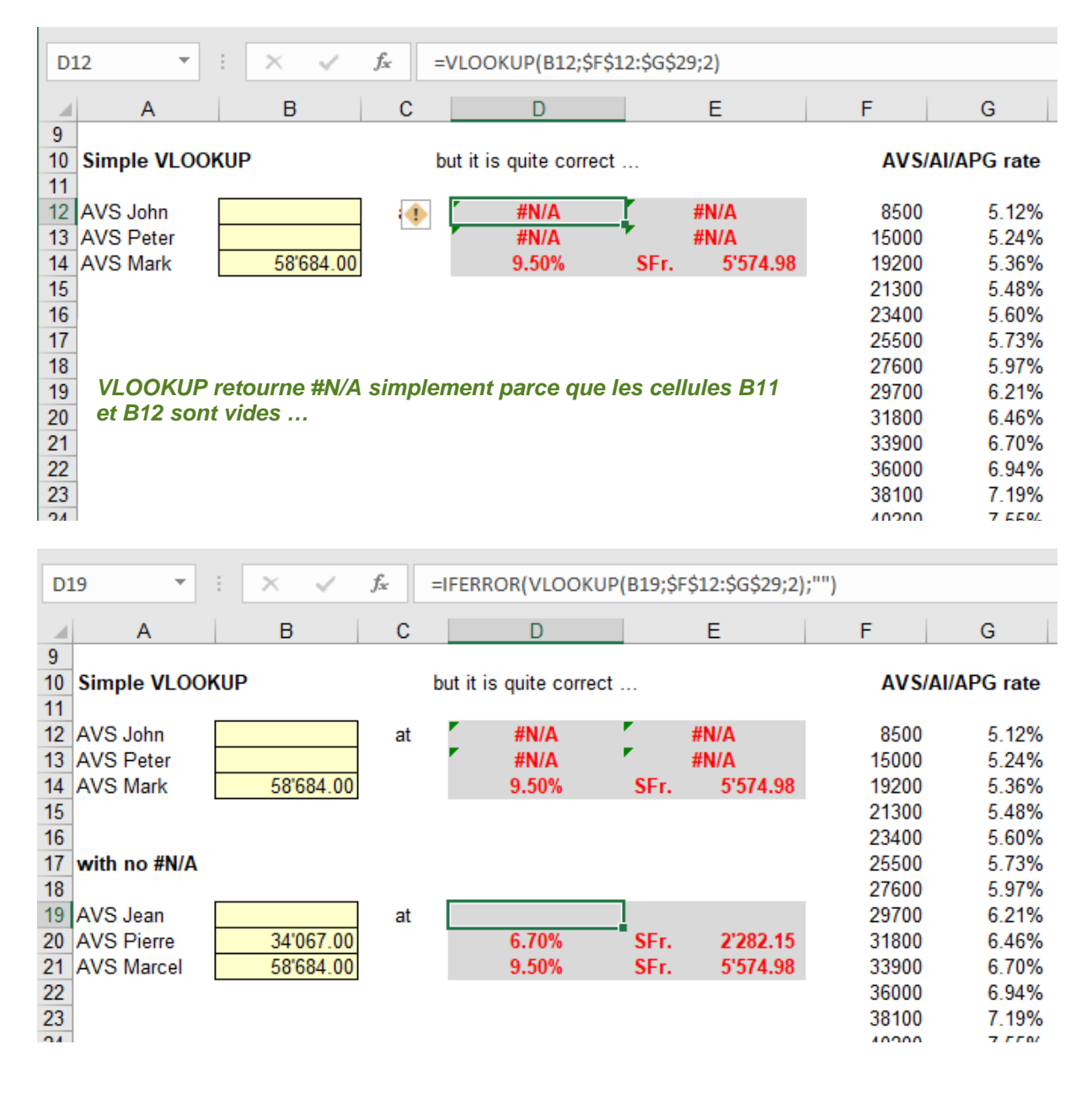

Note : on pourrait aussi utiliser un test avec ISBLANK ....

# FONCTIONNALITÉS LIÉES AUX FONCTIONS

### 1 Contrôler formules et fonctions grâce à l'audit

Onglet FORMULAS – Groupe FORMULA AUDITING

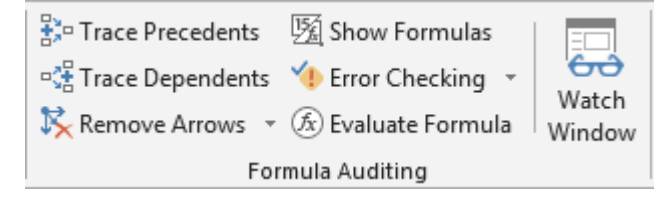

### 1.1 Afficher les formules/fonctions plutôt que leur résultat

Bouton SHOW FORMULAS (raccourci clavier : CTRL [plus] ")

Autre accès pour le bouton SHOW FORMULAS mais c'est bien plus long :

FILE - OPTIONS – Catégorie ADVANCED – Rubrique DISPLAY OPTIONS FOR THIS WORKSHEET – Option SHOW FORMULAS IN CELLS INSTEAD OF TEIR CALCULATED RESULTS

1.2 Analyser les antécédents et les dépendants d'une formule

On peut repérer avec facilité les cellules entrant dans la composition d'une formule et de là les erreurs possibles. Le résultat est affiché sous la forme de flèches de couleurs pointant vers la cellule contenant la formule.

- Activez la cellule contenant le résultat à analyser
- Bouton TRACE PRECEDENTS

| 2      | Adding a tax      |               |              |                 |                      |
|--------|-------------------|---------------|--------------|-----------------|----------------------|
| 4      | VAT (TVA)         | •8.0%         |              |                 |                      |
| 5      |                   |               | Basic Price  |                 | Total Pric           |
|        |                   |               |              |                 |                      |
| 6      | Price/unit        | Quantity      | (No tax)     | VAT (TVA)       | (with all taxe       |
| 6<br>7 | Price/unit<br>150 | Quantity<br>5 | (No-tax)<br> | VAT (TVA)<br>60 | (with all taxe<br>81 |

### Bouton TRACE DEPENDENTS

| 2 | Adding a tax |          |                    |             |                  |
|---|--------------|----------|--------------------|-------------|------------------|
| 3 |              |          |                    |             |                  |
| 4 | VAT (TVA)    | 8.0%     |                    |             |                  |
| 5 |              |          |                    |             |                  |
|   |              |          | <b>Basic Price</b> |             | Total Price      |
| 6 | Price/unit   | Quantity | (No tax)           | VAT (TVA)   | (with all taxes) |
| 7 | 150          | 5        | • 750              | ► <u>60</u> | <b>→</b> 810     |
|   |              | 10       |                    |             |                  |

La cellule contenant 750 est utilisée dans celle produisant 60 et 810

| Bouton REMOVE ARROWS | Т <mark>к</mark> н | Remove Arrows 👻         | 🔊 Evaluate Fo |
|----------------------|--------------------|-------------------------|---------------|
|                      | \$≼                | Remove <u>A</u> rrows   |               |
|                      |                    | Remove <u>P</u> receder | nt Arrows     |
|                      | -38                | Remove <u>D</u> epende  | ent Arrows    |
|                      |                    |                         |               |

- Si vous déplacez la cellule analysée, la recopiez, supprimez des lignes ou des colonnes ailleurs dans la feuille … toutes les flèches disparaissent.
- Si un antécédent ou un dépendant se trouve dans un autre classeur, une ligne oblique pointillée apparaît.
   Double-cliquez simplement sur la ligne et une boîte de dialogue « Atteindre » affiche le classeur.
   Double-cliquez sur son nom pour l'afficher (attention, il doit être <u>ouvert</u>).

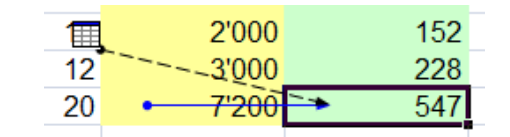

1.3 Analyse d'une cellule affichant un message d'erreur (#VALUE, #NAME, #DIV, #NUM ...)

(ici, la référence de la taxe n'est pas en valeur absolue, ce qui a généré l'erreur).

• Sélectionnez la cellule dont le résultat est en erreur

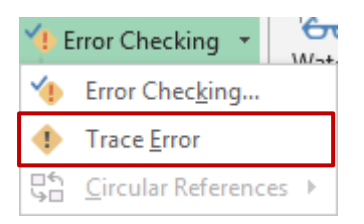

| 2  | Adding a tax     |          |                      |           |                  |
|----|------------------|----------|----------------------|-----------|------------------|
| ు  |                  |          |                      |           |                  |
| 4  | VAT (TVA)        | 8.0%     |                      |           |                  |
| 5  |                  |          |                      |           |                  |
|    |                  |          | <b>Basic Price</b>   |           | Total Price      |
| 6  | Price/unit       | Quantity | (No tax)             | VAT (TVA) | (with all taxes) |
| 7  | 150              | 5        | 750                  | 60        | 810              |
| 8  | 200              | 10       | 2'000                | 0         | 2'000            |
| 9  | • <del>250</del> | • 12     | <mark>→ 3</mark> 🛞 🖯 | VALUE!    | #VALUE!          |
| 10 | 360              | 20       | 7'200                | 36'000    | 43'200           |

Les flèches rouges (de D9 à E9) Relient la cellule qui a produit l'erreur à celles qui y font référence (similaire à l'affichage des « dépendants »)

Les flèches bleues (de B6 et C9 à D9) Affichent les antécédents d'une cellule en erreur

Suppression des flèches : comme pour les antécédents et les dépendants

Autre analyse possible :

Vous pouvez aussi utiliser les options de la balise d'erreur. Elle apparaît automatiquement dès qu'une formule est incohérente. Les options proposées vous permettent d'afficher de l'aide sur cette erreur, d'afficher les étapes du calcul, d'ignorer l'erreur etc ...

| <b>ب</b> | #VALUE!                        |
|----------|--------------------------------|
|          | Error in Value                 |
|          | Help on this error             |
|          | Show <u>C</u> alculation Steps |
|          | Ignore Error                   |
|          | Edit in <u>F</u> ormula Bar    |
|          | Error Checking Options         |

 1.4 Vérification des erreurs éventuelles (c'est-à-dire sans sélection des cellules en erreur au préalable)

Votre tableau est complexe et très grand. Vous voulez être certain qu'aucune formule n'a généré d'erreur.

• Cellule active au sommet de la feuille et clic sur le bouton ERROR CHECKING (correspond de toute façon à la première option de la petite liste déroulante)

|    | A B C               |                       | С                         | D                           | E                |
|----|---------------------|-----------------------|---------------------------|-----------------------------|------------------|
| 4  | VAT (TVA)           | 8.0%                  |                           |                             |                  |
| 5  |                     |                       |                           |                             |                  |
|    |                     |                       | Basic Price               |                             | Total Price      |
| 6  | Price/unit          | Quantity              | (No tax)                  | VAT (TVA)                   | (with all taxes) |
| 7  | 150                 | 5                     | 750                       | 60                          | 810              |
| 8  | 200                 | 10                    | 2'000                     | 0                           | 2'000            |
| 9  | 250                 | 12                    | 3'000                     | #VALUE!                     | #VALUE!          |
| 10 | Error Charling      |                       |                           |                             | , 200            |
| 11 | Error Checking      |                       |                           |                             | · ^              |
| iZ | Error in cell D9    |                       |                           |                             |                  |
| 13 | -C0*R6              |                       | <u>H</u> elp on this erro | pr                          |                  |
| 14 | -09 00              |                       |                           |                             |                  |
| 15 | Error in Value      |                       |                           | Show <u>C</u> alculation St | eps              |
| 16 | A value used in th  | e formula is of the w | rong                      | Japara Errar                |                  |
| 17 | data type.          |                       |                           | Ignore Error                |                  |
| 18 | Edit in Formula Bar |                       |                           |                             |                  |
| 19 |                     |                       |                           |                             |                  |
| 20 | Options             |                       |                           | Previous                    | Next             |
| 21 |                     |                       |                           | <u>_</u>                    | <u></u>          |
| 22 |                     |                       |                           |                             |                  |

Help on this error

Lancement du fichier d'aide à la rubrique du code erreur en question

**Show Calculation Steps** 

Lance l'évaluation de formule : analyse des composants et de leurs valeurs un par un. Expliqué plus loin

| Ignore Error        | Aucune correction et vous passez à l'erreur suivante                                           |
|---------------------|------------------------------------------------------------------------------------------------|
| Edit in Formula Bar | Active la barre de formule pour une modification manuelle de la formule/fonction               |
| Options             | Affichage des OPTIONS EXCEL à la rubrique listant tous les types d'erreur recherchés par Excel |
| Previous - Next     | La cellule active est déplacée sur la prochaine (ou précédente) erreur                         |

### 1.5 Évaluation d'une formule

Ceci peut être particulièrement utile lorsque la fonction est complexe ou qu'elle est en erreur.

- Sélectionnez la cellule contenant la formule ou la fonction.
- Bouton EVALUATE FORMULA (ou bouton Show Calculation Steps dans la boîte de dialogue de vérification générale des erreurs)

|    | Α                   | В                   | С                      | D                    | E              |     |
|----|---------------------|---------------------|------------------------|----------------------|----------------|-----|
| 4  | VAT (TVA)           | 8.0%                |                        |                      |                |     |
| 5  |                     |                     |                        |                      |                |     |
|    |                     |                     | Basic Price            |                      | Total Price    | :e  |
| 6  | Price/unit          | Quantity            | (No tax)               | VAT (TVA)            | (with all taxe | es) |
| 7  | 150                 | 5                   | 750                    | 60                   | 81             | 10  |
| 8  | 200                 | 10                  | 2'000                  | 0                    | 2'00           | )0  |
| 9  | 250                 | 12                  | 3'000                  | #VALUE!              | #VALUE!        |     |
| 10 |                     | 00                  | 71000                  | 0.010.0.0            | 10104          | 00  |
| 11 | Evaluate Formula    |                     |                        |                      | ? X            |     |
| iż | Reference:          | Evaluation          | n:                     |                      |                |     |
| 13 | 'VAT(TVA)'!\$D\$9   | = C9*B6             |                        |                      |                |     |
| 14 |                     |                     |                        |                      |                |     |
| 15 | _                   |                     |                        |                      |                |     |
| 16 |                     |                     |                        |                      |                |     |
| 1/ |                     |                     |                        |                      |                |     |
| 10 | _                   |                     |                        |                      |                |     |
| 20 | -                   |                     |                        |                      |                |     |
| 20 | -                   |                     |                        |                      | ~              |     |
| 21 | To show the result  | of the underlined e | voression, click Evalu | late. The most recen | t result       |     |
| 22 | appears italicized. | or the undernied t  | Apression, ener Evalu  | ace. me most recen   | eresure.       |     |
| 24 |                     |                     |                        |                      |                |     |
| 25 | -                   | <u>E</u> va         | luate Step <u>I</u> r  | Step Out             | Close          |     |
|    |                     |                     |                        |                      |                |     |

### **Evaluate**

À chaque clic, la référence est remplacée par son résultat

| Evaluate Formula   |                   |
|--------------------|-------------------|
| <u>R</u> eference: | Evaluation:       |
| 'VAT(TVA)'!\$D\$9  | = 3000*"Quantity" |

On voit ainsi que multiplier une valeur par un label est à l'origine de l'erreur

#### Step In

La référence soulignée est développée à chaque clic sur ce bouton

|    | А                               | В                             | С           | D         |       | E         |
|----|---------------------------------|-------------------------------|-------------|-----------|-------|-----------|
| 4  | VAT (TVA)                       | 8.0%                          |             |           |       |           |
| 5  |                                 |                               |             |           |       |           |
|    |                                 |                               | Basic Price |           | Tot   | tal Price |
| 6  | Price/unit                      | Quantity                      | (No tax)    | VAT (TVA) | (with | all taxes |
| 7  | 150                             | 5                             | 750         | 60        |       | 81        |
| 8  | Evaluate Formula                |                               |             |           | ?     | ×         |
| 10 | Reference:<br>'VAT(TVA)'!\$D\$7 | E <u>v</u> aluatio<br>= C7*B4 | n:          |           |       |           |
| 12 | VAT(TVA)'!\$C\$7                | = A7*B7                       |             |           |       |           |
| 14 | VAT(TVA)'!\$A\$                 | 7 = 150                       |             |           |       |           |

Ici en effet, C7 est le résultat de A7\*B7 et A7 a comme valeur 150. Une fois que vous êtes arrivés au bout de l'évaluation, cliquez sur le bouton STEP OUT. Excel ne passera pas tout de suite à B4 mais analysera B7 d'abord. Puis clic à nouveau sur le bouton STEP OUT et Excel passera à B4 etc ...

1.6 WATCH WINDOW ou FENÊTRE ESPION : conserver le contenu d'une cellule (son adresse, sa valeur, sa fonction etc...)

But : lorsque le tableau est très grand, vos navigations peuvent vous amener bien loin d'une cellule et de son contenu. Il peut alors être pratique d'emmener sa "fiche" dès le départ. Ces fiches restent même à votre disposition dans un autre classeur que le classeur actif. Si les cellules sont nommées, l'utilité du Volet Espions n'en sera que plus grande.

- Sélectionnez la cellule en question (facultatif mais c'est mieux)
- Bouton WATCH WINDOW

|                            | Α              | В               | С      | D        | E  | F       | G     |
|----------------------------|----------------|-----------------|--------|----------|----|---------|-------|
| 1                          | VAT            | 8%              |        |          |    |         |       |
| 2                          | Euro rate      | 1.22            |        |          |    |         |       |
| 3                          |                |                 | -      |          |    |         |       |
| 4                          | Wate           | h Win           | wob    |          |    |         | - × X |
| 5                          | 2              |                 |        |          |    |         |       |
| 6 Add Watch 🗠 Delete Watch |                |                 |        |          |    |         |       |
| -                          |                |                 | -0     |          |    |         |       |
| 7                          | Book           | Sheet           | Name ( | Cell Val | ue | Formula | •     |
| 7 8                        | Book<br>XL-For | Sheet<br>Sheet1 | Name ( | Cell Val | ue | Formula | •     |

- Pour chaque cellule à « ficher » : cliquez sur le bouton ADD WATCH
- La cellule sélectionnée est proposée acceptez ou changez.
- Remarquez que la cellule B4 est nommée TVA mais que la cellule B5 n'est pas nommée. La lecture des cellules mémorisée sera grandement facilitée si vous nommez les cellules.
- Les classeurs doivent être ouverts si l'on veut collecter certaines de leurs cellules. A leur fermeture, veillez à quitter les classeurs en les enregistrant, sans quoi les références mémorisées dans la Watch Window sont ôtées.
- La Watch Window ne permet pas de copier-coller pour récupérer la valeur ou la formule mémorisée. Elle fonctionne comme une simple mémoire à consulter.

### 1.7 La sélection des antécédents par la boîte de sélection spéciale

Les boutons de la barre d'outils d'Audit font appel au traçage de flèches de couleurs. Mais vous pouvez aussi <u>sélectionner</u> les cellules antécédentes ou dépendantes :

 Onglet HOME – Groupe EDITING – Bouton FIND & SELECT et sa liste déroulante – Option GO TO SPECIAL

| Go To Special         | ? ×                       |  |  |  |  |
|-----------------------|---------------------------|--|--|--|--|
| Select                |                           |  |  |  |  |
| Omments               | O Ro <u>w</u> differences |  |  |  |  |
| ○ C <u>o</u> nstants  | Column differences        |  |  |  |  |
| O <u>F</u> ormulas    | Precedents                |  |  |  |  |
| Numbers               | Dependents                |  |  |  |  |
| 🗹 Text                | Direct only               |  |  |  |  |
| Logicals              | All levels                |  |  |  |  |
| Errors                | ◯ La <u>s</u> t cell      |  |  |  |  |
| ◯ Blan <u>k</u> s     | ○ Visible cells only      |  |  |  |  |
| Current region        | Conditional formats       |  |  |  |  |
| Current <u>a</u> rray | O Data <u>v</u> alidation |  |  |  |  |
| Objects               |                           |  |  |  |  |
|                       | Same                      |  |  |  |  |
|                       | OK Cancel                 |  |  |  |  |

### 2 Les formats conditionnels

Microsoft a placé cette fonctionnalité dans l'onglet HOME, posant par là même le principe que chaque utilisateur standard doit savoir créer des formats conditionnels simples. C'est ce qui a été couvert dans la documentation de base. En rapport avec les fonctions, nous allons développer les formats conditionnels faisant appel à des formules/fonctions.

| 2.1 Rappel : créer                                                          |                             |
|-----------------------------------------------------------------------------|-----------------------------|
| Les formats conditionnels se trouvent dans<br>l'onglet HOME – Groupe STYLES | Conditional<br>Formatting v |
|                                                                             |                             |

La liste déroulante du bouton CONDITIONAL FORMATTING :

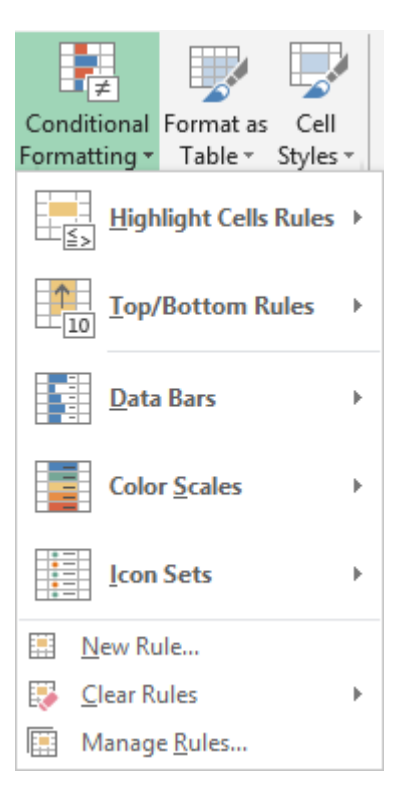

Quelques exemples simples pour vous aider à comprendre le fonctionnement de la commande :

| Section : | Highlight Cells Rules >     |  |
|-----------|-----------------------------|--|
|           | <b>1 Top/Bottom Rules</b> ► |  |

| 3  | Turnover           | 16.11.2016 | 28.02.2014 | 31.03.2014 | 30.04.2014 | 31.05.2014 | 30.06.2014 |
|----|--------------------|------------|------------|------------|------------|------------|------------|
| 4  | Systems            | 150'000    | 10'000     | 115'000    | 90'000     | 98'000     | 114'000    |
| 5  | Software           | 95'000     | 40'000     | 50'000     | 48'000     | 36'000     | 42'000     |
| 6  | Hardware           | 25'000     | 10'000     | 7'500      | 9'800      | 10'000     | 11'000     |
| 7  | Services           | 63'000     | 50'000     | 47'000     | 59'000     | 48'000     | 55'000     |
| 8  | Total              | 333'000    | 110'000    | 219'500    | 206'800    | 192'000    | 222'000    |
| 9  |                    |            |            |            |            |            |            |
| 0  |                    |            |            |            |            |            |            |
| 1  | Expenses           | 16.11.2016 | 28.02.2014 | 31.03.2014 | 30.04.2014 | 31.05.2014 | 30.06.2014 |
| 12 | Salaries           | 109'000    | 98'000     | 93'000     | 95'000     | 83'000     | 96'000     |
| 13 | Telephone          | 7'500      | 6'000      | 4'500      | 6'300      | 7'200      | 5'000      |
| 4  | Rent               | 25'000     | 10'000     | 25'000     | 25'000     | 25'000     | 25'000     |
| 15 | Total              | 141'500    | 114'000    | 122'500    | 126'300    | 115'200    | 126'000    |
| 16 |                    |            |            |            |            |            |            |
| 17 | Profit             | 191'500    | -4'000     | 97'000     | 80'500     | 76'800     | 96'000     |
|    |                    |            |            |            |            |            |            |
| 18 | in % of Turnover   | 58%        | -4%        | 44%        | 39%        | 40%        | 43%        |
| 20 | Average 6 months   | 37%        |            |            |            |            |            |
|    | Average - v monuis | 5170       |            |            |            |            |            |

### Feuille Excel de départ :

### Highlight Cells Rules - Greater than

Sélectionnez la plage de cellules concernées

|   |                     |                  |            |                    |            | _   |            |
|---|---------------------|------------------|------------|--------------------|------------|-----|------------|
|   | Greater Than        |                  |            |                    | ? X        |     |            |
|   |                     |                  |            |                    |            | )16 | 28.06.2016 |
|   | Format cells that a | are GREATER THAN | :          |                    |            | 000 | 96'000     |
|   | 50%                 |                  | with Light | Red Fill with Dark | Red Text 🗸 | 200 | 5'000      |
|   | 5074                |                  |            |                    |            | )00 | 25'000     |
|   |                     |                  |            | OK                 | Cancel     | 200 | 126'000    |
| l |                     |                  |            |                    |            |     |            |
|   | 191'500             | -4'000           | 97'000     | 80'500             | 76         | 800 | 96'000     |
| ٦ |                     |                  |            |                    |            |     |            |
|   | 58%                 | -4%              | 44%        | 39%                |            | 40% | 43%        |

Nous avons saisi 50% (on peut aussi saisir 0.5 mais attention pas 50)

Highlight Cells Rules – A date occurring ...

| 16.11.2016        | A Date Occurring               |                |                       | ?       | ×          |
|-------------------|--------------------------------|----------------|-----------------------|---------|------------|
| 150'000<br>95'000 | Format cells that conta        | ain a date occ | curring:              |         |            |
| 25'000            | In the last 7 days 🗸           | with Ligh      | nt Red Fill with Darl | k Red T | ext 🗸      |
| 63'000<br>333'000 | Yesterday<br>Today<br>Tomorrow |                | ОК                    | Ca      | )<br>incel |
| <br>              | Last week                      |                |                       |         |            |
| 16.11.2016        | Next week                      | 8.03.2016      | 28.04.2016            | 2       | 8.05.201   |
| 109'000           | Last month<br>This Month       | 93'000         | 95'000                |         | 83'00      |
| 7'500             | Next month                     | 4'500          | 6'300                 |         | 7'20       |

Highlight Cells Rules – Duplicate values ...

|   | 16.11.2016 | Duplicate Value   | s                          |                       | ?      | $\times$ |
|---|------------|-------------------|----------------------------|-----------------------|--------|----------|
|   | 150'000    | Format cells that | t contain:                 |                       |        |          |
|   | 95'000     | Tornat cens tha   | Format cells that contain: |                       |        |          |
|   | 25'000     | Duplicate 🗸       | values with Ligh           | nt Red Fill with Dark | Red Te | xt 🗸     |
|   | 63'000     |                   |                            |                       |        |          |
|   | 333'000    |                   |                            | ОК                    | Can    | cel      |
| _ |            |                   |                            |                       |        |          |
|   |            |                   |                            |                       |        |          |
|   | 16.11.2016 | 28.02.2016        | 28.03.2016                 | 28.04.2016            | 28     | .05.20   |
|   | 109'000    | 98'000            | 93'000                     | 95'000                |        | 83'0     |
|   | 7'500      | 6'000             | 4'500                      | 6'300                 |        | 7'2      |
|   | 25'000     | 10'000            | 25'000                     | 25'000                |        | 25'0     |
|   | 141'500    | 114'000           | 122'500                    | 126'300               |        | 115'2    |
### Top/Bottom Rules - Top 10 items ...

| E Top 10 Items                | ?                    | $\times$ | 2017  | 31.03.2017 | 30. |
|-------------------------------|----------------------|----------|-------|------------|-----|
| S Format cells that rank in t | he TOP               |          | 8'000 | 93'000     |     |
| T                             |                      |          |       | 4'500      |     |
| 🖌 2 🚖 with Light R            | ed Fill with Dark Re | d Text 🗸 | 000'  | 25'000     |     |
| тт                            |                      |          | 1'000 | 122'500    |     |
|                               | ОК                   | Cancel   |       |            |     |
| Pron                          | າສາວບບ               | -        | 4'000 | 97'000     |     |
|                               |                      |          |       |            |     |
| in % of Turnover              | 58%                  |          | -4%   | 44%        |     |

Valeur MAX : il suffit d'indiquer 1 Valeur MIN : choisir l'option Top/Bottom Rules – Bottom 10 Items et indiquer 1

### Top/Bottom Rules – Above average

| Expenses           | Above Average               |          | ?                    | ×          | 2016   | 28.05.20 |
|--------------------|-----------------------------|----------|----------------------|------------|--------|----------|
| Salaries           | Format cells that are ABOVE | AVERAG   | E:                   |            | 5'000  | 83'(     |
| Telephone          |                             |          |                      |            | 5'300  | 7'2      |
| Rent               | for the selected range with | Light Re | ed Fill with Dark Re | d Text 🗸 🗸 | 5'000  | 25'(     |
| Total              |                             |          |                      |            | 5'300  | 115%     |
|                    |                             | L L      | OK                   | Cancel     |        |          |
| Profit             | 191'500                     | -4'000   | 97'000               | 8          | 80'500 | 76'      |
| in % of Turnover   | 58%                         | -4%      | 44%                  |            | 39%    | 4        |
| Average - 6 months | 37%                         |          |                      |            |        |          |

| Section : | Data Bars    | • |  |  |
|-----------|--------------|---|--|--|
|           | Color Scales | • |  |  |

Les **Data Bars** permettent de voir la valeur d'une cellule par rapport à d'autres cellules et de repérer les nombres les plus élevés et les moins élevés. La longueur de la barre de données représente la valeur dans une cellule, plus la barre est longue, plus la valeur est élevée.

Les **Color Scales** permettent de comprendre la distribution et les variations des données. On peut appliquer une échelle à 2 ou 3 couleurs. À 2 couleurs (*jaune* à *rouge* par exemple), le dégradé de la couleur va du jaune au rouge, de façon à montrer la progression.

Avec 3 couleurs, ces dégradés permettent de montrer 3 catégories : les valeurs hautes, les valeurs intermédiaires et les valeurs basses.

| Data Bars |            |
|-----------|------------|
| Dala Dais | 31.01.2017 |
|           | 114'000    |
|           | 85'000     |
|           | 11'000     |
|           | 55'000     |
|           | 220'000    |

Color Scales

Attention, les jeux de couleurs vont de la valeur la plus haute à la plus basse. Ici Rouge-Jaune-Vert :

| HIV - Evolution in Switzerland (source : Office Fédéral de la Statistique) |      |      |      |      |      |      |      |      |      |      |
|----------------------------------------------------------------------------|------|------|------|------|------|------|------|------|------|------|
|                                                                            |      |      |      |      |      |      |      |      |      |      |
| Year                                                                       | 1999 | 2000 | 2001 | 2002 | 2003 | 2004 | 2005 | 2006 | 2007 | 2008 |
| Men deaths                                                                 | 112  | 116  | 134  | 125  | 94   | 95   | 100  | 70   | 56   | 9    |
| Women deaths                                                               | 65   | 57   | 55   | 52   | 29   | 36   | 39   | 32   | 14   | 3    |

Le dégradé de la couleur est appliqué en fonction de la valeur de la cellule. Cela permet de créer des « groupes visuels ».

### Section

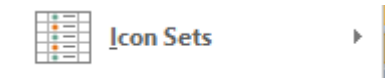

Les **Icon Sets** permettent d'annoter et de classer des données en 3 à 5 catégories, séparées par une valeur seuil. Chaque icône représente une plage de valeurs.

| Directional                                     |                         |
|-------------------------------------------------|-------------------------|
| 倉 💠 🖊                                           | <b>☆</b> ➡ <b>↓</b>     |
| ▲ — ▼                                           | 4673                    |
| 1 🖓 🖌 🗣                                         | ☆♪⇔≌₽                   |
| $\clubsuit \bowtie \clubsuit \clubsuit$         |                         |
| Shapes                                          |                         |
| • •                                             | 🕘 🖸 🥘                   |
| ● △ ♦                                           | ● ● ●                   |
| • • •                                           |                         |
| Indicators                                      |                         |
| Ø 🕓 🚳                                           | 🖌 🚶 🗙                   |
| 9 9 9                                           |                         |
| Ratings                                         |                         |
| 😪 🖈 🔂                                           | 0000 1000 1000 1000     |
| $\bullet \bullet \bullet \bullet \bullet \circ$ | 000 1000 1100 1100 1100 |
|                                                 |                         |
| More Rules                                      |                         |

Ce sont les formats les plus difficiles à utiliser même s'ils ont un look très « fun »

• Les couleurs/formes sont toujours appliqués de la valeur la plus haute à la plus basse.

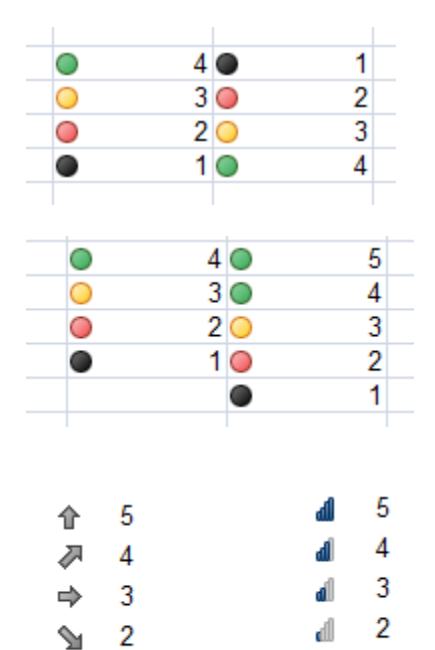

L

1

հ

1

• Le nombre de symboles choisis est important.

En effet, si vous choisissez un jeu à 4 icônes appliqué à 6 cellules, Excel devra reprendre 2 des 4 icônes de base, ce qui nuira à la lisibilité du jeu.

 Les jeux avec des flèches peuvent induire en erreur car le sens de la flèche ne signifie pas nécessairement que la valeur évolue vers le haut ou le bas !

Dans ce cas, il vaudrait mieux utiliser les symboles de graphique.

|          |         | Years in the | Years in the |
|----------|---------|--------------|--------------|
| Salesman | Dept    | company      | company      |
| BRUNO    | EAO     | 0            | × 0          |
| BRIAN    | EAO     | 4            | × 4          |
| JOHN     | Office  | 8            | × 8          |
| JULES    | EAO     | 7            | × 7          |
| PIERRE   | Langues | 1            | × 1          |
| MARC     | EAO     | 3            | × 3          |
| SANDRA   | Langues | 24           | 🖌 24         |
| REBECCA  | Langues | 31           | 🖌 31         |
|          | EV0     | 12           | 12           |

Exemple :

Intérêt : il est si facile ensuite de faire un tri ou un filtre sur les icônes ...

| 2.2 Gestion des formats                                                                         |                                                                 |   |  |
|-------------------------------------------------------------------------------------------------|-----------------------------------------------------------------|---|--|
| Ce sont les commandes se trouvant à la fin<br>du menu déroulant du bouton<br>CONDITIONAL FORMAT | Image: New Rule         Image: Clear Rules         Image: Rules | Þ |  |

X = below 10 / ! = between 10 and 20 / < = above 20

### **New Rule**

Legend

Une boîte de dialogue est affichée. Elle reprend les règles expliquées précédemment et ajoute la partie des formats conditionnels dépendant de formules et de fonctions.

Ceci n'est pas couvert ici

| Clear Rules  | Vous avez le choix d'effacer les règles pour<br>Les cellules sélectionnées<br>La feuille entière<br>Un tableau (défini comme tel)<br>Un tableau croisé dynamique                   |
|--------------|----------------------------------------------------------------------------------------------------|
| Manage Rules | Une boîte de dialogue bien classique, permettant de créer une nouvelle règle (boîte de dialogue de la commande ci-dessus), de modifier une règle existante ou d'en supprimer une : |

| Conditional Formatting Rules Manager                        |        |                 |              |   |  |  |  |
|-------------------------------------------------------------|--------|-----------------|--------------|---|--|--|--|
| Show formatting rules for: Current Selection                |        |                 |              |   |  |  |  |
| III <u>N</u> ew Rule <u>N</u> elete Rule <u>Selete Rule</u> |        |                 |              |   |  |  |  |
| Rule (applied in order shown)                               | Format | Applies to      | Stop If True | e |  |  |  |
| Icon Set                                                    | 🗸 🔋 🗙  | =\$C\$2:\$C\$24 |              |   |  |  |  |

On peut ainsi travailler les règles sans avoir à sélectionner la plage de cellules concernées au préalable. Il suffit en effet de choisir dans la liste déroulante de Show formatting rules for.

On peut aussi modifier quelque peu une règle existante :

| Edit Formatting Rule                                                                                                    | ?     | × |  |  |  |  |  |  |  |
|----------------------------------------------------------------------------------------------------|-------|---|--|--|--|--|--|--|--|
| Select a Rule Type:                                                                                                    |       |   |  |  |  |  |  |  |  |
| ← Format all cells based on their values                                                                                                    |       |   |  |  |  |  |  |  |  |
| ► Format only cells that contain                                                                                                    |       |   |  |  |  |  |  |  |  |
| ► Format only top or bottom ranked values                                                                                                    |       |   |  |  |  |  |  |  |  |
| <ul> <li>Format only values that are above or below average</li> </ul>                                                                                                    |       |   |  |  |  |  |  |  |  |
| <ul> <li>Format only unique or duplicate values</li> </ul>                                                                                                    |       |   |  |  |  |  |  |  |  |
| <ul> <li>Use a formula to determine which cells to format</li> </ul>                                                                                                    |       | _ |  |  |  |  |  |  |  |
| Edit the Rule Description:<br>Format all cells based on their values:<br>Format Style: Icon Sets                                                                                                    |       |   |  |  |  |  |  |  |  |
| lco <u>n V</u> alue <u>T</u> y                                                                                                    | pe    |   |  |  |  |  |  |  |  |
| ✓     ✓     when value is     >=     ✓     20     Image: Second second second | umber | ~ |  |  |  |  |  |  |  |
| Image: when < 20 and                                                                                                    | umber | ~ |  |  |  |  |  |  |  |
| ★ ▼ when < 10                                                                                                    |       |   |  |  |  |  |  |  |  |
| ОК                                                                                                    | Cance | ł |  |  |  |  |  |  |  |

Modification des valeurs de référence, ordre inverse des icônes, afficher l'icône uniquement

### 2.3 Formats conditionnels avec fonctions

### Un exemple classique : un format conditionnel appliqué sur des dates

Un planning du mois. Comment faire ressortir les week-ends (fond, police ...) sans pour autant le faire manuellement puisque la feuille est reprise à chaque mois et que les week-ends tomberont bien sûr sur d'autres dates ? <u>*Réponse*</u> : un format conditionnel qui teste si la date à formater est un samedi ou un dimanche (ou tout autre jour bien sûr).

|    | Α          | В     |                     | С                    | D                 | E          | F        |
|----|------------|-------|---------------------|----------------------|-------------------|------------|----------|
| 5  | Date       | Sales |                     |                      |                   |            |          |
| 6  | 01.01.2017 | 229   |                     |                      |                   |            |          |
| 7  | 02.01.2017 | 230   | _                   |                      |                   |            |          |
| 8  | 03.01.2017 | 560   | New Format          | tting Rule           |                   |            | ? X      |
| 9  | 04.01.2017 | 490   |                     |                      |                   |            |          |
| 10 | 05.01.2017 | 780   | Select a Rule       | e Type:              |                   |            |          |
| 11 | 06.01.2017 | 450   | 🕨 🕨 Format a        | all cells based on t | their values      |            |          |
| 12 | 07.01.2017 | 620   | 🕨 🛏 Format o        | only cells that con  | tain              |            |          |
| 13 | 08.01.2017 | 950   | 🕨 🛏 Format o        | only top or bottor   | m ranked values   |            |          |
| 14 | 09.01.2017 | 630   | 🕨 🕨 Format o        | only values that ar  | re above or belo  | ow average |          |
| 15 | 10.01.2017 | 120   | ► Format o          | only unique or du    | plicate values    |            |          |
| 16 | 11.01.2017 | 850   | 🛏 Use a fo          | rmula to determin    | ne which cells to | o format   |          |
| 17 | 12.01.2017 | 630   |                     |                      |                   |            |          |
| 18 | 13.01.2017 | 420   | Edit the Rule       | e Description:       |                   |            |          |
| 19 | 14.01.2017 | 320   | E                   |                      |                   |            |          |
| 20 | 15.01.2017 | 130   | F <u>o</u> rmat val | lues where this to   | ormula is true:   |            |          |
| 21 | 16.01.2017 | 920   | =WEEKDA             | Y(\$A6;2)>=6         |                   |            | <b>1</b> |
| 22 | 17.01.2017 | 800   |                     |                      |                   |            |          |
| 23 | 18.01.2017 | /00   |                     |                      |                   |            |          |
| 24 | 19.01.2017 | 600   |                     |                      | LON 7             |            |          |
| 25 | 20.01.2017 | 150   | Preview:            | AaB                  | bCCYyZz           | L.E        | ormat    |
| 26 | 21.01.2017 | 860   |                     |                      |                   |            |          |
| 27 | 22.01.2017 | /90   |                     |                      | C                 | Ж          | Cancel   |
| 28 | 23.01.2017 | 690   |                     |                      |                   |            |          |

Explication de la fonction : =WEEKDAY(\$A6;2)>=6

Le tout représente la *condition* du format conditionnel. Nul besoin de IF, la fonctionnalité du format conditionnel représente déjà le « si »

WEEKDAY()

Fonction qui renvoie le numéro du jour dans la semaine

Attention : par défaut la fonction travaille avec un « calendrier » judéo-chrétien. Donc le premier jour de la semaine est DIMANCHE (1) et le dernier est SAMEDI (7)

La fonction prévoit un argument supplémentaire, *Type* qui permet de passer à un compte plus traditionnel (Lundi = 1). Le type sera 2

| 1 | A                                | з с             |                                               |
|---|----------------------------------|-----------------|-----------------------------------------------|
| 1 | dimanche, 20 novembre 2016       |                 |                                               |
| 2 |                                  |                 |                                               |
| 3 | 1 =WEE                           | KDAY(A1)        |                                               |
| 4 | 7 =WEE                           | KDAY(A1:2)      | WEEKDAY(serial_number; [return_type])         |
|   | 1                                |                 | 🖾 1 - Numbers 1 (Sunday) through 7 (Saturday) |
|   |                                  |                 | 🖾 2 - Numbers 1 (Monday) through 7 (Sunday)   |
|   | Alde automatique lorsque vous sa | aisissez la for | ONCTION : ——————————————————————————————————— |
|   |                                  |                 | 🖾 11 - Numbers 1 (Monday) through 7 (Sunday)  |
|   |                                  |                 | 🖾 12 - Numbers 1 (Tuesdav) through 7 (Mondav) |

| Les formats conditionnels

Pourquoi \$A6 Lorsque l'on clique sur la cellule, la référence est par défaut en valeur absolue totale.

On ne peut laisser ceci car chaque cellule testée pour cette règle le sera par rapport à la cellule A2.

Le raisonnement s'apparente donc à celui que l'on utilise pour la recopie des formules/fonctions. On libère la ligne 2 pour que le format teste à chaque fois la cellule suivante en « descendant ». On fixe la colonne A, car quelle que soit la plage de cellules sur laquelle le format conditionnel sera appliqué, il faut toujours tester la date se trouvant dans la colonne A.

Choix du jour à tester (samedi et dimanche – donc 6 et 7 en type 2)

Voici le résultat :

>=6

|    | A          | B     |
|----|------------|-------|
| 5  | Date       | Sales |
| 6  | 01.01.2017 | 229   |
| 7  | 02.01.2017 | 230   |
| 8  | 03.01.2017 | 560   |
| 9  | 04.01.2017 | 490   |
| 10 | 05.01.2017 | 780   |
| 11 | 06.01.2017 | 450   |
| 12 | 07.01.2017 | 620   |
| 13 | 08.01.2017 | 950   |
| 14 | 09.01.2017 | 630   |
| 15 | 10.01.2017 | 120   |
| 16 | 11.01.2017 | 850   |
| 17 | 12.01.2017 | 630   |
| 18 | 13.01.2017 | 420   |
| 19 | 14.01.2017 | 320   |
| 20 | 15.01.2017 | 130   |
| 21 | 10 01 2017 | 000   |

Vous pouvez utiliser d'autres fonctions sur le même principe pour tester des cellules et leur appliquer le format conditionnel de votre choix.

Par exemple ISODD(ROW()) ou ISEVEN(ROW()) + remplissage permet d'appliquer un remplissage d'une ligne sur deux dans un tableau (ROW() retourne le numéro de la ligne dans la feuille Excel).

## 3 La protection

### 3.1 Protection simple d'accès au classeur

Elle se fait au moment de l'enregistrement de votre fichier :

Bouton TOOLS, situé au fond de la boîte d'enregistrement :

| Tools 🔻 | Save            | Cancel |  |  |
|---------|-----------------|--------|--|--|
| Map Net |                 |        |  |  |
| Web Opt | Web Options     |        |  |  |
| General | General Options |        |  |  |
| Compres |                 |        |  |  |

| General Options             |           | ?        | $\times$ |
|-----------------------------|-----------|----------|----------|
| Always create <u>b</u> acku | ip        |          |          |
| Password to <u>o</u> pen:   |           |          |          |
| Password to <u>m</u> odify: |           |          |          |
|                             | Read-only | y recomn | nended   |
|                             | OK        | Ca       | ncel     |

| Password to open      | Seul celui qui connaît le mot de passe peut ouvrir et travailler dans le classeur                                                                                        |
|-----------------------|----------------------------------------------------------------------------------------------------|
| Password to modify    | Seul celui qui connaît le mot de passe peut travailler<br>directement dans le classeur mais tous peuvent ouvrir une<br>copie du classeur qu'il leur faudra donc renommer |
| Read-only recommended | On peut difficilement associer cette option à la protection.<br>C'est un simple conseil que l'utilisateur suit ou non !                                                  |

### 3.2 Marquer comme final

Le classeur peut être ouvert, enregistré mais toutes les options d'édition sont désactivées. C'est une lecture seule « forcée ».

### • FILE – INFO- Bouton PROTECT WORKBOOK - MARK AS FINAL

- Excel vous informe que le classeur sera d'abord enregistré. Acceptez
- Une boîte de dialogue vous informe que les commandes d'édition seront désactivées
- L'icône correspondante apparaît dans la barre d'état

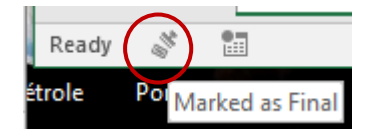

Lorsque le fichier est ouvert, la barre de message affiche l'information suivante :

MARKED AS FINAL An author has marked this workbook as final to discourage editing. Edit Anyway

**Attention** : ceci n'est pas une option de sécurité car n'importe qui peut revenir cliquer l'option, qui est alors désactivée.

### 3.3 Protection interne : des feuilles, du classeur

Les options se trouvent dans l'onglet HOME – Groupe CELLS - Bouton FORMAT et sa liste déroulante :

|          | Move or Copy Sheet    |   |  |  |  |  |
|----------|-----------------------|---|--|--|--|--|
|          | <u>T</u> ab Color     | F |  |  |  |  |
| Рго      | Protection            |   |  |  |  |  |
| ļ        | Protect Sheet         |   |  |  |  |  |
| <b>B</b> | Lock Cell             |   |  |  |  |  |
| e-<br>0- | Format C <u>e</u> lls |   |  |  |  |  |
|          |                       |   |  |  |  |  |

### 3.3.1 Choisir le statut adéquat lorsqu'il s'agit de quelques cellules isolées

### Différencier le statut des cellules, de la protection active

La protection des cellules sert à empêcher une modification ou une suppression maladroite.

- 1. Le statut des cellules : c'est ce statut qui est validé quand on protège la feuille. Par défaut toutes les cellules sont protégées au niveau de leur statut. Mais comme par défaut, il n'y a pas de protection "active" pour la feuille, l'utilisateur est libre.
- 2. La protection de la feuille : la protection active donc le statut.

### Étapes

- Sélectionner les cellules concernées par un déverrouillage
- Option FORMAT CELLS

| Format Cel                                                                                                    | ls        |      |        |             |            | ? | × |
|----------------------------------------------------------------------------------------------------|-----------|------|--------|-------------|------------|---|---|
| Number                                                                                                    | Alignment | Font | Border | Fill        | Protection |   |   |
| Number       Alignment       Font       Border       Fill       Frotection         Image: Display the second state of the second state of the se |           |      |        | Review tab, |            |   |   |

Hidden : attention le masquage ne concerne que la barre de formule

 Option PROTECT SHEET – Avec ou sans mot de passe – Validez sans modifier les autres options par défaut.

### Navigation

On accède aux cellules libres avec la touche TAB.

Voici le message qui s'affiche lorsque l'on tente de modifier une cellule protégée :

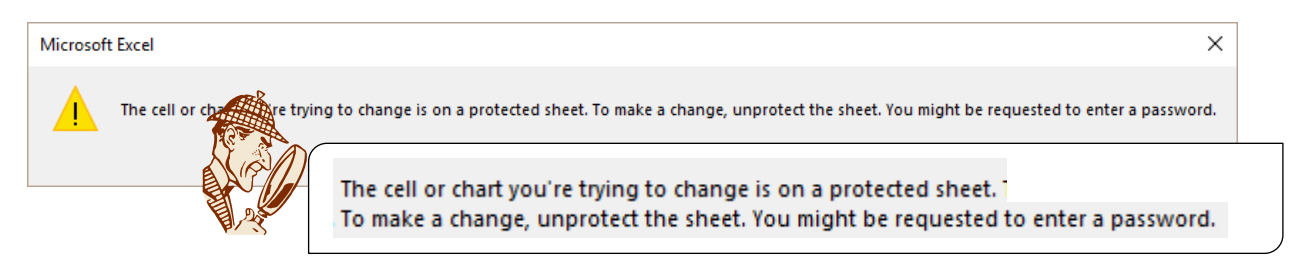

### Ôter la protection

L'option de protection devient UNPROTECT SHEET. Si nécessaire indiquez le mot de passe.

### Points faibles de cette fonctionnalité

Aucune trace visuelle facile à exploiter pour savoir quelles cellules sont en statut de verrouillage et quelles cellules sont en déverrouillage. Pas de liste imprimable.

### 3.3.2 Protéger la feuille active en laissant des fonctionnalités à disposition

| Option PROTECT SHEET | Protect Sheet                                                                                                    | ?                                                      | ×    |  |  |  |
|----------------------|----------------------------------------------------------------------------------------------------|--------------------------------------------------------|------|--|--|--|
|                      | Password to unprotect sheet:                                                                                                    |                                                        |      |  |  |  |
|                      | Protect worksheet and <u>c</u> ontent                                                                                                    | Protect worksheet and <u>c</u> ontents of locked cells |      |  |  |  |
|                      | Allow all users of this worksheet t                                                                                                    | 0:                                                     |      |  |  |  |
|                      | Select locked cells Select unlocked cells Format cells Format columns Format rows Insert columns Insert rows Insert hyperlinks Delete columns Delete rows |                                                        | ~    |  |  |  |
|                      | ОК                                                                                                    | Ca                                                     | ncel |  |  |  |

Vous pouvez moduler plus précisément les COMMANDES accessibles ou non. Opération **Conditions requises** Select locked / unlocked cells Par défaut, si on peut sélectionner, alors on peut copier et coller dans un autre classeur Désactiver les deux cases correspond un peu à la commande d'empêchement de la sélection et de la copie dans Acrobat (le fameux format .PDF). Acrobat était le premier et le seul à offrir cette possibilité, Excel est « à niveau » depuis Office 2003 Format cells Aucune Format columns / rows Aucune (ajuster, masquer ...) Insert columns / rows L'insertion est possible sans condition particulière. Mais si vous souhaitez saisir des données dans les cellules insérées, il faut que toutes les cellules de la ligne ou de la colonne située en haut / à gauche soient déverrouillées par FORMAT – CELLULE – Onglet PROTECTION Insert hyperlinks Il faut que la cellule soit *déverrouillée* par FORMAT CELLS - Onglet PROTECTION **Delete columns / rows** Il faut que toutes les cellules de la ligne ou de la colonne soient déverrouillées par FORMAT - CELLS - Onglet PROTECTION

| Sort                   | Il faut que toutes les cellules <u>des lignes ou des colonnes</u><br>soient <b>déverrouillées</b> par FORMAT CELLS – Onglet<br>PROTECTION      |
|------------------------|----------------------------------------------------------------------------------------------------|
|                        | Ou                                                                                                    |
|                        | Il faut que la plage de cellules ait été définie comme<br>plage libre : Onglet REVIEW – Groupe CHANGES –<br>Bouton ALLOW USERS TO EDIT RANGES. |
|                        | Les cellules sont alors modifiables librement                                                                                                  |
| Use AutoFilter         | Il faut que le mode filtre ait été activé                                                                                                    |
| Use PivotTable reports | Il faut que le tableau ait été créé. On peut ainsi utiliser son "dynamisme"                                                                    |
| Edit objects           | Aucune                                                                                                    |
| Edit scenarios         | On peut le modifier. Si la case est non activée on peut simplement les afficher                                                                |

On accède aux cellules libres avec la touche TAB.

3.4 Protection que Microsoft associe à l'idée de partage et de révision

 Onglet REVIEW – Groupe CHANGES

| Protect<br>Sheet | Protect<br>Workbook | Share<br>Workbook | <ul> <li>Protect and Share Workbook</li> <li>Allow Users to Edit Ranges</li> <li>Track Changes •</li> </ul> |  |  |
|------------------|---------------------|-------------------|----------------------------------------------------------------------------------------------------|--|--|
| Changes          |                     |                   |                                                                                                    |  |  |

Mais quelques-unes des options ci-dessus peuvent parfaitement être utilisées dans le cadre d'une protection « simple ».

### 3.4.1 Protéger le classeur

| Protect Structure and Windows          | ?  | ×    |
|----------------------------------------|----|------|
| Password (optional):                   |    |      |
| Protect workbook for Structure Windows |    |      |
| ОК                                     | Ca | ncel |

### Structure

Les feuilles ne peuvent pas être copiées, déplacées, supprimées, renommées, insérées, affichées (lorsqu'une feuille est masquée). Les feuilles peuvent par contre être copiées ou déplacées *dans un autre classeur* 

#### <u>Windows</u>

On ne peut pas modifier la taille, la position des fenêtres lorsque le classeur est ouvert, ni déplacer, fermer, redimensionner les fenêtres. *Tout le reste est disponible …* 

### 3.4.2 <u>Préparer des plages de cellules qui doivent rester accessibles lorsque la feuille sera</u> <u>protégée</u>

- Sélectionnez les plages concernées (facultatif mais c'est mieux)
- Bouton ALLOW USERS TO EDIT RANGES

| Allow Users to Edit Ra                                            | ?                        | $\times$    |        |      |  |  |  |  |
|-------------------------------------------------------------------|--------------------------|-------------|--------|------|--|--|--|--|
| Ranges unlocked by a password when sheet is protected:            |                          |             |        |      |  |  |  |  |
| Title                                                             |                          | <u>N</u> ew |        |      |  |  |  |  |
| Data entry                                                        | Data entry \$B\$2:\$G\$7 |             | Modify |      |  |  |  |  |
|                                                                   |                          |             |        | lete |  |  |  |  |
| Specify who may edit the range without a password:<br>Permissions |                          |             |        |      |  |  |  |  |
| Paste permissions information into a new workbook                 |                          |             |        |      |  |  |  |  |
| Protect Sheet                                                     | Protect Sheet OK Cancel  |             |        |      |  |  |  |  |

• Cliquez sur le bouton NEW. La plage que vous avez sélectionnée est automatiquement récupérée. Dans le cas contraire, il faudra la sélectionner manuellement maintenant.

N'oubliez pas de nommer cette plage. Vous ne pouvez pas utiliser l'espace, ni le tiret mais le soulignement est accepté.

La ou les plages sont enregistrées. Vous pouvez les modifier, les supprimer ultérieurement.

| Permissions       | Pour partage des fichiers sur réseau. Sélectionner les<br>utilisateurs concernés                                                                                                    |
|-------------------|----------------------------------------------------------------------------------------------------|
| Paste permissions | Un nouveau classeur est créé, qui indique les plages de<br>cellules libres ainsi que les permissions qui ont été<br>accordées à tel utilisateur ou groupe sur le réseau (selon le<br>bouton PERMISSIONS). Vous pouvez ainsi imprimer les<br>différentes autorisations et les remettre à qui de droit : |

|   | А               | В                 | С                  | D                |
|---|-----------------|-------------------|--------------------|------------------|
| 1 | Permissions for | [Data.xlsx]Sheet1 |                    |                  |
| 2 |                 |                   |                    |                  |
| 3 | Range Title     | Range of Cells    | Password Protected | Users and Groups |
| 4 | Data entry      | =\$B\$2:\$G\$7    | No                 | -                |
| 5 |                 |                   |                    |                  |

### Points forts de cette fonctionnalité

On peut <u>lister, imprimer</u> ...les plages de cellules laissées libres. On peut aussi attribuer des autorisations à certains utilisateurs

# FONCTIONNALITÉS

# **D'ANALYSE**

# 1 Les affichages personnalisés

### <u>But</u>

Enregistrer des affichages, des paramètres d'impression sans avoir à les enregistrer dans des feuilles séparées. *Exemple concret : vous recevez un fichier avec des colonnes/lignes masquées. Vous le travaillez en les ré-affichant toutes mais vous devez renvoyer le fichier comme il était à l'origine.* 

### 1.1 Créer un affichage personnalisé

Préparez l'affichage désiré, il peut comprendre :

- La taille et la position de la fenêtre
- Un écran partagé et/ou volets figés
- La cellule active
- Un facteur de zoom
- Une plage de cellules sélectionnées
- Des lignes ou des colonnes masquées
- Un plan
- Une liste filtrée
- Une zone d'impression
- La mise en page (orientation par exemple) ne fait pas partie de l'affichage personnalisé.

Onglet VIEW – Groupe WORKBOOK VIEWS – Bouton CUSTOM VIEWS (La boîte liste les affichages créés).

| <b>A P</b> | Conseil : l'affichage courant    |
|------------|----------------------------------|
|            | devrait constituer votre premier |
|            | affichage personnalisé, afin de  |
|            | ne pas le perdre.                |

| Custom Views    | ?           | $\times$ |
|-----------------|-------------|----------|
| Vie <u>w</u> s: | Sh          | DW       |
|                 | <u>C</u> lo | se       |
|                 | <u>A</u> d  | d        |
|                 | Del         | ete      |

Cliquez sur le bouton ADD pour créer l'affichage en question.

| Add Vi           | ew                       |                    | ?     | ×    |  |  |
|------------------|--------------------------|--------------------|-------|------|--|--|
| <u>N</u> ame:    | Source-Hidden            |                    |       |      |  |  |
| Include          | in view                  |                    |       |      |  |  |
| ✓ Print settings |                          |                    |       |      |  |  |
| 🗹 Hi             | dden <u>r</u> ows, colum | ins and filter set | tings |      |  |  |
|                  |                          | ОК                 | Ca    | ncel |  |  |

Procédez de même pour les affichages (appelées aussi parfois « vues ») suivants.

### 1.2 Afficher / supprimer un affichage personnalisé

- Onglet VIEW Groupe WORKBOOK VIEWS Bouton CUSTOM VIEWS.
- Clic sur la vue à afficher ou à supprimer.
- Bouton SHOW ou DELETE.

### 1.3 Imprimer l'affichage personnalisé

Affichez la « vue » sur la feuille en question et imprimez celle-ci.

## 2 Les scénarios

### <u>But</u>

Enregistrer séparément les résultats d'une ou de plusieurs formules lorsque leurs antécédents sont modifiés et pouvoir récupérer chaque "possibilité" ou scénario sur simple demande.

### 2.1 Création des scénarios

Exemple : un emprunt bancaire de Frs. 200'000 à n% sur n périodes. Différentes possibilités sont offertes. Chaque offre spécifique peut être consultée, imprimée à partir de la même feuille de base. Il n'est pas nécessaire de créer une feuille séparée pour chaque offre.

Voici le début de la feuille de travail contenant les données :

| 1  | Α                                                       | В                                            | С                | D                                  | E |  |  |  |
|----|---------------------------------------------------------|----------------------------------------------|------------------|------------------------------------|---|--|--|--|
| 1  |                                                         | IBB BANK (                                   | Geneva) SA       |                                    |   |  |  |  |
|    |                                                         |                                              | Exercise         |                                    |   |  |  |  |
| 2  | Amount 400'000 Create more than one scenario - up to yo |                                              |                  |                                    |   |  |  |  |
| 4  | Interest rate                                           | 1%                                           | Some examples    | rato 2%                            |   |  |  |  |
| 5  | Duration in years                                       | uration in years 20 - Same bank but rate 270 |                  |                                    |   |  |  |  |
| 6  | Annuity to pay                                          | fr. 22'166.13                                | - Other bank and | - Other bank and duration 25 years |   |  |  |  |
| 7  |                                                         |                                              | Etc              |                                    |   |  |  |  |
| 8  | Re-imbursement schedule                                 |                                              |                  |                                    |   |  |  |  |
|    |                                                         |                                              |                  |                                    |   |  |  |  |
| 9  | Year                                                    | Interest                                     | Re-imbursement   | Annuity                            |   |  |  |  |
| 10 | 1                                                       | fr. 4'000.00                                 | fr. 18'166.13    | fr. 22'166.13                      |   |  |  |  |
| 11 | 2                                                       | fr. 3'818.34                                 | fr. 18'347.79    |                                    |   |  |  |  |
| 12 | 3                                                       | fr. 3'634.86                                 | fr. 18'531.27    |                                    |   |  |  |  |
| 13 | 4                                                       | fr. 3'449.55                                 | fr. 18'716.58    |                                    |   |  |  |  |
| 14 | 5                                                       | fr. 3'262.38                                 | fr. 18'903.74    |                                    |   |  |  |  |
| 15 | 6                                                       | fr. 3'073.35                                 | fr. 19'092.78    |                                    |   |  |  |  |
| 16 | 7                                                       | fr. 2'882.42                                 | fr. 19'283.71    |                                    |   |  |  |  |
| 17 | 8                                                       | fr. 2'689.58                                 | fr. 19'476.55    |                                    |   |  |  |  |
| 10 | 0                                                       | fr 21/10/1 01                                | fr 10/671 21     |                                    |   |  |  |  |

| Les scénarios

 Onglet DATA – Groupe DATA TOOLS – Liste déroulante du bouton WHAT-IF ANALYSIS – Option SCENARIO MANAGER

La boîte liste les scénarios déjà enregistrés ou indique l'absence de scénarios. Ici les valeurs d'origine ont été enregistrées en tant que premier scénario, ce que nous vous conseillons de faire systématiquement, afin de ne pas perdre les valeurs d'origine.

| Scenario Manag                        | er              |         | ?                                 | $\times$ |  |
|---------------------------------------|-----------------|---------|-----------------------------------|----------|--|
| S <u>c</u> enarios:<br> IBB-400000-1% | 20years         | ^       | <u>A</u> dd<br><u>D</u> elete     |          |  |
|                                       |                 | ~       | <u>M</u> erge<br>S <u>u</u> mmary | •        |  |
| Changing cells:                       | \$B\$3:\$B\$5   |         |                                   |          |  |
| Comment:                              | Created by Jael | De Nard | io on 02.01.20                    | )17      |  |
| <u>S</u> how Close                    |                 |         |                                   |          |  |

• Cliquez sur le bouton ADD pour enregistrer le scénario suivant :

|                            | Α                                                              | В                                    | С                                                                                                    | D             | E |  |  |  |  |
|----------------------------|----------------------------------------------------------------|--------------------------------------|----------------------------------------------------------------------------------------------------|---------------|---|--|--|--|--|
| 1                          | IBB BANK (Geneva) SA                                           |                                      |                                                                                                    |               |   |  |  |  |  |
| 2<br>3<br>4<br>5<br>6<br>7 | Amount<br>Interest rate<br>Duration in years<br>Annuity to pay | 400'000<br>1%<br>20<br>fr. 22'166.13 | 400'000       Exercise         1%i       Some examples         - Same bank but rate 2%       - Same bank but amount 300000         . 22'166.13       Other bank and duration 25 years |               |   |  |  |  |  |
| 8                          |                                                                | Re-imbursem                          | ent schedule                                                                                                    |               |   |  |  |  |  |
| 9                          | Year                                                           | Interest                             | Re-imbursement                                                                                                    | Annuity       |   |  |  |  |  |
| 10                         | 1                                                              | fr. 4'000.00                         | fr. 18'166.13                                                                                                    | fr. 22'166.13 |   |  |  |  |  |
| 11                         | Edit Scenario                                                  |                                      | ? ×                                                                                                    |               |   |  |  |  |  |
| 13                         | Scenario <u>n</u> ame:                                         |                                      |                                                                                                    |               |   |  |  |  |  |
| 14                         | IBB-400000-2%-20years                                          |                                      |                                                                                                    |               |   |  |  |  |  |
| 15                         | Changing <u>c</u> ells:                                        |                                      |                                                                                                    | L             |   |  |  |  |  |
| 16                         | \$B\$3:\$B\$5                                                  |                                      | <b>1</b>                                                                                                    | ]             |   |  |  |  |  |
| 1/                         | Ctrl+click cells to select                                     | non-adjacent changing                | cells.                                                                                                    |               |   |  |  |  |  |
| 19                         | C <u>o</u> mment:                                              |                                      |                                                                                                    | 1             |   |  |  |  |  |
| 20                         | Created by Jael De Nard                                        | do on 02.01.2017                     | ^                                                                                                    |               |   |  |  |  |  |
| 21                         |                                                                |                                      | ~                                                                                                    |               |   |  |  |  |  |
| 22                         | Protection                                                     |                                      |                                                                                                    | 1             |   |  |  |  |  |
| 23                         |                                                                |                                      |                                                                                                    | -             |   |  |  |  |  |
| 24                         | Hide                                                           |                                      |                                                                                                    | -             |   |  |  |  |  |
| 26<br>27                   |                                                                |                                      | OK Cancel                                                                                                    | ]             |   |  |  |  |  |

<u>Changing cells</u> : vous pouvez parfaitement sélectionner des cellules contenant du texte, dans le seul but de rendre les modifications « plus claires »

<u>Hide</u> : empêche l'apparition du nom du scénario lorsque la feuille ou le classeur sont en protection active.

Si une cellule sélectionnée contient une formule, Excel vous informe qu'à l'affichage du scénario, elle sera remplacée par une valeur.

 La boîte de dialogue suivante permet de spécifier les valeurs choisies du scénario en question.

| Scenario V  | alues    | ? ×                       |
|-------------|----------|---------------------------|
| Enter value | s for ea | ch of the changing cells. |
| <u>1</u> :  | \$B\$4   | 200000                    |
| <u>2</u> :  | \$B\$5   | 0.045                     |
| <u>3</u> :  | \$B\$6   | 20                        |
|             |          | OK Cancel                 |

 Valider en cliquant sur le bouton OK. La boîte de dialogue SCENARIO MANAGER indique alors les scénarios enregistrés et permet de les afficher, de les modifier etc...

| Scenario Manag                                           | jer                                            | ?                                 | ×  | Show    | Affiche le scénario<br>sélectionné.                                                                                                   |
|----------------------------------------------------------|------------------------------------------------|-----------------------------------|----|---------|----------------------------------------------------------------------------------------------------|
| S <u>c</u> enarios:<br>IBB-400000-1%-<br>IBB-400000-2%-2 | 20years                                        | <u>A</u> dd                       |    | Delete  | Supprime le scénario<br>sélectionné.                                                                                                  |
| IBB-300000-1%-<br>IBB-400000-1%-                         | 20years<br>25years                             | <u>D</u> elete<br><u>E</u> dit    |    | Edit    | Permet de modifier les<br>paramètres du scénario<br>sélectionné.                                                                      |
|                                                          | ~                                              | <u>M</u> erge<br>S <u>u</u> mmary |    | Merge   | Pour importer les scénarios<br>d'une autre feuille dans la<br>feuille courante                                                        |
| Changing cells:<br>Comment:                              | SB\$3:SB\$5<br>Created by Jael De Nardo<br>Sho | o on 02.01.2017<br>ow Clo         | se | Summary | Crée une table de synthèse<br>des scénarios sur une feuille<br>de calcul séparée (liste des<br>cellules variables et<br>résultantes). |

La synthèse est intéressante car elle réunit en un seul tableau les cellules variables des différents scénarios et toutes les cellules "résultantes" c'est-à-dire les cellules dont la valeur dépend de celle d'une des cellules variables. Ces cellules résultantes sont au libre choix de l'utilisateur

Voici un exemple : la synthèse analyse les variations de la cellule B6

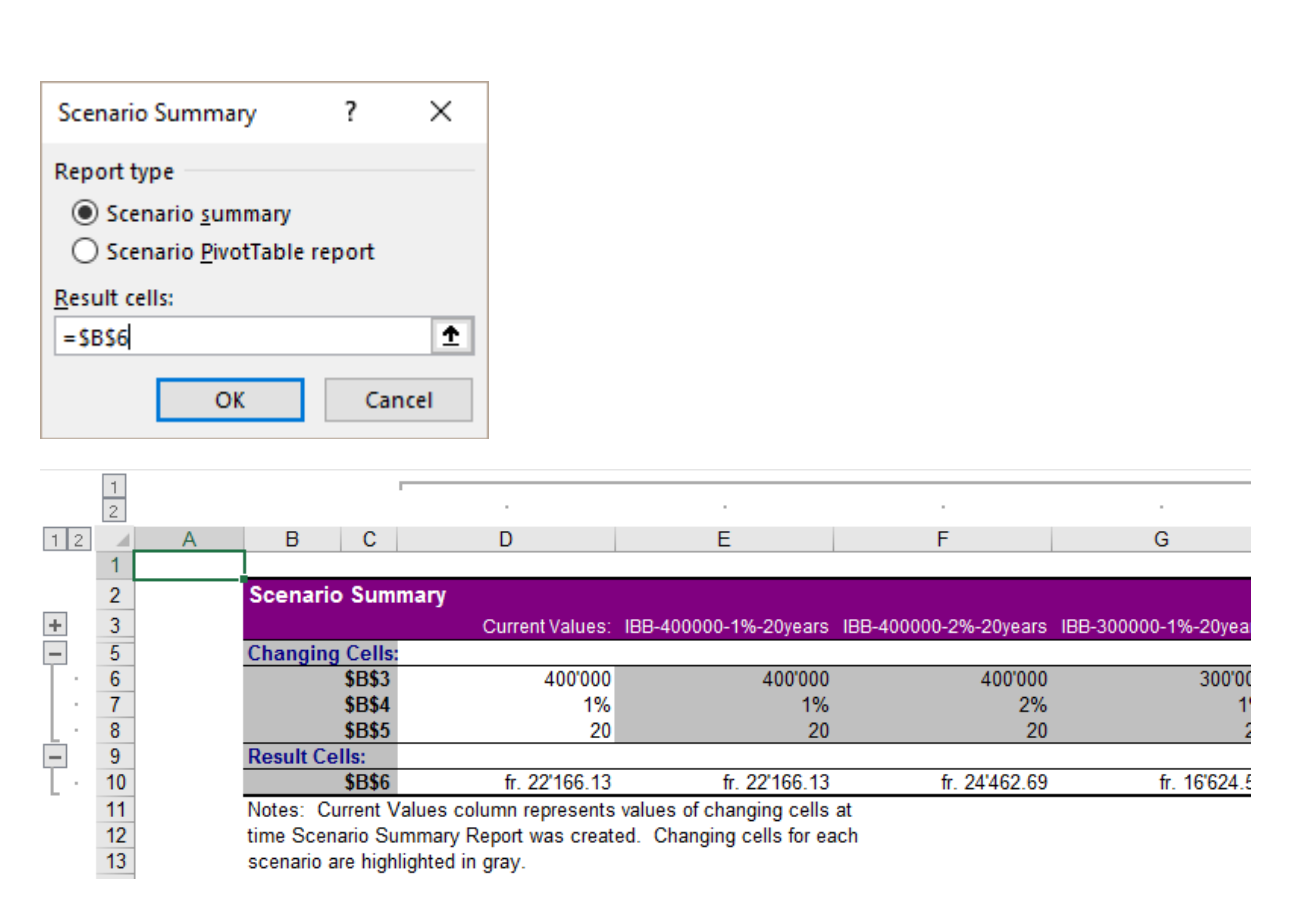

Si les cellules variables et/ou résultantes sont nommées, le nom est alors automatiquement utilisé au lieu de \$B\$3, ce qui rend le rapport bien plus clair.

| Scenario Summary                   | ?   | $\times$ |  |  |  |  |
|------------------------------------|-----|----------|--|--|--|--|
| Report type                        |     |          |  |  |  |  |
| ○ Scenario <u>s</u> ummary         |     |          |  |  |  |  |
| Scenario <u>P</u> ivotTable report |     |          |  |  |  |  |
| <u>R</u> esult cells:              |     |          |  |  |  |  |
| =\$B\$3:\$B\$6                     |     | Ť        |  |  |  |  |
| ОК                                 | Car | ncel     |  |  |  |  |

|   | G                     |       | н      | 1    | J     | K          |
|---|-----------------------|-------|--------|------|-------|------------|
| 1 | By scenario author    | (All) | Ψ.     |      |       |            |
| 2 |                       |       |        |      |       |            |
| 3 | Row Labels            | •     | Amount | Rate | Years | Annuity    |
| 4 | IBB-300000-1%-20years |       | 300000 | 1%   | 20    | CHF 16'625 |
| 5 | IBB-400000-1%-20years |       | 400000 | 1%   | 20    | CHF 22'166 |
| 6 | IBB-400000-1%-25years |       | 400000 | 1%   | 25    | CHF 18'163 |
| 7 | IBB-400000-2%-20years |       | 400000 | 2%   | 20    | CHF 24'463 |

Les libellés du tableau croisé ont été renommés et un peu de formatage appliqué (nombres, pourcentages ...)

### 2.2 Impression des scénarios

Affichez le scenario souhaité sur la feuille courante et imprimez celle-ci. Pour une vue globale des scénarios, générez un rapport de synthèse que vous imprimerez.

# 3 Tables de données à simple/double entrées

Un intérêt, un remboursement mensuel doit être calculé lors d'un emprunt bancaire. On aimerait pouvoir représenter les différentes possibilités lorsque le taux varie : 5,5%, 6%, 6,5%, 7% et que le montant varie également : 400'000, 450'000, 475'000 ..... Un tableau peut alors être créé pour représenter chaque possibilité.

### 3.1 Table à entrées simples

Saisissez les valeurs (montant, taux....).
 La cellule contenant la donnée à faire varier sera appelée cellule d'entrée (row input cell).
 Dans la capture d'écran ci-dessous, ce sera donc la cellule B4 soit 5%.

| 2 | Loan            |        |         |
|---|-----------------|--------|---------|
| 3 | Amount borrowed | 400000 |         |
| 4 | Rate            | 1%     |         |
| 5 | Duration        | 20     | (years) |
| 6 | A given year    | 1      |         |
|   |                 |        |         |

 Entrez en ligne la (les) formule (s) ou fonctions faisant référence à la cellule d'entrée (ici l'annuité fixe (PMT) puis la part d'intérêt (IPMT) et d'amortissement (PPMT).

A gauche sous la formule, saisissez en colonne les valeurs qui devront se substituer à celle de la cellule d'entrée (ici les différents taux de pourcentage).

| 8  |                    | Annuity      | Interests   | Re-imbursement |
|----|--------------------|--------------|-------------|----------------|
| 9  |                    | PMT          | IPMT        | PPMT           |
| 10 | standard rate : 1% | SFr22'166.13 | SFr4'000.00 | SFr18'166.13   |
| 11 | 0.75%              |              |             |                |
| 12 | 1.00%              |              |             |                |
| 13 | 1.25%              |              |             |                |
| 14 | 1.50%              |              |             |                |
| 15 | 1.75%              |              |             |                |
| 16 | 2.00%              |              |             |                |
| 17 | 2.25%              |              |             |                |
| 18 | 2.50%              |              |             |                |
|    |                    |              |             |                |

Vous pouvez en profiter pour formater les résultats à votre guise.

 Sélectionnez la plage rectangulaire comprenant les valeurs à substituer et la(s) formule(s) et Onglet DATA – Groupe DATA TOOLS – Liste déroulante du bouton WHAT-IF-ANALYSIS - Option DATA TABLE.

Sous " Column Input Cell " indiquez la cellule d'entrée. On peut directement cliquer dans la feuille, ou cliquer sur le bouton situé à l'extrémité de la boîte.

| Data Table              |      | ?     | ×        |
|-------------------------|------|-------|----------|
| <u>R</u> ow input cell: | CRCA |       | <b>1</b> |
| OK                      | 3034 | Cance | el       |

### Résultat :

| 8  |                    | Annuity      | Interests   | Re-imbursement |
|----|--------------------|--------------|-------------|----------------|
| 9  |                    | PMT          | IPMT        | PPMT           |
| 10 | standard rate : 1% | SFr22'166.13 | SFr4'000.00 | SFr18'166.13   |
| 11 | 0.75%              | -21612.25278 | -3000       | -18612.25278   |
| 12 | 1.00%              | -22166.12596 | -4000       | -18166.12596   |
| 13 | 1.25%              | -22728.15585 | -5000       | -17728.15585   |
| 14 | 1.50%              | -23298.29435 | -6000       | -17298.29435   |
| 15 | 1.75%              | -23876.48982 | -7000       | -16876.48982   |
| 16 | 2.00%              | -24462.68725 | -8000       | -16462.68725   |
| 17 | 2.25%              | -25056.82831 | -9000       | -16056.82831   |
| 18 | 2.50%              | -25658.85149 | -10000      | -15658.85149   |
| 10 |                    |              |             |                |

Veillez à uniformiser le format si nécessaire.

On peut parfaitement créer une table dont les valeurs à substituer se trouvent saisies *en ligne*.
 Modifications : on peut changer n'importe quelle hypothèse - ajustement automatique.
 Le résultat est appelé une matrice.

### 3.2 Table à doubles entrées

On procède comme pour une table à simple entrée. Voici la table à obtenir :

|    | А                 | E     | 3       |     | С          |          | D          |        | E          |     | F       |
|----|-------------------|-------|---------|-----|------------|----------|------------|--------|------------|-----|---------|
| 2  | Loan              |       |         |     |            |          |            |        |            |     |         |
| 3  | Rate              | /     | 2.0%    | PI  | MT functio | n - hida | lent under | custom | format ;;; |     |         |
| 4  | Duration in years |       | 20      |     |            |          |            |        |            |     |         |
| 5  | Amount            | SFr.  | 350'000 |     |            |          |            |        |            |     |         |
| 6  |                   |       |         |     |            |          |            |        |            |     |         |
| 7  | · · ·             |       | 1.00%   |     | 1.50%      |          | 2.00%      |        | 2.50%      |     | 3.00%   |
| 8  | SFr. 200'000      | CHF · | -11'083 | CHF | -11'649    | CHF      | -12'231    | CHF    | -12'829    | CHF | -13'443 |
| 9  | SFr. 250'000      | CHF · | -13'854 | CHF | -14'561    | CHF      | -15'289    | CHF    | -16'037    | CHF | -16'804 |
| 10 | SFr. 300'000      | CHF · | -16'625 | CHF | -17'474    | CHF      | -18'347    | CHF    | -19'244    | CHF | -20'165 |
| 11 | SFr. 350'000      | CHF · | -19'395 | CHF | -20'386    | CHF      | -21'405    | CHF    | -22'451    | CHF | -23'525 |
| 12 | SFr. 400'000      | CHF · | -22'166 | CHF | -23'298    | CHF      | -24'463    | CHF    | -25'659    | CHF | -26'886 |
| 13 | SFr. 450'000      | CHF · | -24'937 | CHF | -26'211    | CHF      | -27'521    | CHF    | -28'866    | CHF | -30'247 |
| 14 | SFr. 500'000      | CHF · | -27'708 | CHF | -29'123    | CHF      | -30'578    | CHF    | -32'074    | CHF | -33'608 |
| 15 | SFr. 550'000      | CHF · | -30'478 | CHF | -32'035    | CHF      | -33'636    | CHF    | -35'281    | CHF | -36'969 |
| 40 |                   |       |         |     |            |          |            |        |            |     |         |

- Saisissez les composants de la formule concernée. Les données à varier (ici le taux et le montant) seront les deux *cellules d'entrée.*
- Entrez la formule faisant référence aux deux cellules d'entrée.
- Sous la formule et à droite de celle-ci, saisissez les valeurs à substituer. Si vous désirez masquer le résultat de la formule, cachez-le sous le format nombre [;;].
- Sélectionnez la plage rectangulaire comprenant la formule et les valeurs à substituer.
- Onglet DATA Groupe DATA TOOLS Liste déroulante du bouton WHAT-IF ANALYSIS – Option DATA TABLE.

| Data Table                 | ? ×    |
|----------------------------|--------|
| <u>R</u> ow input cell:    | \$B\$3 |
| <u>C</u> olumn input cell: | SBS4 🕵 |
| ОК                         | Cancel |

A nouveau, veillez au format final des données.

## 4 Valeur cible et solveur

### 4.1 Valeur cible

Cette commande permet de trouver le résultat d'un calcul en modifiant un élément seulement de ses antécédents.

Exemple : vous vous êtes servi de la fonction VPM afin de calculer l'annuité d'un emprunt de style "crédit à la consommation" (Suisse) ou emprunt hypothécaire (France). Le montant auquel vous pensiez au départ donne un résultat qui ne correspond pas à vos possibilités – vous n'avez pas les moyens pour assumer la charge en question ou au contraire vous pourriez parfaitement assumer une charge supérieure. Vous utilisez la valeur cible pour trouver le montant qui correspondra exactement à la somme que vous êtes disposé à assumer.

 Onglet DATA – Groupe DATA TOOLS – Liste déroulante du bouton WHAT-IF ANALYSIS – Option GOAL SEEK

|          | A                     | В         | С                  |       | D        |
|----------|-----------------------|-----------|--------------------|-------|----------|
| 1        |                       |           | C 10 1             | ~     |          |
| 2        | IBB Bank (Geneva) SA  |           | Goal Seek          | ſ     | ~        |
| <u>э</u> |                       |           |                    |       |          |
| 4        | Amount                | 10'000    | S <u>e</u> t cell: | B8    | <b>E</b> |
| 5        | Rate                  | 9.5%      | To <u>v</u> alue:  | 300   |          |
| 6        | Duration              | 5         | By changing cells  | CDC A | 52       |
| 7        |                       |           | by changing cen:   | 3634  | FR.      |
| 8        | Monthly amount to pay | SFr210.02 | OK                 |       | Cancel   |
| 9        |                       |           | OR                 |       | curreer  |
|          |                       |           |                    |       |          |

### Set cell To value By changing cell

Cellule contenant la formule en question. Fixer le résultat souhaité. Antécédent de la formule à modifier.

Excel procède au calcul est affiche le résultat auquel il parvient :

|   | A                     | В           | С                          | D   |       |
|---|-----------------------|-------------|----------------------------|-----|-------|
| 1 |                       |             | Goal Seek Status           | ?   | X     |
| 2 | IBB Bank (Geneva) SA  |             |                            | -   |       |
| 1 | Amount                | -14'284     | Goal Seeking with Cell B8  | Ste | ep -  |
| 5 | Pate                  | 9.5%        | found a solution.          |     |       |
| 6 | Duration              | 5.576       | Target value: 300          | Pau | ise - |
| 7 | Duration              |             | Current value: SFr. 300.00 |     |       |
| 8 | Monthly amount to pay | SFr. 300.00 | OK                         | Can | cal   |
| 9 |                       |             |                            | Can | Cer   |
| 9 |                       |             |                            |     | _     |

Cliquez sur le bouton OK pour afficher les valeurs trouvées à la place des anciennes valeurs.

Si vous désirez conserver l'original faites travailler Excel sur une copie !

### 4.2 Le solveur

Le solveur est un complément à ajouter : FILE - OPTIONS – ADD-INS – Afficher la liste des *Excel Add-ins.* Son bouton sera ajouté dans DATA – Groupe ANALYSIS

Le problème est similaire mais il ne s'agit pas de modifier une seule cellule. Excel doit pouvoir modifier plusieurs cellules pour d'obtenir la meilleure solution. De plus il est possible d'ajouter des contraintes. (ex : Excel ne doit pas modifier telle cellule au-delà de telle valeur).

En fait, le solveur est utilisé essentiellement pour **optimiser des équations mathématiques complexes** Voici un exemple non mathématique, simplement pour comprendre le fonctionnement de cet outil.

|                            | A B                                                                                                    |                | С            | D           | E            |  |  |  |
|----------------------------|----------------------------------------------------------------------------------------------------|----------------|--------------|-------------|--------------|--|--|--|
| 1                          | Tasty recipe for "petits pains au lait"                                                                                                    |                |              |             |              |  |  |  |
| 3                          | Product                                                                                                    | Fat proportion | Basic recipe | Proportions | Total fat    |  |  |  |
| 4                          |                                                                                                    | per Kg         | -            | for 10 Kg   | in grm       |  |  |  |
| 5                          | butter                                                                                                    | 800.00 grm     | 0.125 Kg     | 1.25 Kg     | 1'000.00 grm |  |  |  |
| 6                          | flour                                                                                                    | 4.00 grm       | 0.500 Kg     | 5.00 Kg     | 20.00 grm    |  |  |  |
| 7                          | milch                                                                                                    | 27.00 grm      | 0.250 Kg     | 2.50 Kg     | 67.50 grm    |  |  |  |
| 8                          | yeast                                                                                                    | 0.00 grm       | 0.015 Kg     | 0.15 Kg     | 0.00 grm     |  |  |  |
| 9                          | egg                                                                                                    | 175.00 grm     | 0.060 Kg     | 0.60 Kg     | 105.00 grm   |  |  |  |
| 10                         | sugar                                                                                                    | 0.00 grm       | 0.050 Kg     | 0.50 Kg     | 0.00 grm     |  |  |  |
| 11                         | salt                                                                                                    | 0.00 grm       | 0.010 Kg     | 0.10 Kg     | 0.00 grm     |  |  |  |
| 13                         | Total                                                                                                    |                |              | 10.10 Kg    | 1'192.50 grm |  |  |  |
| 14                         |                                                                                                    |                |              |             |              |  |  |  |
| 15<br>16<br>17<br>18       | Exercise     For the composition must be modified so that the total proportions are 10 Kg.     But the fat total must be equal to 1000                                                                                                    |                |              |             |              |  |  |  |
| 19<br>20<br>21<br>22<br>23 | But the fat total must be equal to 1000<br>The change of proportions must also respect the following constraints :<br>Maximum values : butter <= 1.45 - flour <= 5.3 - milk <= 2.8 - yeast <=0.18 - sugar <=0.8 but salt = 0.10<br>Minimum values : butter >= 1 - flour >=4.7 - milk >=2.2 - yeast >=0.10 - sugar >=0.2 |                |              |             |              |  |  |  |

- Sélectionnez la cellule dont le contenu est à modifier.
- Onglet DATA Groupe ANALYSE Bouton SOLVEUR

|                                                        |                                     |                                                                 |                                             |                         | ~                                          |
|--------------------------------------------------------|-------------------------------------|-----------------------------------------------------------------|---------------------------------------------|-------------------------|--------------------------------------------|
| Se <u>t</u> Objective:                                 |                                     | \$D\$13                                                         |                                             |                         | <b>E</b>                                   |
| To: <u>M</u> ax                                        | ◯ Mi <u>n</u>                       | Value Of:                                                       | 10                                          |                         |                                            |
| By Changing Variat                                     | ole Cells:                          |                                                                 |                                             |                         |                                            |
| \$D\$5:\$D\$11                                         |                                     |                                                                 |                                             |                         | <b>E</b>                                   |
| S <u>u</u> bject to the Cons                           | straints:                           |                                                                 |                                             |                         |                                            |
| \$E\$13 = 1000<br>Recipe_yeast1 <= 0                   | .18                                 |                                                                 | ^                                           |                         | Add                                        |
| Recipe_yeast1 > = 0<br>Recipe_butter1 > =              | .1<br>1                             |                                                                 |                                             |                         | <u>C</u> hange                             |
| Recipe_flour1 <= 5<br>Recipe_butter1 <=                | .3<br>1.45                          |                                                                 |                                             |                         |                                            |
| Recipe_flour1 > = 4<br>Recipe_sugar1 > = (             | .7<br>0.2                           |                                                                 |                                             |                         | <u>D</u> elete                             |
| Recipe_sugar1 <= (<br>Recipe_milk1 >= 2.)              | 0.8<br>2                            |                                                                 |                                             |                         | Reset All                                  |
| Recipe_milk1 <= 2.<br>Recipe_salt1 = 0.1               | 8                                   |                                                                 |                                             |                         | _                                          |
|                                                        |                                     |                                                                 | ~                                           |                         | Load/Save                                  |
| Make Unconstra                                         | ained Variables No                  | on-Negative                                                     |                                             |                         |                                            |
| S <u>e</u> lect a Solving<br>Method:                   | GRG Nonlinear                       |                                                                 |                                             | ~                       | O <u>p</u> tions                           |
| Simplex engine fo<br>problems that are<br><u>H</u> elp | r linear Solver Prol<br>non-smooth. | blems, and select the                                           | Evolutionary e<br><u>S</u> olve             | ngine f                 | Cl <u>o</u> se                             |
| Objective                                              | Cellule o<br>maximu<br>contrain     | qui peut représen<br>m ou un minimur<br>tes du tableau.         | iter une vale<br>n en tenant                | eur do<br>comp          | onnée, mais aussi u<br>ote des formules et |
| able Cells                                             | Les cello<br>d'atteinc              | ules dont les vale<br>dre l'objectif (atter<br>s, seulement des | eurs pourror<br>ntion : pas c<br>constantes | nt être<br>de cel<br>). | modifiées afin<br>lule contenant des       |
|                                                        | Torritore                           |                                                                 |                                             |                         |                                            |
| straints                                               | Permet                              | d'ajouter des resi<br>r à certaines cellu                       | trictions dive<br>Iles.                     | erses                   | sur la modification                        |

Ex : quantité avec limite supérieure bloquée.

| Add Constraint                             |               |                              | ×   |
|--------------------------------------------|---------------|------------------------------|-----|
| C <u>e</u> ll Reference:<br>Recipe_butter1 | <b>*</b> <= V | Co <u>n</u> straint:<br>1.45 |     |
| <u>о</u> к                                 | Add           | <u>C</u> an                  | cel |

| Bouton Options   | Options de mathématiques <i>avancées.</i>             |
|------------------|-------------------------------------------------------|
| Bouton Reset All | Rétablir tous les paramètres à zéro.                  |
| Bouton Load/Save | On peut définir un ou plusieurs modèles dans le class |

**Bouton Load/Save** On peut définir un ou plusieurs *modèles* dans le classeur Excel que l'on peut alors charger dans le solveur.

Bouton Solve Lancer la recherche d'une solution.

Résultat trouvé dans notre exemple :

|    | Α       | В              | С            | D           | E            |
|----|---------|----------------|--------------|-------------|--------------|
| 1  | Tasty   |                |              |             |              |
| 3  | Product | Fat proportion | Basic recipe | Proportions | Total fat    |
| 4  |         | per Kg         |              | for 10 Kg   | in grm       |
| 5  | butter  | 800.00 grm     | 0.125 Kg     | 1.00 Kg     | 802.77 grm   |
| 6  | flour   | 4.00 grm       | 0.500 Kg     | 5.03 Kg     | 20.13 grm    |
| 7  | milch   | 27.00 grm      | 0.250 Kg     | 2.53 Kg     | 68.33 grm    |
| 8  | yeast   | 0.00 grm       | 0.015 Kg     | 0.18 Kg     | 0.00 grm     |
| 9  | egg     | 175.00 grm     | 0.060 Kg     | 0.62 Kg     | 108.78 grm   |
| 10 | sugar   | 0.00 grm       | 0.050 Kg     | 0.53 Kg     | 0.00 grm     |
| 11 | salt    | 0.00 grm       | 0.010 Kg     | 0.10 Kg     | 0.00 grm     |
| 12 |         |                |              |             |              |
| 13 | Total   |                |              | 10.00 Kg    | 1'000.00 grm |

Sans pour autant fermer la boîte de dialogue, les possibilités suivantes sont offertes :

| Solver Results                                                                                               |                                    | ×                                     |
|----------------------------------------------------------------------------------------------------|------------------------------------|---------------------------------------|
| Solver found a solution. All Constraints and optima conditions are satisfied.                                | lity<br>Re <u>p</u> orts<br>Answer |                                       |
| <u>Restore Original Values</u>                                                                               | Limits                             |                                       |
| Return to Solver Parameters Dialog                                                                           | Outline Reports                    |                                       |
| <u>O</u> K <u>C</u> ancel                                                                                    |                                    | <u>S</u> ave Scenario                 |
| Solver found a solution. All Constraints and optimali<br>When the GRG engine is used, Solver has found at lo | ty conditions are satisfic         | e <b>d.</b><br>ution. When Simplex LP |
| is used, this means solver has round a global optim                                                          | ar solution.                       |                                       |

| Keep Solver Solution | Excel remplace le tableau d'origine par les valeurs trouvées.<br>Si vous désirez conserver "l'original" travaillez sur une copie<br>ou utilisez l'option suivante « Save Scenario ».                                                                                                    |
|----------------------|----------------------------------------------------------------------------------------------------|
| Save Scenario        | Permet de garder la solution du solveur dans un scénario que<br>l'on pourra rappeler en tout temps. Une fois le scénario<br>enregistré, la même boîte de dialogue vous est à nouveau<br>présentée afin de décider de garder la solution trouvée ou non.<br>Le scénario est utilisable par : Onglet DATA – Groupe DATA TOOLS –<br>Liste déroulante du bouton WHAT-IF-ANALYSIS – Option SCENARIO<br>MANAGER |
| Rapports             | Différents rapports d'analyse sont à disposition.<br>On peut en choisir un ou plusieurs en maintenant la touche<br>CTRL enfoncée. Ils permettront d'établir le rapport entre les<br>valeurs initiales et les valeurs trouvées par le solveur, l'écart<br>auquel Excel est parvenu etc                                                                                                    |

Voici un exemple de rapport "Answer"

|    | AB        | C                  | D                                    | E             | F              | G              | н           |             | J             |   |
|----|-----------|--------------------|--------------------------------------|---------------|----------------|----------------|-------------|-------------|---------------|---|
| 1  | Mcrosof   | t Excel 16.0 Ans   | wer Report                           |               |                |                |             |             |               |   |
| 2  | Workshe   | eet: [XL-Projectio | ons-and-Simula                       | tions-Exos-2  | 010.xlsm]So    | ver-Recipe-R   | esult       |             |               |   |
| 3  | Report C  | reated: 19.11.20   | 16 07:14:05                          |               |                |                |             |             |               |   |
| 4  | Result: S | olver found a so   | lution. All Cons                     | traints and o | ptimality con  | ditions are sa | atisfied.   |             |               |   |
| 5  | Solver Er | ngine              |                                      |               |                |                |             |             |               |   |
| 6  | Engine    | e: GRG Nonlinea    | r                                    |               |                |                |             |             |               |   |
| 7  | Solutio   | on Time: 0.016 Se  | econds.                              |               |                |                |             |             |               |   |
| 8  | Iteratio  | ns: 0 Subproble    | ms: 0                                |               |                |                |             |             |               |   |
| 9  | Solver O  | ptions             |                                      |               |                |                |             |             |               |   |
| 10 | Max Ti    | me 100 sec, Iter   | ations 100, Pred                     | cision 0.0000 | 01             |                |             |             |               |   |
| 11 | Conve     | ergence 0.0001, F  | Population Size                      | 100, Random   | n Seed 0, Der  | ivatives Forwa | ard, Requir | e Bounds    |               |   |
| 12 | Max Su    | ubproblems Unlin   | mited, Max Integ                     | er Sols Unlin | nited, Integer | Tolerance 5%   | , Solve Wit | hout Intege | er Constraint | s |
| 13 | ]         |                    |                                      |               |                |                |             |             |               |   |
| 14 | Objective | Cell (Value Of)    |                                      |               | _              |                |             |             |               |   |
| 15 | Cell      | Name               | <b>Original Value</b>                | Final Value   |                |                |             |             |               |   |
| 16 | \$D\$13   | 3 Total for 10 Kg  | 10.00 Kg                             | 10.00 Kg      |                |                |             |             |               |   |
| 17 | 1         |                    |                                      |               | -              |                |             |             |               |   |
| 18 | ]         |                    |                                      |               |                |                |             |             |               |   |
| 19 | Variable  | Cells              |                                      |               |                |                |             |             |               |   |
| 20 | Cell      | Name               | <b>Original Value</b>                | Final Value   | Integer        |                |             |             |               |   |
| 21 | \$D\$5    | Recipe_butter1     | 1.00 Kg                              | 1.00 Kg       | Contin         |                |             |             |               |   |
| 22 | \$D\$6    | Recipe_flour1      | Recipe_flour1 5.03 Kg 5.03 Kg Contin |               |                |                |             |             |               |   |
| 23 | \$D\$7    | Recipe_milk1       | 2.53 Kg                              | 2.53 Kg       | Contin         |                |             |             |               |   |
| 24 | \$D\$8    | Recipe_yeast1      | 0.18 Kg                              | 0.18 Kg       | Contin         |                |             |             |               |   |
| 25 | \$D\$9    | Recipe_egg1        | 0.62 Kg                              | 0.62 Kg       | Contin         |                |             |             |               |   |
| 26 | \$D\$10   | Recipe_sugar1      | 0.53 Kg                              | 0.53 Kg       | Contin         |                |             |             |               |   |
| 27 | \$D\$11   | Recipe_salt1       | 0.10 Kg                              | 0.10 Kg       | Contin         |                |             |             |               |   |
| 28 |           |                    |                                      |               |                |                |             |             |               |   |
| 29 |           |                    |                                      |               |                |                |             |             |               |   |
| 30 | Constrair | nts                |                                      |               |                |                |             |             |               |   |
| 31 | Cell      | Name               | Cell Value                           | Formula       | Status         | Slack          |             |             |               |   |
| 32 | \$E\$13   | Total in grm       | 1'000.00 grm                         | \$E\$13=100   | Binding        | 0              |             |             |               |   |
| 33 | \$D\$13   | 3 Total for 10 Kg  | 10.00 Kg                             | \$D\$13=10    | Binding        | 0              |             |             |               |   |
| 34 | \$D\$5    | Recipe_butter1     | 1.00 Kg                              | \$D\$5<=1.45  | Not Binding    | 0.44653923     |             |             |               |   |
| 35 | \$D\$5    | Recipe_butter1     | 1.00 Kg                              | \$D\$5>=1     | Not Binding    | 0.00 Kg        |             |             |               |   |
| 36 | \$D\$7    | Recipe_milk1       | 2.53 Kg                              | \$D\$7>=2.2   | Not Binding    | 0.33 Kg        |             |             |               |   |
| 37 | \$D\$6    | Recipe_flour1      | 5.03 Kg                              | \$D\$6<=5.3   | Not Binding    | 0.26795862     |             |             |               |   |
| 38 | \$D\$10   | Recipe_sugar1      | 0.53 Kg                              | \$D\$10<=0.8  | Not Binding    | 0.26771386     |             |             |               |   |
| 39 | \$D\$7    | Recipe_milk1       | 2.53 Kg                              | \$D\$7<=2.8   | Not Binding    | 0.26936601     |             |             |               |   |
| 40 | \$D\$11   | Recipe_salt1       | 0.10 Kg                              | \$D\$11=0.1   | Binding        | 0              |             |             |               |   |
| 41 | \$D\$6    | Recipe_flour1      | 5.03 Kg                              | \$D\$6>=4.7   | Not Binding    | 0.33 Kg        |             |             |               |   |
| 42 | \$D\$10   | Recipe_sugar1      | 0.53 Kg                              | \$D\$10>=0.2  | Not Binding    | 0.33 Kg        |             |             |               |   |
| 43 | \$D\$8    | Recipe_yeast1      | 0.18 Kg                              | \$D\$8<=0.18  | Binding        | 0              |             |             |               |   |
| 44 | \$D\$8    | Recipe_yeast1      | 0.18 Kg                              | \$D\$8>=0.1   | Not Binding    | 0.08 Kg        |             |             |               |   |
|    |           |                    |                                      |               |                |                |             |             |               |   |

|    | А          | В             | С               | D              | Е    | F        | G          |  |  |  |
|----|------------|---------------|-----------------|----------------|------|----------|------------|--|--|--|
| 2  |            | Speed of a f  | alling object   | t              |      |          |            |  |  |  |
| 3  |            | Setting the g | ravity accele   | eration (V)    |      |          |            |  |  |  |
| 4  |            |               |                 |                |      |          |            |  |  |  |
|    | Standard V |               |                 | V for our      |      |          |            |  |  |  |
| 5  | values     | Temps         | acceleration    | experience     |      |          |            |  |  |  |
| 6  | (m/s)      | <u>(S)</u>    | a=              | (m/s)          |      |          |            |  |  |  |
| 7  | 0.000000   | 0.0000        | 8.000           | 0.000000       |      |          |            |  |  |  |
| 8  | 0.170700   | 0.0178        |                 | 0.142400       |      |          |            |  |  |  |
| 9  | 0.314300   | 0.0318        |                 | 0.254400       |      |          |            |  |  |  |
| 10 | 0.429700   | 0.0435        |                 | 0.348000       |      | Sum of d | difference |  |  |  |
| 11 | 0.528600   | 0.0540        |                 | 0.432000       |      | S=       | 0.12556    |  |  |  |
| 12 | 0.626700   | 0.0635        |                 | 0.508000       |      |          |            |  |  |  |
| 13 | 0.709100   | 0.0722        |                 | 0.577600       |      |          |            |  |  |  |
| 14 | 0.793000   | 0.0804        | 0.0804 0.643200 |                |      |          |            |  |  |  |
| 15 | 0.866900   | 0.0880        |                 | 0.704000       |      |          |            |  |  |  |
| 16 | 0.919900   | 0.0953        |                 | 0.762400       |      |          |            |  |  |  |
| 17 | 1 000000   |               |                 |                |      |          |            |  |  |  |
| 18 | 0.000000   |               |                 |                |      |          |            |  |  |  |
| 19 | 0.900000   | <b>*</b>      |                 |                |      |          |            |  |  |  |
| 20 | 0.800000   | * /           |                 |                |      |          |            |  |  |  |
| 21 | 0.700000   | •/            |                 |                |      |          |            |  |  |  |
| 22 | 0.600000   | •/            |                 | Standard V v   | alu  |          |            |  |  |  |
| 23 | 0.500000   | •/            |                 | (m/s)          | unus |          |            |  |  |  |
| 24 | 0.400000   | •/            |                 | -V for our exp | erie | ence     |            |  |  |  |
| 25 | 0.400000   |               |                 | (m/s)          |      |          |            |  |  |  |
| 26 | 0.300000   | 1             |                 |                |      |          |            |  |  |  |
| 27 | 0.200000   |               |                 |                |      |          |            |  |  |  |
| 28 | 0.100000   |               |                 |                |      |          |            |  |  |  |
| 29 | 0.000000 🗸 |               | ,               |                |      |          |            |  |  |  |
| 31 | 0.000      | 0 0.0500 0.1  | 000 0.1500      |                |      |          |            |  |  |  |
| 51 | L          |               |                 |                |      |          |            |  |  |  |

Voici un exemple mathématique (le plus simple que j'ai pu trouver sur Internet ...)

### Voici quelques explications :

| Speed of    | f a falling | object                               |                   |                   |               |
|-------------|-------------|--------------------------------------|-------------------|-------------------|---------------|
| Setting th  | ne gravity  | accelaration (V)                     |                   |                   |               |
|             |             |                                      |                   |                   |               |
| 11          |             | $\alpha$ +                           |                   |                   |               |
| V           | =           |                                      |                   |                   |               |
| V           |             | $\mathcal{U} \cdot \mathcal{U}$      |                   |                   |               |
|             |             |                                      |                   |                   |               |
| Speed       | =           | acceleration * falling speed         | 1                 |                   |               |
|             |             |                                      |                   |                   |               |
| Element     | 5:          |                                      |                   |                   |               |
| A previou   | s experie   | nce has already set the standa       | rd values (colui  | mn A)             |               |
| For this e  | experience  | e we shall multiply the falling sp   | eed by an app     | oximative accela  | aration value |
| The resu    | It of our e | xperience (our V result) is then     | efore found in c  | olumn D           |               |
|             |             |                                      |                   |                   |               |
| The prob    | lem : it is | necessary to find an accurate a      | acceleration val  | ue so that our    |               |
| final resu  | ilts will m | atch the standard values             |                   |                   |               |
| If we just  | "try" to se | et the accelaration to 8, 8.5, 9, 9. | 5 the chart       | shows that we are | 9             |
| off the sta | andard va   | lues.                                |                   |                   |               |
|             |             |                                      |                   |                   |               |
| We need     | to use th   | e SUMXMY2 function that will re      | turn the diffrere | nce between the   | standard      |
| values a    | nd our val  | ues. This différence should be       | as near 0 as po   | ssible.           |               |
|             |             |                                      |                   |                   |               |

We use the solver to find the exact acceleration value that will produce a 0 gap This will ensure that our values are practically identical to the standard values.

### Le

solveur :

|     | A                  | В                   | С               | D                 | E | F        | G              | н |          |
|-----|--------------------|---------------------|-----------------|-------------------|---|----------|----------------|---|----------|
| 4   |                    |                     |                 |                   |   |          |                |   |          |
|     | Standard V         |                     |                 | V for our         |   |          |                |   |          |
| 5   | values             | Temps               | acceleration    | experience        |   |          |                |   |          |
| 6   | (m/s)              | (S)                 | a=              | (m/s)             |   |          |                |   |          |
| 7   | 0.000000           | 0.0000              | 9.800           | 0.000000          |   |          |                |   |          |
| 8   | 0.170700           | 0.0178              |                 | 0.174436          |   |          |                |   |          |
| 9   | 0.314300           | 0.0318              |                 | 0.311632          |   |          |                |   |          |
| 10  | 0.429700           | 0.0435              |                 | 0.426289          |   | Ecart qu | adratique      |   |          |
| 11  | 0.528600           | 0.0540              |                 | 0.529187          |   | S=       | 0.00030        |   |          |
| 12  | 0.626700           | 0.0635              |                 | 0.622284          |   |          |                |   |          |
| 13  | 0 709100           | 0 0722              |                 | 0 707542          |   |          |                |   |          |
| 14  | Solver Param       | neters              |                 |                   |   |          |                |   | ×        |
| 15  |                    |                     |                 |                   |   |          |                |   |          |
| 16  |                    |                     |                 |                   |   |          |                |   |          |
| 17  | Se <u>t</u> Obje   | ctive:              | S               | G\$11             |   |          |                | Ē | <b>S</b> |
| 18  |                    |                     |                 | r                 |   |          |                |   |          |
| 19  | To:                | ○ <u>M</u> ax (     | ) Mi <u>n</u> 💿 | <u>V</u> alue Of: | 0 |          |                |   |          |
| 20  |                    |                     |                 |                   |   |          |                |   |          |
| 21  | <u>By</u> Chan     | ging Variable Cells |                 |                   |   |          |                |   |          |
| 22  | SC\$7              |                     |                 |                   |   |          |                | Ē | <u>.</u> |
| 23  |                    |                     |                 |                   |   |          |                |   | _        |
| 24  | S <u>u</u> bject t | to the Constraints: |                 |                   |   |          |                |   |          |
| 25  |                    |                     |                 |                   |   | ~        | Add            |   |          |
| 26  |                    |                     |                 |                   |   |          | -              |   |          |
| 27  |                    |                     |                 |                   |   |          | <u>C</u> hange |   |          |
| 28  |                    |                     |                 |                   |   |          |                |   |          |
| 0.0 |                    |                     |                 |                   |   |          |                |   |          |

Résultat et graphique correspondant :

|    | А           | В               | С                                     | D               | Е    | F        | G         |  |  |  |  |  |
|----|-------------|-----------------|---------------------------------------|-----------------|------|----------|-----------|--|--|--|--|--|
| 1  |             | Speed of a f    | alling object                         | t               |      |          |           |  |  |  |  |  |
| 2  |             | Setting the g   | ravity accele                         | ration (V)      |      |          |           |  |  |  |  |  |
| 3  |             |                 |                                       |                 |      |          |           |  |  |  |  |  |
| 4  |             |                 |                                       |                 |      |          |           |  |  |  |  |  |
|    | Standard V  |                 |                                       | V for our       |      |          |           |  |  |  |  |  |
| 5  | values      | Temps           | acceleration                          | experience      |      |          |           |  |  |  |  |  |
| 6  | (m/s)       | (S)             | a=                                    | (m/s)           |      |          |           |  |  |  |  |  |
| 7  | 0.000000    | 0.0000          | 9.800                                 | 0.000000        |      |          |           |  |  |  |  |  |
| 8  | 0.170700    | 0.0178          |                                       | 0.174436        |      |          |           |  |  |  |  |  |
| 9  | 0.314300    | 0.0318          |                                       | 0.311632        |      |          |           |  |  |  |  |  |
| 10 | 0.429700    | 0.0435          |                                       | 0.426289        |      | Ecart qu | adratique |  |  |  |  |  |
| 11 | 0.528600    | 0.0540          |                                       | 0.529187        |      | S=       | 0.00030   |  |  |  |  |  |
| 12 | 0.626700    | 0.0635          |                                       | 0.622284        |      |          |           |  |  |  |  |  |
| 13 | 0.709100    | 0.0722          |                                       | 0.707542        |      |          |           |  |  |  |  |  |
| 14 | 0.793000    | 0.0804 0.787900 |                                       |                 |      |          |           |  |  |  |  |  |
| 15 | 0.866900    | 0.0880          |                                       | 0.862378        |      |          |           |  |  |  |  |  |
| 16 | 0.919900    | 0.0953          | 0.0953 0.93391                        |                 |      |          |           |  |  |  |  |  |
| 17 | 1 000000    |                 | · · · · · · · · · · · · · · · · · · · |                 |      |          |           |  |  |  |  |  |
| 18 | 0.000000    |                 |                                       |                 |      |          |           |  |  |  |  |  |
| 19 | 0.900000    |                 |                                       |                 |      |          |           |  |  |  |  |  |
| 20 | 0.800000    |                 |                                       |                 |      |          |           |  |  |  |  |  |
| 21 | 0.700000    |                 |                                       |                 |      |          |           |  |  |  |  |  |
| 22 | 0.600000    |                 |                                       |                 | alue |          |           |  |  |  |  |  |
| 23 | 0.500000    |                 |                                       | (m/s)           | unun |          |           |  |  |  |  |  |
| 24 | 0.400000    | 4               |                                       | -V for our expe | erie | nce      |           |  |  |  |  |  |
| 25 | 0.40000     |                 |                                       | (m/s)           |      |          |           |  |  |  |  |  |
| 26 | 0.300000    | 1               |                                       |                 |      |          |           |  |  |  |  |  |
| 27 | 0.200000    | /               | ·                                     |                 |      |          |           |  |  |  |  |  |
| 28 | 0.100000 +/ |                 |                                       |                 |      |          |           |  |  |  |  |  |
| 29 | 0.000000 🗸  |                 | ·                                     |                 |      |          |           |  |  |  |  |  |
| 30 | 0.0000      | 0.0500 0.1      | 000 0.1500                            |                 |      |          |           |  |  |  |  |  |
| 31 |             | 1               |                                       |                 |      |          |           |  |  |  |  |  |

# 5 Feuille de prévision / Forecast sheet – avec graphique automatiquement créé

Une feuille Excel affichant une liste de ventes dont il manque la prévision pour le mois suivant (ventes jusqu'au 31.1.2017)

Excel 2016 intègre une fonctionnalité de prévision, basée sur le lissage exponentiel. Il y a d'ailleurs plusieurs fonctions de prévision comme par exemple FORECAST.ETS(). Pour plus d'explications voir l'aide Excel à ce sujet

|   | А          | В         |
|---|------------|-----------|
| 1 | Date       | Sales     |
| 2 | 01.01.2017 | 3'240'325 |
| 3 | 02.01.2017 | 2'741'349 |
| 4 | 03.01.2017 | 2'987'427 |
| 5 | 04.01.2017 | 3'456'892 |
| 6 | 05.01.2017 | 3'740'738 |
| 7 | 06.01.2017 | 3'979'178 |

### Clic dans l'une des deux colonnes Onglet DATA – Groupe FORECAST

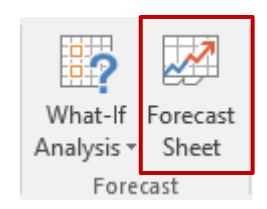

| Create Forecast Worksheet                                                                             | ? ×                                                                                                    |
|----------------------------------------------------------------------------------------------------|----------------------------------------------------------------------------------------------------|
| Use historical data to create a visual forecast worksheet                                             |                                                                                                    |
| 6'000'000<br>5'000'000<br>4'000'000<br>3'000'000                                                      |                                                                                                    |
| 2'000'000                                                                                             |                                                                                                    |
| 0                                                                                                    | 22.02.2017<br>12.02.2017<br>12.02.2017 |
| ✓ Confidence Interval 95%                                                                             | Timeline Range Sales!\$A\$1:\$A\$32                                                                                                    |
| Seasonality <ul> <li>Detect <u>A</u>utomatically</li> <li>Set <u>M</u>anually 12 +</li> </ul>         | Values Range Sales!\$B\$1:\$B\$32                                                                                                    |
| Include forecast statistics                                                                           | Aggregate Duplicates Using Average                                                                                                    |
| ajustez les paramètres si nécessaire (dans<br>non cas le forecast s'arrête par défaut au<br>6.2.2017) | Create Cancel                                                                                                    |

# | Feuille de prévision / Forecast sheet – avec graphique automatiquement Page no 100 créé

### Bouton CREATE

|    | Date 👻     | Sales 👻              | Forecast(Sale   | es) 🗖             | Lo     | wer   | Cont  | iden   | ce Bo    | oun   | d(Sa        | ales)    |                                          | ₹ L  | рр    | er C  | on   | fide | enc  | e B  | ou    | nd(    | Sal                                      | 25)  | -    |
|----|------------|----------------------|-----------------|-------------------|--------|-------|-------|--------|----------|-------|-------------|----------|------------------------------------------|------|-------|-------|------|------|------|------|-------|--------|------------------------------------------|------|------|
| 13 | 12.01.2017 | 3'812'981            |                 |                   |        |       |       |        |          |       |             |          |                                          |      |       |       |      |      |      |      |       |        |                                          |      |      |
| 14 | 13.01.2017 | 3'480'451            | 6:000:000       |                   |        |       |       |        |          |       |             | 0—       |                                          |      |       |       |      |      |      |      | _     |        |                                          |      | —ç   |
| 15 | 14.01.2017 | 3'183'133            | 0 000 000       |                   |        |       |       |        |          |       |             |          |                                          |      |       |       |      |      |      |      |       |        | _                                        | ~    | _    |
| 16 | 15.01.2017 | 3'764'529            | 5'000'000       |                   |        |       |       |        |          |       |             |          | _                                        | 4    |       |       | 1    | 9    | 1    | 5    |       |        |                                          | Ľ    | ~ [  |
| 17 | 16.01.2017 | 3'500'189            | 4'000'000       |                   | _      | ~     |       |        | $\frown$ | h     |             |          | $\ \ \ \ \ \ \ \ \ \ \ \ \ \ \ \ \ \ \ $ | 5    | 5     | 5     | 1    | -    | 5    | 5    | $\ge$ | ~      | $ \ \ \ \ \ \ \ \ \ \ \ \ \ \ \ \ \ \ \$ | 12   |      |
| 18 | 17.01.2017 | 3'389'811            |                 |                   |        | _     | 7     | $\sim$ |          |       | 5           | ית       |                                          | 5    | -     | Y-    | 2    |      |      | ~    | V     | $\sim$ |                                          |      | [    |
| 19 | 18.01.2017 | 4'348'789            | 3'000'000       | $\mathbf{\nabla}$ |        |       |       | •      |          |       |             |          |                                          |      |       | ~     |      |      |      |      |       |        |                                          |      | - [  |
| 20 | 19.01.2017 | 4'442'455            | 2'000'000       |                   |        |       |       |        |          |       |             |          |                                          |      |       |       |      |      |      |      |       |        |                                          |      | _ [  |
| 21 | 20.01.2017 | 4'593'383            |                 |                   |        |       |       |        |          |       |             |          |                                          |      |       |       |      |      |      |      |       |        |                                          |      | 1    |
| 22 | 21.01.2017 | 4'029'783            | Q1'000'000      |                   |        |       |       |        |          |       |             |          |                                          |      |       |       |      |      |      |      |       |        |                                          |      | – ነ  |
| 23 | 22.01.2017 | 4'211'211            | 0               |                   |        |       |       |        |          |       |             |          |                                          |      |       |       |      |      |      |      |       |        |                                          |      | _ [  |
| 24 | 23.01.2017 | 3'854'682            |                 | 017               | 017    | 017   | 017   | 017    | 017      | 017   | 017         | 017      | 110                                      | 017  | 017   | 017   | 017  | 017  | 017  | 017  | 010   | 017    | 017                                      | 017  | 017  |
| 25 | 24.01.2017 | 3'554'831            |                 | 01.2              | 01.2   | 01.2  | 01.2  | 01.2   | 01.2     | 01.2  | 01.2        | 01.2     | 7 10                                     | 02.2 | 02.2  | 02.2  | 02.2 | 02.2 | 02.2 | 02.2 | 02.2  | 02.2   | 02.2                                     | 02.2 | 02.2 |
| 26 | 25.01.2017 | 3'488'309            |                 | 01.0              | 05.    | 60    | 11.   | 15.    | 19       | 21.   | 5           | 27.      | 2 6                                      | 62   | 4 4   | 38    | 9    | 5    | 14.  | 16   | 18    | 20, 6  | 27                                       | 26.  | 28.  |
| 27 | 26.01.2017 | 3'270'444            |                 | _                 | s      | ales  |       |        |          |       |             | _        | F                                        | orec | ast(S | ales  | )    |      |      |      |       |        |                                          |      |      |
| 28 | 27.01.2017 | 3'709'943            |                 | _                 |        | owe   | r Con | fidenc | e Boi    | und(S | Sales       | .) —     | _ I                                      | Jone | r Cor | nfide | nce  | во   | und  | 1(Sa | desi  |        |                                          |      |      |
| 29 | 28.01.2017 | 3'655'530            |                 |                   |        |       |       |        |          |       |             | <u> </u> | _                                        |      |       |       |      |      |      |      |       |        |                                          |      | d    |
| 30 | 29.01.2017 | 4'097'990            |                 |                   |        |       |       |        |          |       |             | _        |                                          |      |       |       |      |      |      |      |       |        |                                          |      |      |
| 31 | 30.01.2017 | 4'593'383            |                 |                   |        |       |       |        | -        |       |             |          |                                          |      |       |       |      |      |      |      |       |        |                                          |      |      |
| 32 | 31.01.2017 | Forecast             | Sheet           |                   |        |       |       |        |          |       |             | ×        | 1                                        | 11   |       |       |      |      |      |      |       |        | 4'                                       | 531  | '711 |
| 33 | 01.02.2017 | <b>T</b> I · · · · · |                 |                   |        |       |       |        |          |       |             |          |                                          | 70   |       |       |      |      |      |      |       |        | 5'                                       | 079  | '908 |
| 34 | 02.02.2017 | I his table          | contains a co   | py of             | your   | dat   | a wit | h add  | itior    | al    |             |          | 1                                        | 12   |       |       |      |      |      |      |       |        | 4'                                       | 518  | '254 |
| 35 | 03.02.2017 | TOTECaster           | a values at the | cnu.              |        |       |       |        |          |       |             |          | 1                                        | 28   |       |       |      |      |      |      |       |        | 4'                                       | 708  | '476 |
| 36 | 04.02.2017 | You can m            | nanually edit f | he fo             | recas  | ting  | form  | nulas  | in th    | is sł | neet        | , or     | 5                                        | 77   |       |       |      |      |      |      |       |        | 4'                                       | 478  | '035 |
| 37 | 05.02.2017 | return to y          | your original o | lata to           | o crea | ate a | diffe | erent  | fore     | cast  |             |          | ŝ                                        | 31   |       |       |      |      |      |      |       |        | 4'                                       | 488  | '704 |
| 38 | 06.02.2017 | worksheet            | t.              |                   |        |       |       |        |          | _     |             |          | j.                                       | 92   |       |       |      |      |      |      |       |        | 4'                                       | 223  | '884 |
| 20 | 07 00 0017 |                      |                 |                   |        |       |       |        |          |       | <u>G</u> ot | it!      |                                          |      |       |       |      |      |      |      |       |        | 21                                       | 110  | 1400 |

Excel crée une nouvelle feuille qu'il place devant celle contenant les données. Il copie cellesci et les définit en tant que *tableau*. Il ajoute le graphique proposé dans la boîte de dialogue précédente.

Explications mathématiques concernant les valeurs auxquelles Excel parvient : je laisse aux professionnels !